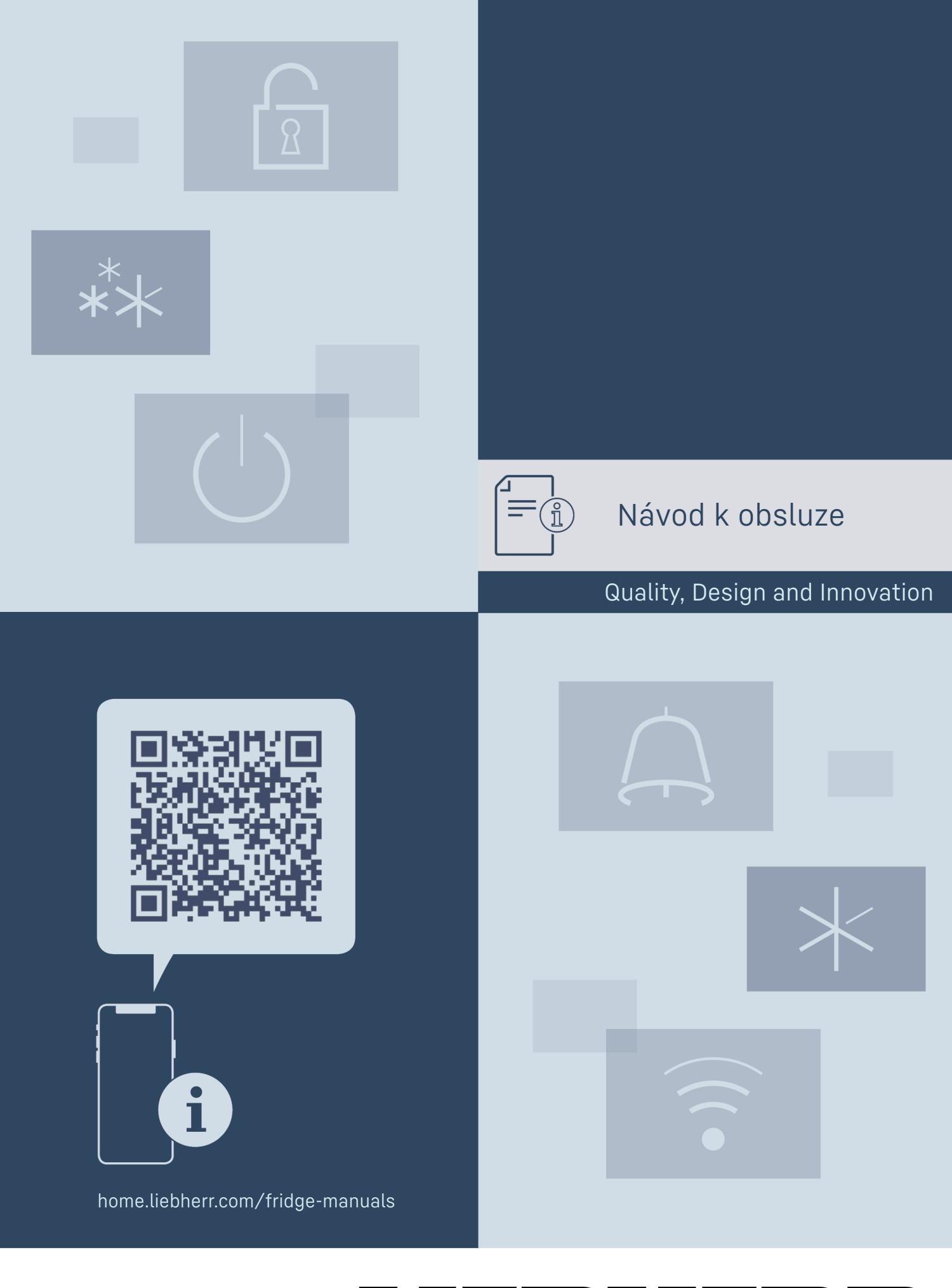

LIEBHERR

## Obsah

| 1                                                                                                    | Celkový pohled na přístroj                                                                                                    | 3                                                                                                    |
|----------------------------------------------------------------------------------------------------|----------------------------------------------------------------------------------------------------|----------------------------------------------------------------------------------------------------|
| 1.1                                                                                                    | Rozsah dodávky                                                                                                    | 3                                                                                                    |
| 1.2                                                                                                    | Přehled spotřebičů a vybavení                                                                                                    | 3                                                                                                    |
| 1.3                                                                                                    | Sneciální výbava                                                                                                    | 3                                                                                                    |
| 14                                                                                                    | Oblast použití přístroje                                                                                                    | 4                                                                                                    |
| 16                                                                                                    | Emise bluku přístroje                                                                                                    |                                                                                                    |
| 1.5                                                                                                    | Shoda                                                                                                    | 4<br>5                                                                                                    |
| 1.0                                                                                                    | Látla CVIIC y couledu o pořízopím DEACU                                                                                                    | 5                                                                                                    |
| 1./                                                                                                    |                                                                                                    | 5                                                                                                    |
| 2                                                                                                    | Všeobecné bezpečnostní pokyny                                                                                                    | 5                                                                                                    |
| _                                                                                                    |                                                                                                    |                                                                                                    |
| 3                                                                                                    | Princip funkce displeje Touch                                                                                                    | 6                                                                                                    |
| 3.1                                                                                                    | Navigace a vysvětlení symbolů                                                                                                    | 6                                                                                                    |
| 3.2                                                                                                    | Menu                                                                                                    | 7                                                                                                    |
| 3.3                                                                                                    | Klidový režim                                                                                                    | 7                                                                                                    |
| ,                                                                                                    |                                                                                                    | •                                                                                                    |
| 4                                                                                                    | Ovedeni do provozu                                                                                                    | ð                                                                                                    |
| 4.1                                                                                                    | Podminky Instalace                                                                                                    | 8                                                                                                    |
| 4.2                                                                                                    | Rozmery spotrebice                                                                                                    | 8                                                                                                    |
| 4.3                                                                                                    | Preprava spotrebiće                                                                                                    | 8                                                                                                    |
| 4.4                                                                                                    | Vybalení spotřebiče                                                                                                    | 8                                                                                                    |
| 4.5                                                                                                    | Montáž dveřního madla                                                                                                    | 9                                                                                                    |
| 4.6                                                                                                    | Instalace spotřebiče                                                                                                    | 9                                                                                                    |
| 4.7                                                                                                    | Vyrovnání spotřebiče                                                                                                    | 9                                                                                                    |
| 4.8                                                                                                    | Instalace více spotřebičů                                                                                                    | 9                                                                                                    |
| 4.9                                                                                                    | Po instalaci                                                                                                    | 9                                                                                                    |
| 4.10                                                                                                    | Likvidace obalu                                                                                                    | 9                                                                                                    |
| 4 11                                                                                                    | Výměna dveřního dorazu                                                                                                    | 10                                                                                                    |
| 412                                                                                                    | Vyrovnání dvířek                                                                                                    | 19                                                                                                    |
| 413                                                                                                    | Přinciení snotřebiče k elektrickému nanájení                                                                                                    | 20                                                                                                    |
| 4.15                                                                                                    | Zapputí spotřebiče (první uvodoní do provozu)                                                                                                    | 20                                                                                                    |
| 4.14                                                                                                    |                                                                                                    | 20                                                                                                    |
| 5                                                                                                    | Uskladnění                                                                                                    | 21                                                                                                    |
| 5.1                                                                                                    | Pokyny ke skladování                                                                                                    | 21                                                                                                    |
|                                                                                                    |                                                                                                    |                                                                                                    |
| 6                                                                                                    | Obsluha                                                                                                    | 21                                                                                                    |
| 6.1                                                                                                    | Ovládací a indikační prvky                                                                                                    | 21                                                                                                    |
| 6.1.1                                                                                                    | Stavová obrazovka                                                                                                    | 21                                                                                                    |
| 6.1.2                                                                                                    | Symboly indikace                                                                                                    | . 21                                                                                                    |
| 6.1.3                                                                                                    | Akustické signály                                                                                                    | .22                                                                                                    |
| 6.2                                                                                                    | Funkce spotřebiče                                                                                                    | 22                                                                                                    |
| 6.2.1                                                                                                    | Poznámky k funkcím spotřebiče                                                                                                    | . 22                                                                                                    |
| 622                                                                                                    | Zannutí a vynnutí snotřebiče                                                                                                    | 22                                                                                                    |
| 623                                                                                                    | Tenlota                                                                                                    | 22                                                                                                    |
| 624                                                                                                    | Záznam tenlot                                                                                                    | 23                                                                                                    |
| 625                                                                                                    | Pojistka přístupu k menu pastavení                                                                                                    | 23                                                                                                    |
| 626                                                                                                    | Přístupové kódy                                                                                                    | 20                                                                                                    |
| 627                                                                                                    | Připomínka corvicního intorvalu                                                                                                    | ・ 24<br>25                                                                                                    |
| 400                                                                                                    |                                                                                                    |                                                                                                    |
| 4 2 0                                                                                                    | JdZyk                                                                                                    | .20                                                                                                    |
| 0.2.7                                                                                                    |                                                                                                    |                                                                                                    |
| 0.2.10                                                                                                    |                                                                                                    | 20                                                                                                    |
| 0.2.11                                                                                                    |                                                                                                    | 01                                                                                                    |
| 6212                                                                                                    |                                                                                                    | . 26                                                                                                    |
| 6.2.12                                                                                                    | Key Sound                                                                                                    | . 26<br>. 26                                                                                                    |
| 6.2.13                                                                                                    | Key Sound<br>Připojení WLAN                                                                                                    | . 26<br>. 26<br>27                                                                                                    |
| 6.2.13<br>6.2.14                                                                                                    | Key Sound<br>Připojení WLAN<br>Připojení LAN                                                                                                    | . 26<br>. 26<br>27<br>. 28                                                                                                    |
| 6.2.13<br>6.2.14<br>6.2.15                                                                                                    | Key Sound<br>Připojení WLAN<br>Připojení LAN<br>Informace o spotřebiči                                                                                                    | . 26<br>. 26<br>27<br>. 28<br>29                                                                                                    |
| 6.2.13<br>6.2.14<br>6.2.15<br>6.2.16                                                                                                    | Key Sound<br>Připojení WLAN<br>Připojení LAN<br>Informace o spotřebiči<br>Provozní hodiny                                                                                                    | . 26<br>. 26<br>27<br>. 28<br>29<br>29                                                                                               |
| 6.2.13<br>6.2.14<br>6.2.15<br>6.2.16<br>6.2.17                                                                                                    | Key Sound<br>Připojení WLAN<br>Připojení LAN<br>Informace o spotřebiči<br>Provozní hodiny<br>Software                                                                                                    | .26<br>.26<br>.27<br>.28<br>.29<br>.29<br>.29                                                                                        |
| 6.2.13<br>6.2.14<br>6.2.15<br>6.2.16<br>6.2.17<br>6.2.18                                                                                                    | Key Sound<br>Připojení WLAN<br>Připojení LAN<br>Informace o spotřebiči<br>Provozní hodiny<br>Software<br>Kalibrace senzoru                                                                                                    | . 26<br>. 26<br>. 27<br>. 28<br>. 29<br>. 29<br>. 29<br>. 29                                                                         |
| 6.2.13<br>6.2.14<br>6.2.15<br>6.2.16<br>6.2.17<br>6.2.18<br>6.2.19                                                                                                    | Key Sound<br>Připojení WLAN<br>Připojení LAN<br>Informace o spotřebiči<br>Provozní hodiny<br>Software<br>Kalibrace senzoru<br>Teplotní alarm                                                                                                    | .26<br>.26<br>.27<br>.28<br>.29<br>.29<br>.29<br>.29<br>.29                                                                          |
| 6.2.13<br>6.2.14<br>6.2.15<br>6.2.16<br>6.2.17<br>6.2.18<br>6.2.19<br>6.2.20                                                                                                   | Key Sound<br>Připojení WLAN<br>Připojení LAN<br>Informace o spotřebiči<br>Provozní hodiny<br>Software<br>Kalibrace senzoru<br>Teplotní alarm<br>Dveřní alarm                                                                                                    | .26<br>.27<br>.28<br>.29<br>.29<br>.29<br>.29<br>.29<br>.29<br>.29<br>31                                                             |
| 6.2.13<br>6.2.14<br>6.2.15<br>6.2.16<br>6.2.17<br>6.2.18<br>6.2.19<br>6.2.20<br>6.2.21                                                                                         | Kalim Sound<br>Key Sound<br>Připojení WLAN<br>Informace o spotřebiči<br>Provozní hodiny<br>Software<br>Kalibrace senzoru<br>Teplotní alarm<br>Dveřní alarm                                                                                                    | .26<br>.27<br>.28<br>.29<br>.29<br>.29<br>.29<br>.29<br>.29<br>29<br>31                                                              |
| 6.2.13<br>6.2.14<br>6.2.15<br>6.2.16<br>6.2.17<br>6.2.18<br>6.2.19<br>6.2.20<br>6.2.21<br>6.2.21                                                                               | Key Sound<br>Připojení WLAN<br>Připojení LAN<br>Informace o spotřebiči<br>Provozní hodiny<br>Software<br>Kalibrace senzoru<br>Teplotní alarm<br>Dveřní alarm<br>Simulace alarmu<br>Přesměrování alarmu                                                                                                    | .26<br>.27<br>.28<br>.29<br>.29<br>.29<br>.29<br>.29<br>.29<br>.29<br>.29<br>.31<br>.31<br>.31                                       |
| 6.2.13<br>6.2.14<br>6.2.15<br>6.2.16<br>6.2.17<br>6.2.18<br>6.2.19<br>6.2.20<br>6.2.21<br>6.2.22<br>6.2.23                                                                     | Kalim Sound<br>Key Sound<br>Připojení WLAN<br>Informace o spotřebiči<br>Provozní hodiny<br>Software<br>Kalibrace senzoru<br>Teplotní alarm<br>Dveřní alarm<br>Simulace alarmu<br>Přesměrování alarmu<br>Demo režim                                                                                                    | .26<br>.27<br>.28<br>.29<br>.29<br>.29<br>.29<br>.29<br>.29<br>.29<br>.29<br>.31<br>.31<br>.32<br>.32                                |
| 6.2.13<br>6.2.14<br>6.2.15<br>6.2.16<br>6.2.17<br>6.2.18<br>6.2.19<br>6.2.20<br>6.2.21<br>6.2.22<br>6.2.23<br>6.2.23<br>6.2.23                                                 | Key Sound<br>Připojení WLAN<br>Připojení LAN<br>Informace o spotřebiči<br>Provozní hodiny<br>Software<br>Kalibrace senzoru<br>Teplotní alarm<br>Dveřní alarm<br>Přesměrování alarmu<br>Přesměrování alarmu<br>Demo režim<br>Resetování na tovární nastavení                                                            | .26<br>.27<br>.28<br>.29<br>.29<br>.29<br>.29<br>.29<br>.29<br>.29<br>.29<br>.29<br>.31<br>.31<br>.32<br>.32<br>.33                  |
| 6.2.13<br>6.2.14<br>6.2.15<br>6.2.16<br>6.2.17<br>6.2.18<br>6.2.19<br>6.2.20<br>6.2.21<br>6.2.22<br>6.2.23<br>6.2.23<br>6.2.24<br>6.3                                          | Key Sound<br>Připojení WLAN<br>Připojení LAN<br>Informace o spotřebiči<br>Provozní hodiny<br>Software<br>Kalibrace senzoru<br>Teplotní alarm<br>Dveřní alarm<br>Simulace alarmu<br>Přesměrování alarmu<br>Demo režim<br>Resetování na tovární nastavení                                                                | . 26<br>. 26<br>27<br>. 28<br>29<br>29<br>29<br>29<br>29<br>29<br>31<br>31<br>32<br>32<br>33<br>33                                   |
| 6.2.13<br>6.2.14<br>6.2.15<br>6.2.16<br>6.2.17<br>6.2.18<br>6.2.19<br>6.2.20<br>6.2.21<br>6.2.22<br>6.2.23<br>6.2.23<br>6.2.24<br>6.3                                          | Kalim Sound                                                                                                    | . 26<br>. 26<br>. 27<br>. 28<br>. 29<br>. 29<br>. 29<br>. 29<br>. 29<br>. 29<br>. 31<br>. 31<br>. 32<br>. 32<br>. 33<br>. 33<br>. 33 |
| 6.2.13<br>6.2.14<br>6.2.15<br>6.2.16<br>6.2.17<br>6.2.18<br>6.2.19<br>6.2.20<br>6.2.21<br>6.2.22<br>6.2.23<br>6.2.23<br>6.2.24<br>6.3<br>6.3.1                                 | Key Sound<br>Připojení WLAN<br>Připojení LAN<br>Informace o spotřebiči<br>Provozní hodiny<br>Software<br>Kalibrace senzoru<br>Teplotní alarm<br>Dveřní alarm<br>Dveřní alarm<br>Přesměrování alarmu<br>Přesměrování na tovární nastavení<br>Hlášení<br>Varování<br>Přinomínky                                          | . 26<br>. 27<br>. 28<br>. 29<br>. 29<br>. 29<br>. 29<br>. 31<br>. 32<br>. 32<br>. 33<br>. 33<br>. 33                                 |
| 6.2.13<br>6.2.14<br>6.2.15<br>6.2.16<br>6.2.17<br>6.2.18<br>6.2.19<br>6.2.20<br>6.2.21<br>6.2.22<br>6.2.23<br>6.2.23<br>6.2.24<br>6.3.1<br>6.3.2                               | Ktarin Sound.<br>Key Sound.<br>Připojení WLAN<br>Připojení LAN<br>Informace o spotřebiči<br>Provozní hodiny<br>Software<br>Kalibrace senzoru<br>Teplotní alarm<br>Dveřní alarm<br>Dveřní alarm<br>Přesměrování alarmu<br>Přesměrování alarmu<br>Přesměrování na tovární nastavení<br>Hlášení<br>Varování<br>Připomínky | . 26<br>. 26<br>27<br>.28<br>29<br>29<br>29<br>29<br>31<br>31<br>32<br>33<br>35                                                      |
| 6.2.13<br>6.2.14<br>6.2.15<br>6.2.16<br>6.2.17<br>6.2.18<br>6.2.19<br>6.2.20<br>6.2.21<br>6.2.22<br>6.2.23<br>6.2.23<br>6.2.24<br>6.3<br>6.3.1<br>6.3.2<br><b>7</b>            | Kalim Sound<br>Key Sound<br>Připojení WLAN<br>Připojení LAN<br>Informace o spotřebiči<br>Provozní hodiny<br>Software<br>Kalibrace senzoru<br>Teplotní alarm<br>Dveřní alarm<br>Dveřní alarm<br>Přesměrování alarmu<br>Přesměrování na tovární nastavení<br>Hlášení<br>Varování<br>Připomínky                           | . 26<br>. 26<br>27<br>. 28<br>29<br>29<br>29<br>29<br>29<br>31<br>31<br>32<br>32<br>33<br>33<br>35<br><b>35</b>                      |
| 6.2.13<br>6.2.14<br>6.2.15<br>6.2.16<br>6.2.17<br>6.2.18<br>6.2.19<br>6.2.20<br>6.2.21<br>6.2.22<br>6.2.23<br>6.2.23<br>6.2.24<br>6.3<br>6.3.1<br>6.3.2<br><b>7</b><br>7.1     | Atami Sound                                                                                                    | . 26<br>. 26<br>. 27<br>. 28<br>. 29<br>. 29<br>. 29<br>. 29<br>. 29<br>. 29<br>31<br>31<br>32<br>33<br>35<br>. 35                   |
| 6.2.13<br>6.2.14<br>6.2.15<br>6.2.16<br>6.2.17<br>6.2.18<br>6.2.19<br>6.2.20<br>6.2.21<br>6.2.22<br>6.2.23<br>6.2.24<br>6.3<br>6.3.1<br>6.3.2<br><b>7</b><br>7.1<br>7.2        | Atami Sound                                                                                                    | . 26<br>. 26<br>27<br>28<br>29<br>29<br>29<br>31<br>31<br>32<br>33<br>35<br>35<br>35<br>35                                           |
| 6.2.13<br>6.2.14<br>6.2.15<br>6.2.16<br>6.2.17<br>6.2.18<br>6.2.19<br>6.2.20<br>6.2.21<br>6.2.22<br>6.2.23<br>6.2.24<br>6.3<br>6.3.1<br>6.3.2<br><b>7</b><br>7.1<br>7.2<br>7.3 | Ktarini Sound                                                                                                    | . 26<br>. 26<br>27<br>28<br>29<br>29<br>29<br>31<br>31<br>32<br>35<br>35<br>35<br>35<br>35<br>35<br>35                               |

| <b>8</b><br>8.1<br>8.2<br>8.3        | <b>Údržba</b><br>Plán údržby<br>Odmrazování spotřebiče<br>Čištění přístroje                           | <b>36</b><br>36<br>38<br>38       |
|--------------------------------------|----------------------------------------------------------------------------------------------------|-----------------------------------|
| <b>9</b><br>9.1<br>9.2<br>9.3<br>9.4 | <b>Zákaznická pomoc</b><br>Technické údaje<br>Technická porucha<br>Zákaznický servis<br>Typový štítek | <b>38</b><br>38<br>39<br>40<br>40 |
| 10                                   | Vyřazení z provozu                                                                                    | 40                                |
| <b>11</b><br>11.1<br>11.2            | <b>Likvidace</b><br>Příprava přístroje k likvidaci<br>Ekologická likvidace přístroje                  | <b>40</b><br>40<br>40             |
| 12                                   | Doplňující informace                                                                                  | 41                                |
| 13                                   | Stručný návod pro každodenní použití                                                                  | 43                                |
|                                      |                                                                                                    |                                   |

Výrobce trvale pracuje na dalším vývoji všech typů a modelů. Mějte proto laskavě pochopení pro to, že si musíme vyhradit právo na změny tvaru, vybavení a technické části.

| Symbol        | Vysvětlení                                                                                                    |
|---------------|----------------------------------------------------------------------------------------------------|
|               | <b>Přečtení návodu</b><br>Abyste se seznámili se všemi výhodami nového<br>spotřebiče, přečtěte si prosím pozorně pokyny<br>v tomto návodu k obsluze.                                                                                                    |
|               | Doplňující informace na internetu<br>Digitální návod s dalšími informacemi<br>a v jiných jazycích najdete online pomocí QR<br>kódu na přední straně návodu nebo po zadání<br>servisního čísla na home.liebherr.com/fridge-<br>manuals.<br>Servisní číslo najdete na typovém štítku: |
|               | Fig. Zobrazení příkladu                                                                                                    |
|               | Kontrola přístroje<br>Zkontrolujte všechny části, zda nejsou po<br>přepravě poškozené. V případě reklamací se<br>obraťte na prodejce nebo zákaznický servis.                                                                                                    |
| *             | <b>Odchylky</b><br>Tento návod je určen pro více modelů, takže<br>jsou možné odchylky. Části návodu, které se<br>týkají pouze některých přístrojů, jsou označeny<br>hvězdičkou (*).                                                                                                 |
| $\land \land$ | Pokyny pro jednotlivé činnosti a výsledky<br>těchto činností<br>Pokyny pro jednotlivé činnosti jsou označeny<br>▶.<br>Výsledky těchto činností jsou označeny ▷.                                                                                                    |
|               | <b>Videa</b><br>Videa týkající se přístrojů jsou k dispozici na<br>kanálu YouTube Liebherr-Hausgeräte.                                                                                                    |

#### Licence open source:

Spotřebič obsahuje softwarové komponenty, které využívají licence open source. Informace o použitých open source licencích naleznete zde: home.liebherr.com/ open-source-licences

Celkový pohled na přístroj

Tento návod k použití platí pro: - SFTfg 1501

## 1 Celkový pohled na přístroj

### 1.1 Rozsah dodávky

Zkontrolujte všechny části, zda nejsou po přepravě poškozené. V případě reklamací se obraťte na obchodníka nebo zákaznický servis. (viz 9.3 Zákaznický servis)

Dodávka sestává z těchto částí:

- Hlavní spotřebič
- Vybavení \*
- Montážní materiál \*
- Návod k použití
- Servisní příručka
- Certifikát kvality \*
- Síťový kabel

### 1.2 Přehled spotřebičů a vybavení

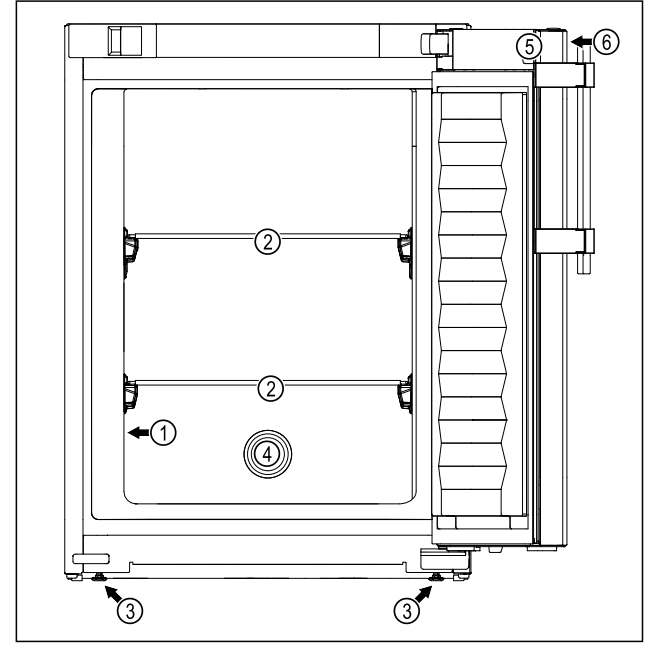

Fig. 1 Ilustrační zobrazení: Spotřebič se skleněnými deskami a spotřebič se skleněnými deskami a zásuvkou

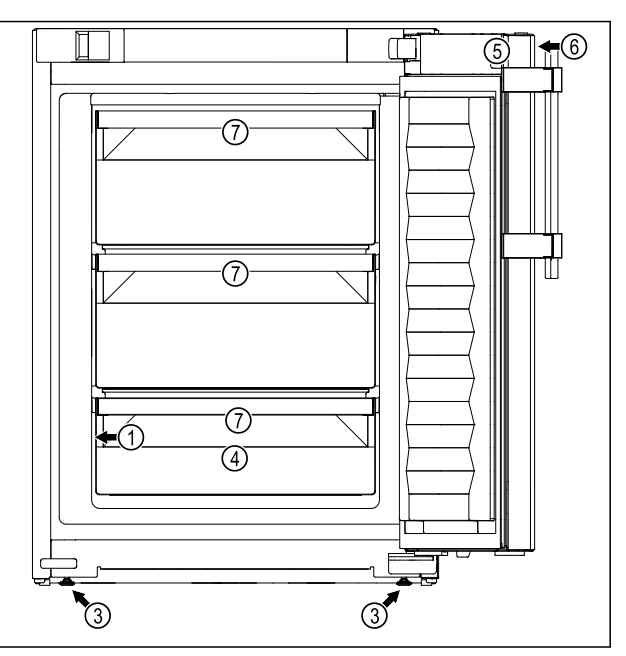

Fig. 1 Ilustrační zobrazení: Spotřebič se skleněnými deskami a spotřebič se skleněnými deskami a zásuvkou

- (1) Typový štítek
  (2) Skleněná deska
  (3) Seřizovací nožka
  (4) Průchodka senzoru
  (7) Zásuvka
- Fig. 2 Ilustrační zobrazení zadní strany
  - Vybavení
  - Rozhraní LAN/WLAN
     Bezpotenciálový alarmový výstup

## 1.3 Speciální výbava

#### Poznámka

Příslušenství získáte prostřednictvím zákaznického servisu (viz 9.3 Zákaznický servis) a v obchodě Liebherr-Hausgeräte na adrese home.liebherr.com/shop/de/deu/zubehor.html.

#### SmartModule

Spotřebič může být vybaven SmartModule.

Přitom se jedná o rozhraní WLAN/LAN pro připojení spotřebiče k externímu dokumentačnímu a poplašnému systému jako např. Liebherr SmartMonitoring.

Liebherr SmartMonitoring Dashboard není ve všech zemích k dispozici. Zkontrolujte dostupnost pomocí QR kódu (viz 6.2.13 Připojení WLAN ) zadáním svého modelu.

#### Dodatečné vybavení zásuvek

Při dodatečném vybavení chladniček/mrazniček Liebherr zásuvkovými systémy, které se používají pro skladování teplotně senzitivních materiálů, jako jsou léky, které musí být uchovávány v chladu a chlazená zboží, která podléhají zvláštním normovým požadavkům, je vyžadována teplotní kvalifikace. Dodatečné vybavení chladniček/mrazniček Liebherr zásuvkami může vést ke zkažení nebo k poškození skladovaného zboží. Proto musí dodatečné vybavení provádět výhradně autorizovaní poskytovatelé služeb výrobce chladničky/mrazničky.

## 1.4 Oblast použití přístroje

#### Použití v souladu s určením

Tato laboratorní mraznička s vnitřním prostorem bez zápalných zdrojů je vhodná pro profesionální skladování vysoce hořlavých produktů v uzavřených nádobách při teplotách mezi -9 °C a -30 °C.

### Ochrana proti výbuchu ve vnitřním prostoru

Hodnoty platné pro váš spotřebič jsou vytištěny na štítku na dveřích spotřebiče.

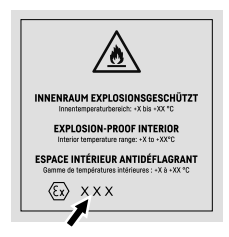

### Fig. 3 Třída ochrany: II 3/-G Ex ec IIC T6 Gc/-

Vnitřní prostor je schválen jako prostředí s nebezpečím výbuchu podle 2014/34/EU (směrnice ATEX).

Následující látky můžete skladovat ve vhodných a těsně uzavřených nádobách:

- Výzkumné vzorky
- Činidla
- Laboratorní inventář
- Chemikálie jako etanol, aceton, isopropanol atd.

Dodržujte následující zadání pro skladování:

- Dodržujte odpovídající zónu, skupinu výbušnosti a teplotní třídu skladovaných látek.
- Dodržujte teplotu samovznícení. Teplota samovznícení skladovaných látek musí být vyšší než teplotní třída T6 (> 85 °C).
- Podmínky skladování skladovaných výrobků naleznete v příslušném bezpečnostním listu.
- Dodržujte maximální skladovací množství.
- Pokud chcete skladovat různé látky společně, dodržujte platné směrnice.

- V případě nejistoty konzultujte s bezpečnostními odborníky nebo dodavateli, zda je daná látka vhodná pro skladování.
- Dodržujte místní a specifické směrnice a požadavky pro zajištění bezpečnosti personálu a zařízení.

Skladování látek citlivých na teplotu vyžaduje použití nezávislého, trvale monitorovaného alarmového systému. Tento alarmový systém musí být navržen tak, aby odpovědná osoba mohla zaregistrovat jakýkoli alarmový stav a přijmout příslušná opatření.

### Předvídatelné chybné použití

Nepoužívejte spotřebič pro následující aplikace:

- Skladování a chlazení:
  - chemicky nestabilních látek
  - krve, plazmy nebo dalších tělních tekutin k účelům infúze, použití nebo zavedení do lidského těla.
- Použití v oblastech ohrožených výbuchem.
- Použití venku, ve vlhkých prostorách nebo v místech se stříkající vodou.

Nesprávné použití přístroje vede k poškození nebo zkažení uložených výrobků.

### Klimatické třídy

Klimatická třída, pro kterou je přístroj určen, je uvedena na typovém štítku.

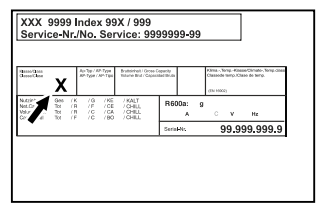

Fig. 4 Typový štítek

(X) Tato klimatická třída udává, při jakých podmínkách okolního prostředí lze spotřebič bezpečně provozovat.

| Klimatická<br>třída (X) | max. teplota<br>místnosti | max. rel.<br>vlhkost<br>vzduchu |
|-------------------------|---------------------------|---------------------------------|
| 7                       | 35 °C                     | 75 %                            |

#### Poznámka

Minimální přípustná teplota místnosti na místě instalace je 10 °C.

## 1.5 Emise hluku přístroje

Emisní hladina akustického tlaku A během provozu přístroje leží pod 70 dB(A) (akustický výkon rel. 1 pW).

## Všeobecné bezpečnostní pokyny

## 1.6 Shoda

Těsnost chladicího okruhu je zkontrolována. Spotřebič odpovídá příslušným bezpečnostním ustanovením.

| EU prohlášení o shodě |                                    |       |         |
|-----------------------|------------------------------------|-------|---------|
| Výrobce / vystavil:   | LIEBHERR-HAUSGI<br>GMBH            | ERÄTE | E LIENZ |
| Adresa:               | A-9900 Lienz,<br>Liebherr Straße 1 | Dr.   | Hans    |

Označený produkt je v souladu s předpisy následujících evropských směrnic a nařízení:

(EU) 2019/2020, 2014/35/EU, 2014/30/EU, 2011/65/EU, 2014/34/EU

Úplný text EU prohlášení o shodě lze nalézt na následující internetové adrese: www.liebherr.com

### 1.7 Látky SVHC v souladu s nařízením REACH

Na následujícím odkazu můžete zkontrolovat, zda Váš spotřebič obsahuje látky SVHC v souladu s nařízením REACH: home.liebherr.com/de/deu/de/liebherrerleben/nachhaltigkeit/umwelt/scip/scip.html

## 2 Všeobecné bezpečnostní pokyny

Tento návod k použití pečlivě uchovejte, abyste do něj mohli kdykoliv nahlédnout.

Pokud předáte přístroj dalšímu vlastníkovi, pak mu jej předejte včetně návodu k použití.

Pro řádné a bezpečné použití přístroje si tento návod k použití pečlivě přečtěte před jeho použitím. Vždy dodržujte pokyny, bezpečnostní pokyny a výstražné pokyny, které jsou v něm uvedeny. Jsou důležité, abyste mohli zařízení bezpečně a bezchybně instalovat a provozovat.

### Nebezpečí pro uživatele:

- spotřebič smí pouze Tento používat odborný a laboratorní personál, který byl k tomuto účelu vyškolen a je obeznámen se všemi bezpečnostními opatřeními pro práci v laboratoři. Děti, stejně jako osoby se sníženými fyzickými, smyslovými nebo duševními schopnostmi nebo nedostatkem zkušeností а znalostí, nesmějí tento spotřebič používat ani ovládat.
- Zásuvka musí být snadno přístupná, aby se spotřebič dal v nouzové situaci rychle odpojit od proudu. Musí být mimo zadní stranu spotřebiče.
- Když spotřebič odpojujete od sítě, tahejte vždy za zástrčku. Netahejte za kabel.
- V případě závady vytáhněte síťovou zástrčku nebo vypněte pojistku.

- VÝSTRAHA: Nepoškoď te přívodní síťový kabel. Přístroj neprovozujte s vadným přívodním kabelem.
- VÝSTRAHA: Na zadní straně spotřebiče se nesmí umisťovat ani provozovat vícenásobné zásuvky / rozvodné lišty a rovněž ostatní elektrická zařízení (jako např. halogenové transformátory).
- VÝSTRAHA: Neuzavírejte větrací otvory v plášti spotřebiče nebo ve vestavném plášti.
- **VÝSTRAHA:** Prachové usazeniny na vrtuli ventilátoru! Nebezpečí tvorby jisker v důsledku tření!

Neukládejte ve spotřebiči žádné zaprášené předměty.

Ventilační otvory kompresoru obíhajícího vzduchu každý měsíc vysajte vysavačem.

- Opravy a zásahy do přístroje smí provádět pouze zákaznický servis nebo jiný k tomu vyškolený odborný personál.
- Přístroj montujte, připojujte a likvidujte pouze podle údajů v návodu.

### Nebezpečí požáru:

- Obsažené chladivo (údaje na typovém štítku) je ekologické, ale hořlavé. Unikající chladivo se může vznítit.
  - VÝSTRAHA: Chraňte chladicí okruh před poškozením.
  - Nemanipulujte uvnitř přístroje se zdroji vznícení.
  - VÝSTRAHA: V chladicí přihrádce neprovozujte žádné elektrické přístroje, které svou konstrukcí neodpovídají doporučením výrobce.
  - Když unikne chladivo: Z blízkosti místa úniku odstraňte otevřený oheň nebo zápalné zdroje. Místnost dobře vyvětrejte. Ohlaste to zákaznickému servisu.
- Přístroj neprovozujte v blízkosti výbušných plynů.
- V blízkosti přístroje neskladujte a nepoužívejte benzín nebo jiné hořlavé plyny a kapaliny.
- Do blízkosti přístroje se nesmí dostat hořící svíčky, lampy a jiné předměty s otevřeným ohněm, aby nezpůsobily vznícení přístroje.

### Nebezpečí spadnutí a převrácení:

Sokl, zásuvky, dvířka atd. nepoužívejte jako stupátka nebo jako opory.

### Nebezpečí omrzlin, pocitu otupění a bolestí:

 Zamezte trvalému kontaktu kůže se studenými povrchy nebo chlazenými/mraženými

## Princip funkce displeje Touch

výrobky nebo učiňte vhodná ochranná opatření, např. používejte rukavice.

### Nebezpečí poranění a poškození:

- VÝSTRAHA: K urychlení rozmrazování nepoužívejte žádná jiná mechanická zařízení nebo jiné prostředky než doporučené výrobcem.
- VÝSTRAHA: Nebezpečí úrazu elektrickým proudem! Pod krytem jsou díly vedoucí elektrický proud.
- POZOR: Spotřebič smí být provozován pouze s originálním příslušenstvím výrobce nebo s příslušenstvím jiných prodejců po schválení výrobcem. Uživatel nese riziko používání neschváleného příslušenství.

### Nebezpečí pohmoždění:

 Při otevírání a zavírání dveří nesahejte do závěsu. Mohlo by dojít ke skřípnutí prstů.

#### Kvalifikace odborného personálu:

Spotřebič smí instalovat, udržovat a uvádět do provozu pouze odborný personál, který je obeznámen s montáží, uvedením do provozu a s provozem spotřebiče.

Odborný personál jsou osoby, které mohou prostřednictvím své odborné přípravy, znalostí a zkušeností, jakož i svých znalostí příslušných norem posoudit a provádět práci, která jim byla svěřena, a identifikovat možná rizika. Musíte mít školení, instrukce a oprávnění k práci na spotřebiči.

#### Symboly na přístroji:

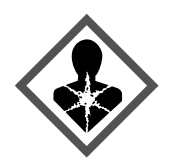

Symbol se může nacházet na kompresoru. Vztahuje se na olej v kompresoru a upozorňuje na toto nebezpečí: **Může způsobit smrt, jestliže dojde ke spolknutí nebo vniknutí do dýchacích cest.** Tato poznámka je důležitá pouze pro recyklaci. Při normálním režimu neexistuje nebezpečí.

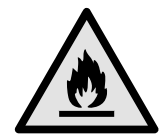

VYSTRAHA: Nebezpečí požáru / hořlavé materiály. Symbol je umístěn na kompresoru a označuje nebezpečí plynoucí z hořlavých látek. Nálepku neodstraňujte.

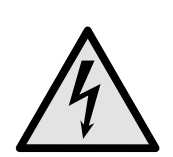

Symbol se nachází na zadní straně spotřebiče v oblasti relé alarmu a poukazuje na následující nebezpečí: **Zásah elektrickým proudem!** I při odpojení ze sítě může být ve spotřebiči ještě externí napětí. Neodstraňujte nálepku.

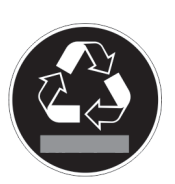

Tato nebo podobná nálepka se může nacházet na zadní straně spotřebiče. Upozorňuje na to, že se ve dveřích a/nebo v krytu nacházejí vakuové izolační panely (VIP) nebo perlitové panely. Tato poznámka je důležitá pouze pro recyklaci. Nálepku neodstraňujte.

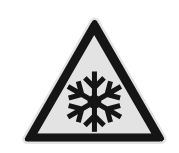

VÝSTRAHA: Studený povrch! Dotýkejte se pouze s vhodnou ochranou rukou.

Tato nebo podobná nálepka může být na spotřebiči a upozorňuje na riziko omrzlin.

Dodržujte výstražné pokyny a další specifické pokyny uvedené v ostatních kapitolách:

|             | NEBEZPEČÍ       | Označuje bezprostředně nebez-<br>pečnou situaci, která může mít<br>za následek úmrtí nebo vážná<br>tělesná zranění, pokud se jí<br>nezamezí. |
|-------------|-----------------|----------------------------------------------------------------------------------------------------|
| $\triangle$ | VÝSTRAHA        | Označuje nebezpečnou situaci,<br>která může mít za následek<br>úmrtí nebo vážné tělesné<br>zranění, pokud se jí nezamezí.                    |
|             | UPOZOR-<br>NĚNÍ | Označuje nebezpečnou situaci,<br>která může mít za následek<br>lehká nebo střední tělesná<br>zranění, pokud se jí nezamezí.                  |
|             | POZOR           | Označuje nebezpečnou situaci,<br>která může mít za následek<br>věcné škody, pokud se jí neza-<br>mezí.                                       |
|             | Poznámka        | Označuje užitečné pokyny<br>a tipy.                                                                                                    |

## 3 Princip funkce displeje Touch

Spotřebič ovládáte displejem Touch. Pomocí displeje Touch (dále jen "displej") vybíráte funkce spotřebiče klepnutím na ně. Pokud po dobu 10 sekund neprovedete na displeji žádnou akci, přejde displej buď zpět do nadřazeného menu, nebo přímo na zobrazení stavu.

## 3.1 Navigace a vysvětlení symbolů

Na obrázcích jsou použity různé symboly pro navigaci pomocí displeje. Následující tabulka tyto symboly popisuje.

| Symbol | Popis                                                                  |
|--------|------------------------------------------------------------------------|
|        | Stiskněte navigační šipku<br>vpřed:                                    |
| 5      | Pokračujte v navigaci v menu<br>jedna.                                 |
|        | <b>Stiskněte navigační šipku vzad:</b><br>Skočte zpět do prvního menu. |

## Princip funkce displeje Touch

| Symbol                               | Popis                                                                                                    |
|--------------------------------------|----------------------------------------------------------------------------------------------------|
| <                                    | Stiskněte navigační šipku<br>směrem dozadu na 3 sekundy:                                                                                                    |
| (33)                                 | Návrat na zobrazení stavu<br>v hlavním menu nebo v menu<br>nastavení.                                                                                                    |
|                                      | Stiskněte několikrát po sobě<br>navigační šipku:<br>Přejděte v menu na požado-                                                                                                    |
|                                      | vanou funkci.                                                                                                    |
| $\odot_{\bullet}$                    | Stiskněte potvrzovací symbol:<br>Aktivuje/deaktivuje funkci.                                                                                                    |
| $\sim$                               | Otevřete podmenu.                                                                                                    |
| Back                                 | Stiskněte potvrzovací symbol<br>ve spojení se symbolem zpět:<br>Skok o jednu úroveň menu zpět.                                                                                                    |
| <ul> <li>▲ O</li> <li>▲ O</li> </ul> | <b>Šipka s hodinami:</b><br>Trvá déle než 10 sekund, než<br>se na displeji zobrazí následující<br>zobrazení.                                                                                                    |
| <b>•</b> • •                         | Šipka s časovým údajem:                                                                                                    |
| 2s 5s 10s                            | Trvá uvedený čas, než se<br>na displeji zobrazí následující<br>zobrazení.                                                                                                    |
|                                      | Otevřete symbol "Menu nasta-<br>vení":                                                                                                    |
|                                      | Přejděte do menu nastavení<br>a otevřete menu nastavení.                                                                                                    |
|                                      | V případě potřeby: Přejděte<br>v menu nastavení na požado-<br>vanou funkci.                                                                                                    |
|                                      | (viz 3.2.1 Otevření menu nasta-<br>vení)                                                                                                    |
|                                      |                                                                                                    |
|                                      | Otevřete symbol "Rozšířené<br>menu":                                                                                                    |
|                                      | Otevřete symbol "Rozšířené<br>menu":<br>Přejděte do rozšířeného menu<br>a otevřete rozšířené menu.                                                                                                    |
|                                      | Otevřete symbol "Rozšířené<br>menu":<br>Přejděte do rozšířeného menu<br>a otevřete rozšířené menu.<br>V případě potřeby: Přejděte<br>v rozšířeném menu na požado-<br>vanou funkci.                                                                                                    |
|                                      | Otevřete symbol "Rozšířené<br>menu":<br>Přejděte do rozšířeného menu<br>a otevřete rozšířené menu.<br>V případě potřeby: Přejděte<br>v rozšířeném menu na požado-<br>vanou funkci.<br>(viz 3.2.2 Otevření rozšířeného<br>menu )                                                                                                    |
| Žádná akce po dobu<br>10 sekund      | Otevřete symbol "Rozšířené<br>menu":<br>Přejděte do rozšířeného menu<br>a otevřete rozšířené menu.<br>V případě potřeby: Přejděte<br>v rozšířeném menu na požado-<br>vanou funkci.<br>(viz 3.2.2 Otevření rozšířeného<br>menu )<br>Pokud po dobu 10 sekund nepro-<br>vedete na displeji žádnou akci,<br>přejde displej buď zpět do<br>nadřazeného menu, nebo přímo<br>na zobrazení stavu. |

Poznámka: Obrázky displeje jsou uvedeny s anglickými výrazy.

## 3.2 Menu

Funkce spotřebiče jsou rozděleny do různých menu.

|   | Menu                    | Popis                                                                                                    |
|---|-------------------------|----------------------------------------------------------------------------------------------------|
| I | Hlavní menu             | Po zapnutí spotřebiče se automaticky zobrazí hlavní menu.                                                                                       |
|   |                         | Odtud přejdete k nejdůležitějším<br>funkcím spotřebiče, menu nastavení<br>a rozšířenému menu.                                                   |
|   | Settings                | Menu nastavení obsahuje další funkce<br>pro nastavení spotřebiče.<br>(viz 3.2.1 Otevření menu nastavení)                                        |
|   | Menu pro nasta-<br>vení |                                                                                                    |
|   | НСМ                     | Rozšířené menu obsahuje speciální<br>funkce pro nastavení spotřebiče. Přístup<br>do rozšířeného menu je chráněný<br>číselným kódem <b>151</b> . |
| - | Rozšířené menu          | (viz 3.2.2 Otevření rozšířeného menu )                                                                                                    |

### 3.2.1 Otevření menu nastavení

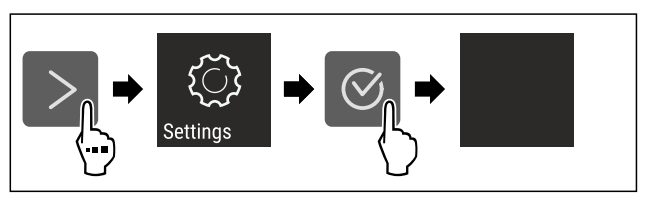

Fig. 5 Ilustrační zobrazení

- Proveďte kroky manipulace podle obrázku.
- Menu nastavení je otevřené.
- V případě potřeby: Přejděte na požadovanou funkci.

#### 3.2.2 Otevření rozšířeného menu

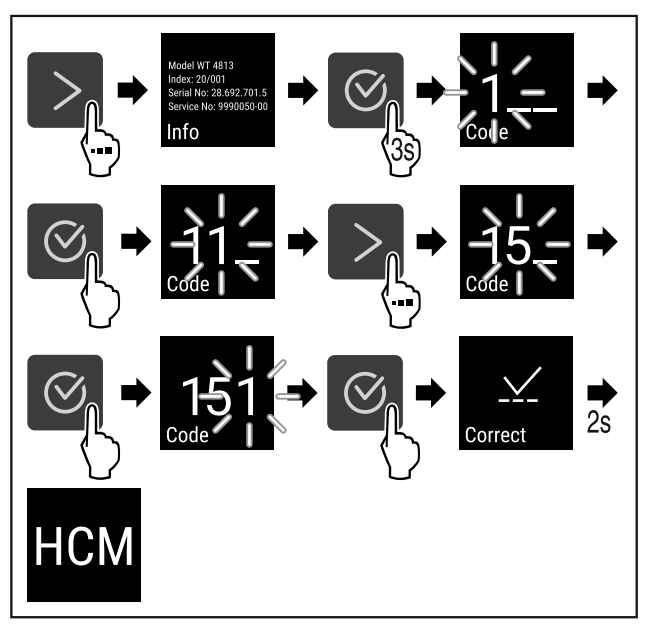

Fig. 6 Přístup s číselným kódem **151** 

- Proveďte kroky manipulace podle obrázku.
- ▷ Rozšířené menu je otevřené.
- V případě potřeby: Přejděte na požadovanou funkci.

### 3.3 Klidový režim

Pokud se displeje nedotknete po dobu 1 minuty, přepne se do klidového režimu. V klidovém režimu je jas zobrazení ztlumený.

#### 3.3.1 Ukončení klidového režimu

Stiskněte libovolné navigační tlačítko.
 Klidový režim je ukončený.

## 4 Uvedení do provozu

### 4.1 Podmínky instalace

Nebezpečí požáru při vlhkosti!

Když díly vedoucí elektrický proud nebo přívodní elektrický kabel zvlhnou, může dojít ke zkratu.

Přístroj je koncipován pro instalaci v uzavřeném prostoru. Přístroj neprovozujte venku, ani ve vlhkých prostorách či v místech se stříkající vodou.

#### 4.1.1 Místo instalace

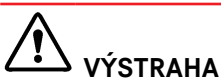

Unikající chladivo a olej!

Požár. Obsažené chladivo je ekologické, ale hořlavé. Obsažený olej je rovněž hořlavý. Unikající chladivo a olej se mohou při příslušně vysoké koncentraci a v kontaktu se externím tepelným zdrojem vznítit.

Nepoškoď te potrubí okruhu chladiva a kompresor.

- Spotřebič neinstalujte v místě s přímými slunečními paprsky, vedle sporáků, topení či podobných tepelných zdrojů.
- Optimálním místem instalace jsou suché a dobře větrané prostory.
- Když se spotřebič instaluje ve velmi vlhkém prostředí, může se na vnější straně spotřebiče tvořit kondenzát. Je třeba dbát na správný přívod vzduchu a větrání v místě instalace.
- Čím více chladiva je ve spotřebiči, tím větší musí být prostor, ve kterém je spotřebič umístěn. V příliš malých prostorách může při netěsnosti dojít ke vzniku hořlavé směsi plynu a vzduchu. Na 8 g chladiva musí být prostor pro instalaci velký minimálně 1 m<sup>3</sup>. Údaje o obsaženém chladivu jsou uvedeny na typovém štítku ve vnitřním prostoru spotřebiče.
- Podlaha v místě instalace musí být vodorovná a hladká.
- Místo instalace musí mít dostatečnou nosnost pro hmotnost spotřebiče a to včetně maximálního naplnění. (viz 9.1 Technické údaje)
- Použití v oblastech ohrožených výbuchem není přípustné.

### 4.1.2 Elektrické připojení

# 

Nebezpečí požáru v důsledku nesprávné instalace!

Pokuď se síťový kabel nebo zástrčka dotkne zadní strany přístroje, může dojít vlivem vibrací přístroje k poškození síťového kabelu nebo zástrčky a ke zkratu.

- Ujistěte se při nastavování přístroje, že pod ním není zaseknutý žádný síťový kabel.
- Umístěte přístroj tak, aby se nedotýkal zástrčky nebo síťových kabelů.
- Do zásuvek v oblasti zadní strany přístroje nezapojujte žádné přístroje.
- Vícenásobné zásuvky nebo rozvodné lišty a další elektronické přístroje (jako např. halogenové transformátory) neumisťujte a neprovozujte na zadní straně přístrojů.

## 4.2 Rozměry spotřebiče

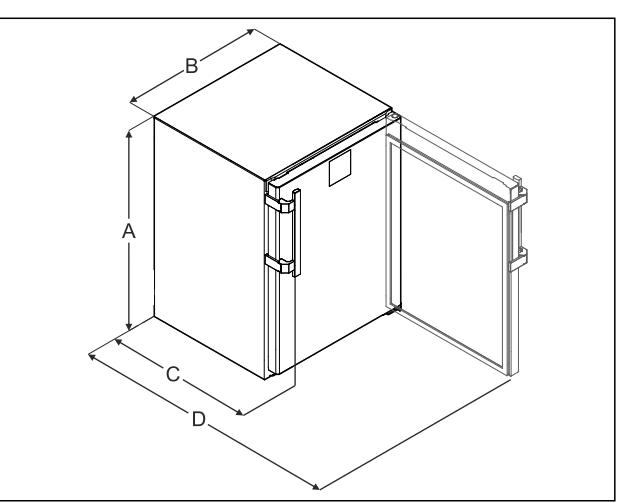

Fig. 7 Ilustrační zobrazení

- (A) Výška spotřebiče včetně nožek / koleček
  - k bez držadla [hloubka držadla = 45 mm (1 6/8 in)]

(C) Hloubka spotřebiče

- (D) Hloubka spotřebiče při otevřených dvířkách
- (B) Šířka spotřebiče bez držadla [hloubka držadla = 45 mm (1 6/8 in)]

| A | 819 mm               |  |
|---|----------------------|--|
| в | 597 mm               |  |
| С | 605 mm <sup>×</sup>  |  |
| D | 1162 mm <sup>×</sup> |  |

\* U spotřebičů s přiloženými vymezovači odstupu od stěny se rozměr zvětší o 35 mm.

## 4.3 Přeprava spotřebiče

#### Dodržujte při přepravě spotřebiče:

- Spotřebič přepravujte ve stojaté poloze.
- Spotřebič přepravujte pomocí dvou osob.

#### Při prvním uvádění do provozu:

Spotřebič přepravujte zabalený.

## Při přepravě spotřebiče po prvním uvedení do provozu (např. při stěhování nebo čištění):

- Vyprázdněte spotřebič.
- Zajistěte dveře proti nechtěnému otevření.

### 4.4 Vybalení spotřebiče

- Zkontrolujte spotřebič a obal, zda nejsou po přepravě poškozené. Pokud se domníváte, že došlo k poškození, obraťte se neprodleně na dodavatele. Nepřipojujte spotřebič ke zdroji napětí.
- Odstraňte všechny obalové materiály ze zadní strany nebo z bočních stěn spotřebiče, které mohou bránit správné instalaci a větrání.

## 4.5 Montáž dveřního madla

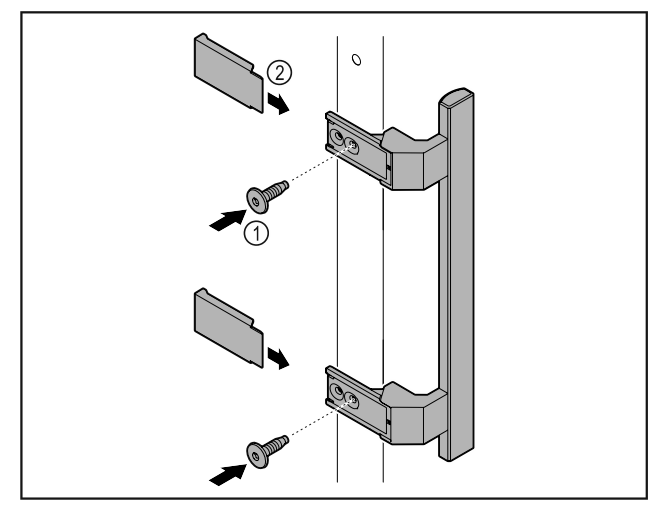

#### Fig. 8

- Madlo z přiloženého příslušenství upevněte na dveře pomocí přiložených šroubů Fig. 8 (1).
- Nasaďte kryt *Fig. 8 (2)*.
- Zasuňte záťku z příslušenství na opačné straně. \*

## 4.6 Instalace spotřebiče

## 

Nebezpečí poranění a poškození!

Ustavujte spotřebič ve 2 osobách.

# 

Nebezpečí poranění a poškození! Dveře mohou narážet do stěny a tím se poškodit. U skleně-

- ných dveří může dojít ke zranění v důsledku poškození skla!
   Dveře chraňte před nárazy do stěny. Na stěnu připevněte dveřní zarážku, např. plstěnou.
- Všechny nutné součásti (např. síťový kabel) připojte na
- zadní straně spotřebiče a veďte je po straně.

#### Poznámka

Kabely se mohou poškodit!

Při zpětném posouvání nesmí být kabely svírány.

## 4.7 Vyrovnání spotřebiče

#### POZOR

Deformace korpusu spotřebiče a dveře nelze zavřít.

- Vyrovnejte spotřebič horizontálně i vertikálně.
- Vyrovnejte nerovnosti podlahy seřizovacími nožkami.

# 

Neodborné nastavení výšky pomocí stavěcí nožky! Těžká až smrtelná zranění. Chybným výškovým nastavením se může spodní díl stavěcí nožky uvolnit a spotřebič se může překlopit.

Stavěcí nožku nevyšroubovávejte příliš daleko.

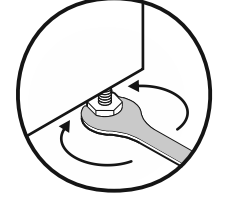

#### Fig. 9

Zvedání spotřebiče:

- Otáčejte stavěcí nožkou ve směru hodinových ručiček.
- Snižování spotřebiče:
  - Otáčejte stavěcí nožkou proti směru hodinových ručiček.

### 4.8 Instalace více spotřebičů

#### POZOR

Nebezpečí poškození vodou, která kondenzuje mezi bočními stěnami!

- Neinstalujte spotřebič přímo vedle dalšího chladicího spotřebiče.
- Spotřebiče instalujte ve vzdálenosti 3 cm od sebe.
- Více spotřebičů vedle sebe instalujte pouze do 35 °C a 65% vzdušné vlhkosti.
- Při vyšší vlhkosti vzduchu vzdálenost mezi spotřebiči zvětšete.

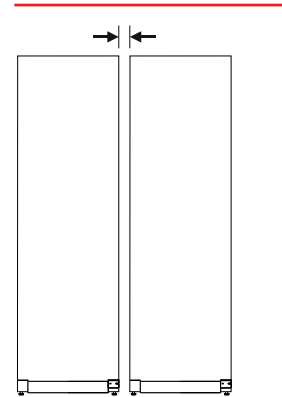

Fig. 10 Instalace Side-by-Side

#### Poznámka

Sadu pro instalaci Side-by-Side lze obdržet jako příslušenství u zákaznického servisu Liebherr. (viz 9.3 Zákaznický servis)

## 4.9 Po instalaci

- Sundejte ochranné fólie. \*
- Spotřebič vyčistěte. (viz 8.3 Čištění přístroje)
- V případě potřeby: Dezinfikujte přístroj.
- Uschovejte fakturu, abyste v případě servisních výkonů měli k dispozici data o přístroji a obchodníkovi.

## 4.10 Likvidace obalu

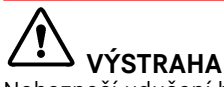

Nebezpečí udušení balicím materiálem a fólií!
 ▶ Nenechte děti, aby si hrály s balicím materiálem.

Obal je vyroben z recyklovatelného materiálu:

- Vlnitá lepenka/lepenka
- Díly z napěněného polystyrénu
- Fólie a sáčky z polyetylénu
- Stahovací pásky z polypropylénu
- přibitý dřevěný rám s podložkou z polyetylenu\*

Balicí materiál dopravte na oficiální sběrné místo.

## 4.11 Výměna dveřního dorazu

### 4.11.1 Bezpečnostní pokyny

## L VÝSTRAHA

Nebezpečí zranění v důsledku neodborné změny strany otvírání dveří!

Dveřní doraz nechte vyměnit odborným personálem.

## 

Nebezpečí zranění a věcných škod v důsledku hmotnosti dveří!

- Dveřní doraz měňte pouze v případě, že unesete hmotnost 15 kg.
- Výměnu dveřního dorazu provádějte ve dvou lidech.

#### POZOR

Díly vedoucí proud!

Poškození elektrických součástí.
 ▶ Před změnou strany otvírání dveří vytáhněte síťovou zástrčku.

### 4.11.2 Nástroj

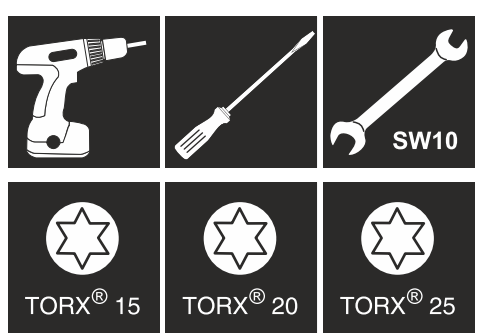

### 4.11.3 Demontáž pracovní desky

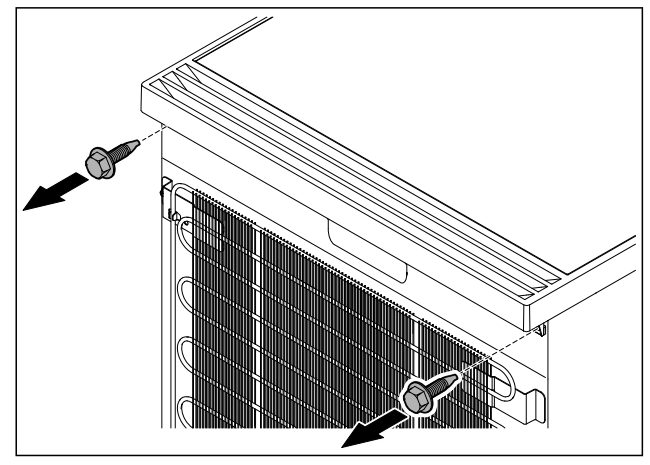

Fig. 11

Povolte šrouby.

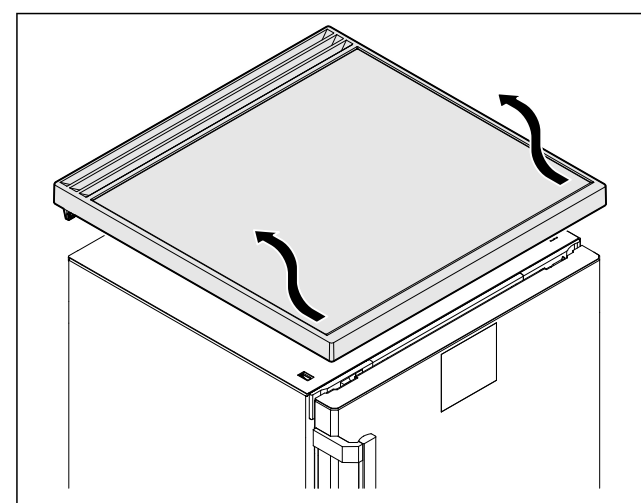

Fig. 12

Odstraňte pracovní desku.

### 4.11.4 Sejmutí krytů

Otevřete dveře.

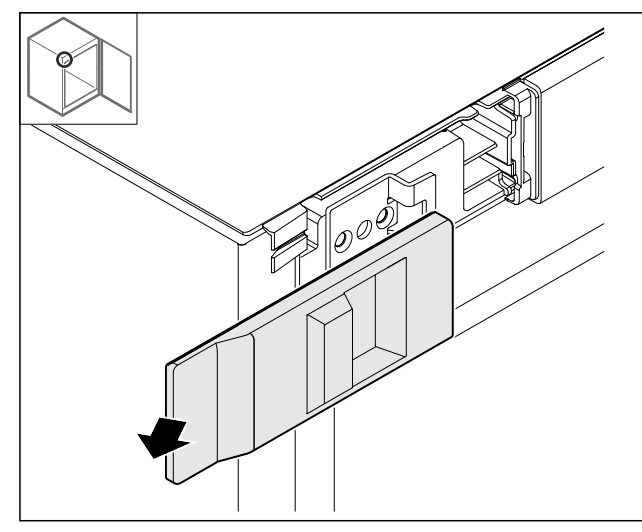

Fig. 13

Odstraňte kryt.

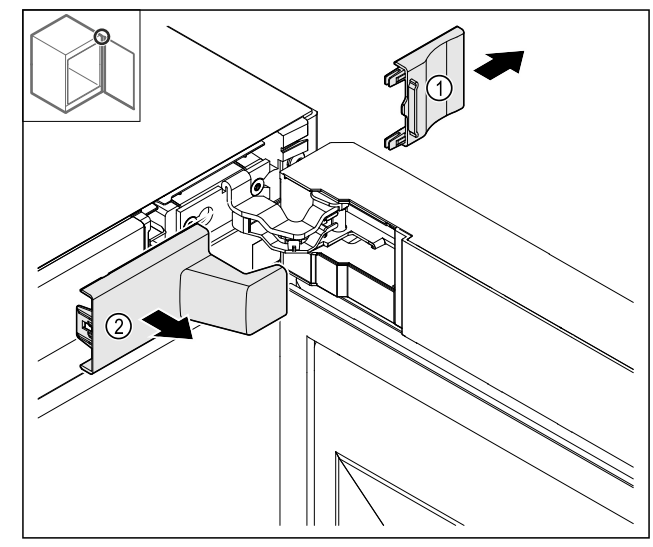

Fig. 14

• Odstraňte kryt *Fig. 14 (1)* a pak *Fig. 14 (2)*.

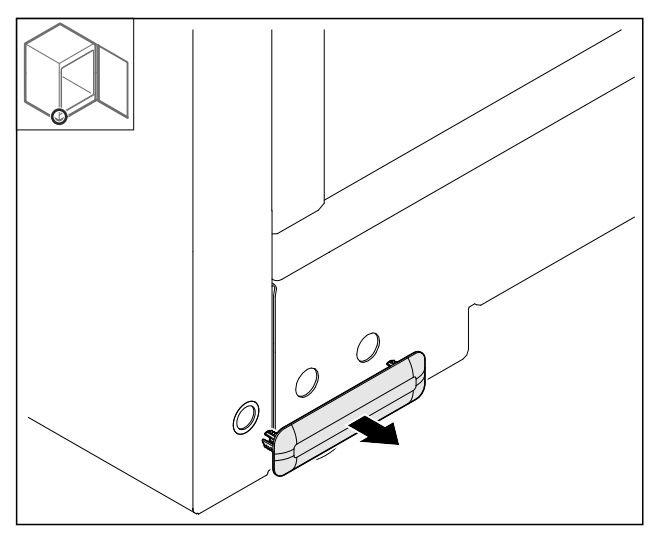

Fig. 15 Odstraňte kryt.

## 4.11.5 Sejmutí přední clony

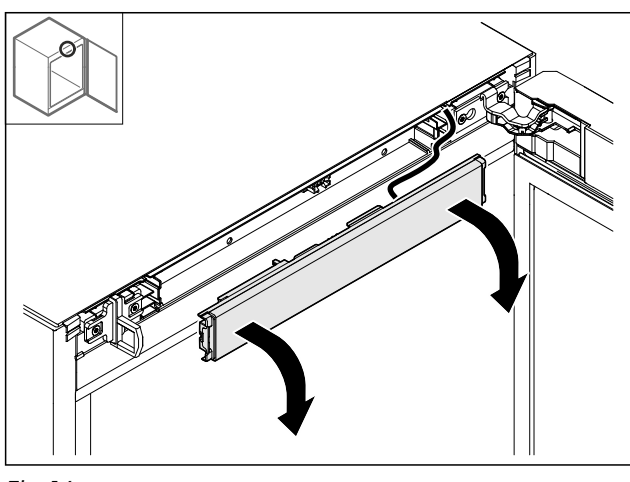

Fig. 16

- Sejměte přední clonu. ►
- TIP pro další provádění: Vyfotografujte vedení kabelu. ►

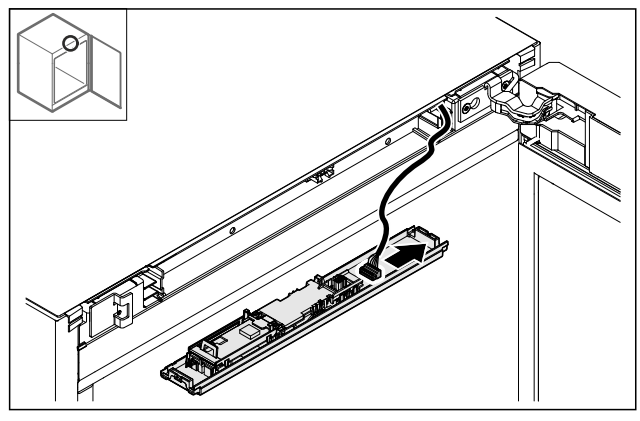

Fig. 17 Odpojte zástrčku.

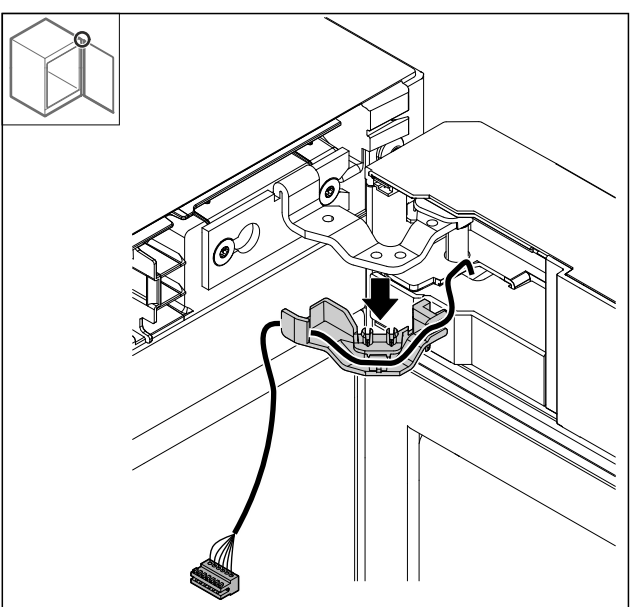

## Fig. 18

- Vyťáhněte kabel s držákem ze závěsu.
   Kabel s držákem visí na dveřích.

### 4.11.6 Demontáž dveří

#### POZOR

- Nebezpečí zranění výklopnými dvířky!
- Dvířka držte pevně.

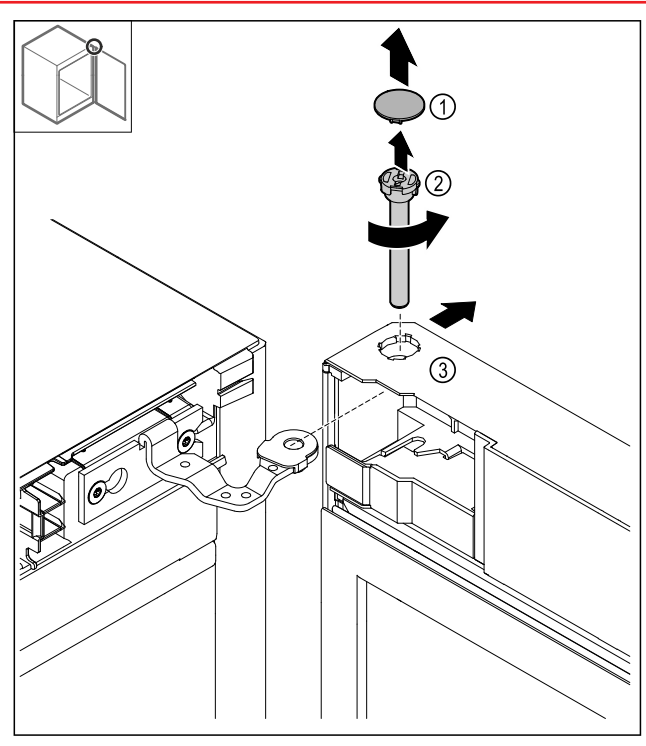

- Sejměte kryt Fig. 19 (1). ►
- Uvolněte a vytáhněte čep *Fig. 19 (2)* proti směru hodino-vých ručiček. ►
- Dveře Fig. 19 (3) mírně naklopte.

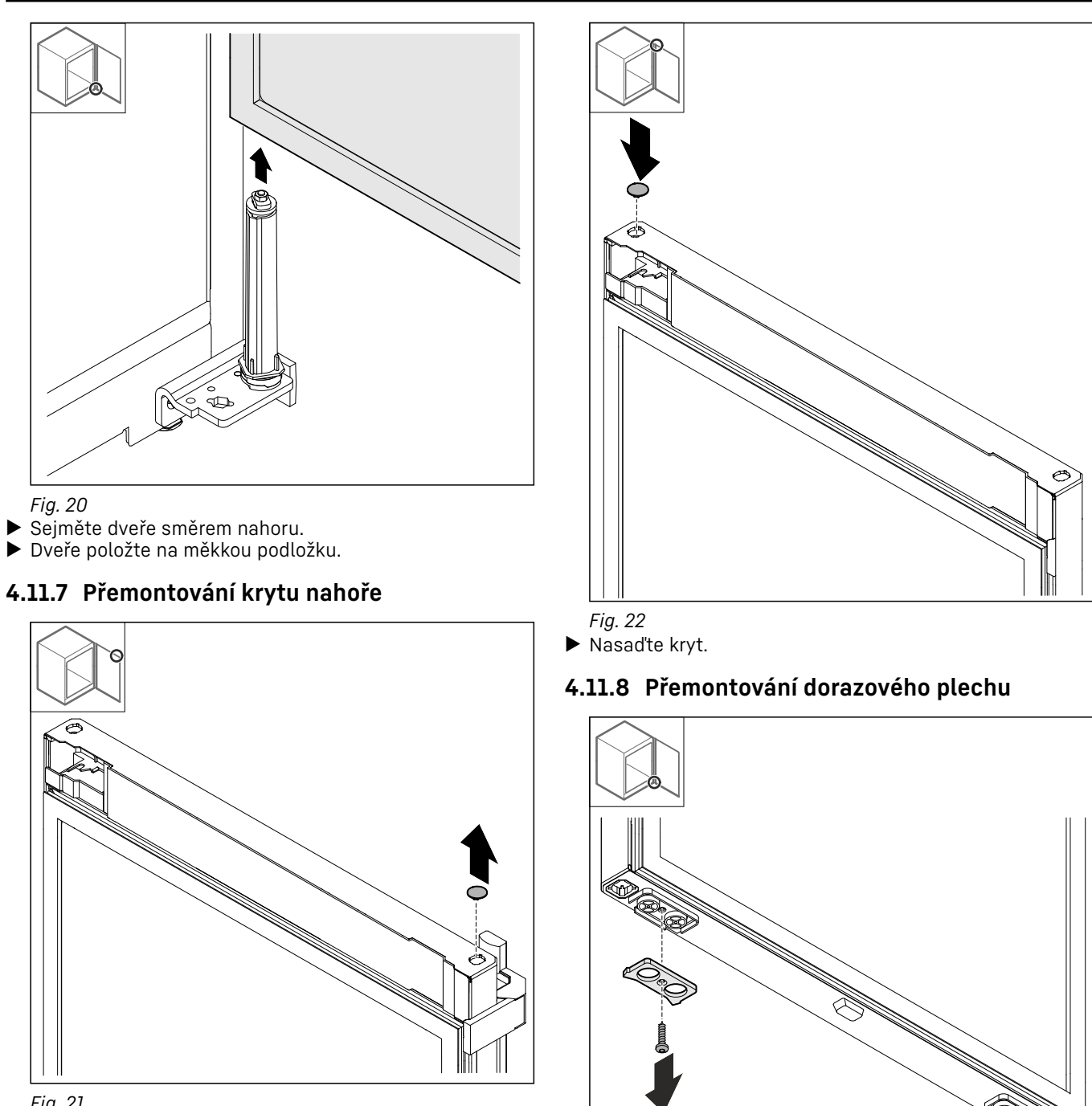

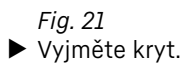

*Fig. 23* ▶ Demontujte dorazový plech.

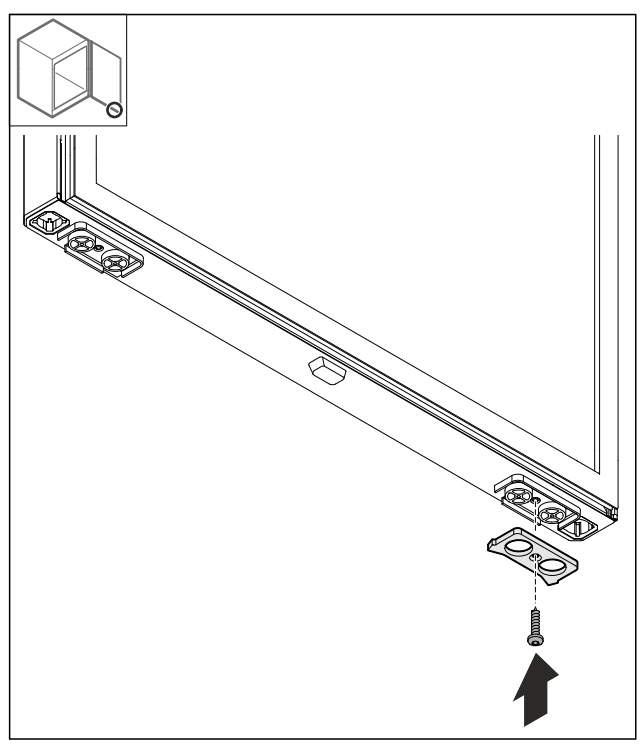

Fig. 24

Namontujte dorazový plech na protilehlé straně.

### 4.11.9 Přestavba úchytu

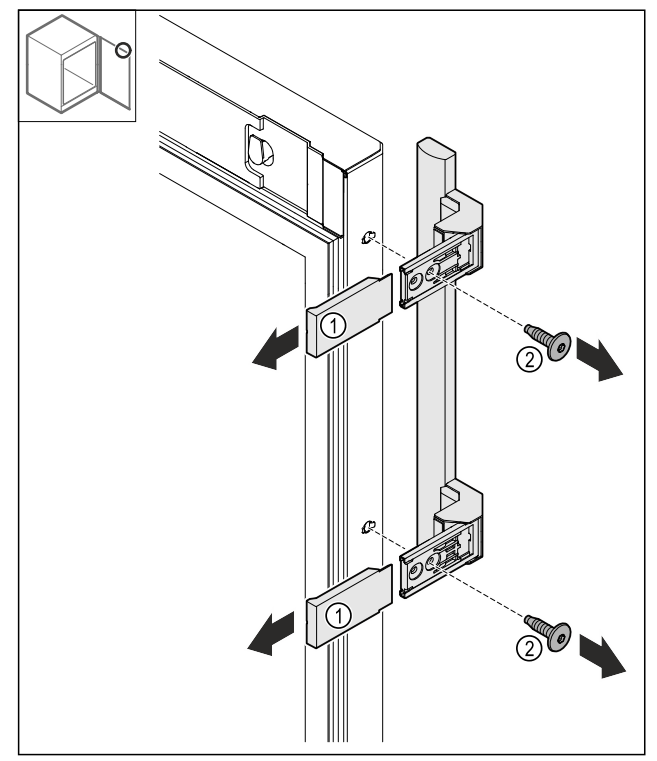

Fig. 25

- Stáhněte kryty Fig. 25 (1).
   Povolte šrouby Fig. 25 (2).
- Sejměte madlo.

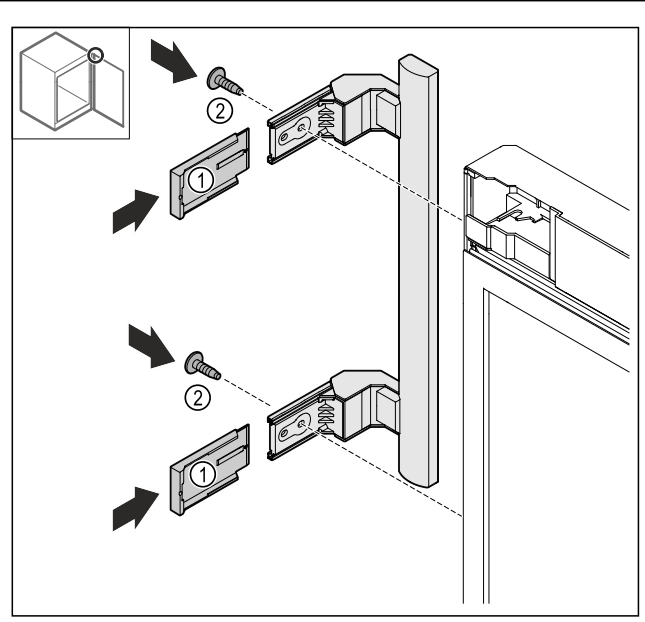

#### Fig. 26

- Přesaďte zátku na protilehlou stranu.\*
  Přišroubujte úchyt na protilehlou stranu.
  Kryty *Fig. 26 (1)* nasuňte.

#### 4.11.10 Sejmutí krytu

Zavřete dveře.

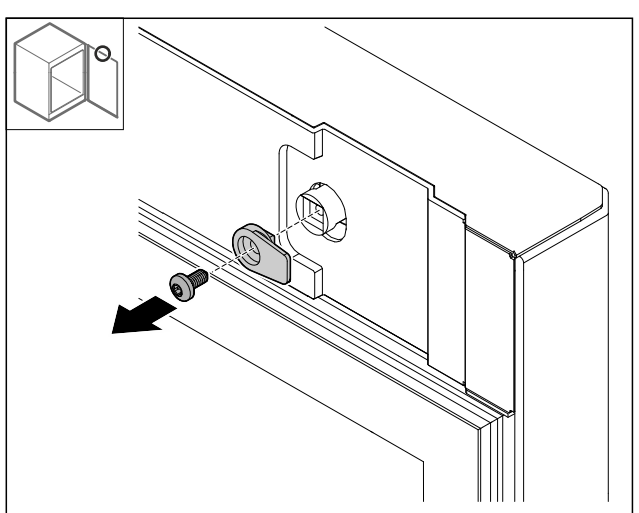

Fig. 27

Demontujte petlici.

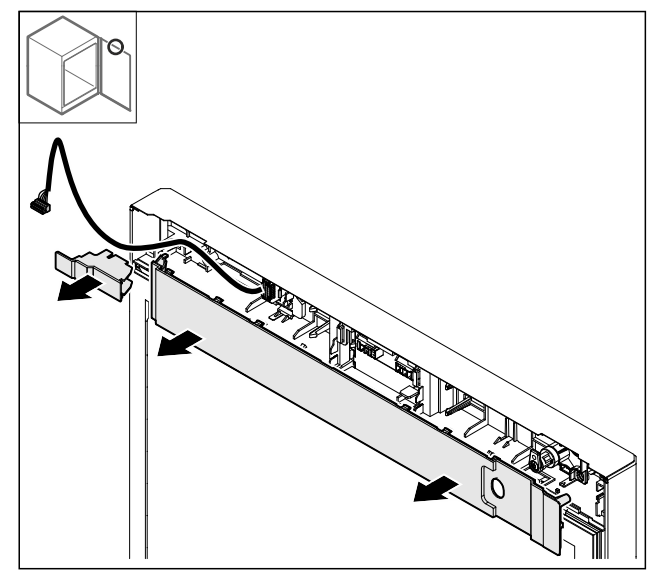

Fig. 28 ► Kryty sejměte.

### 4.11.11 Přestavba držáku zástrčky

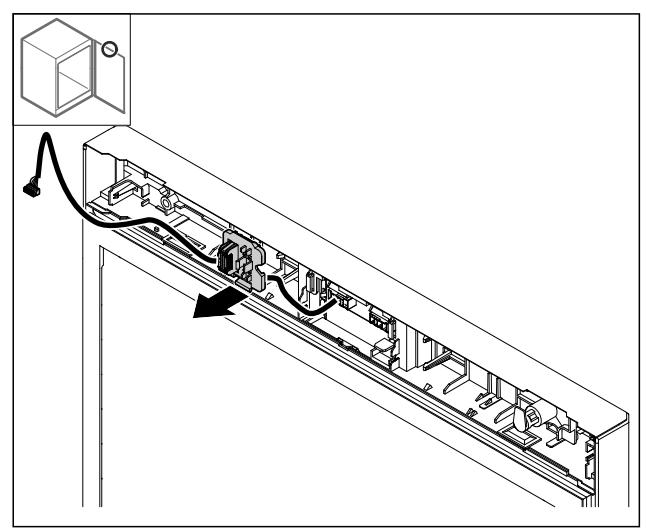

Fig. 29 Montážní polohu držáku zástrčky lze otočit o 180°. ▶ Držák zástrčky uvolněte.

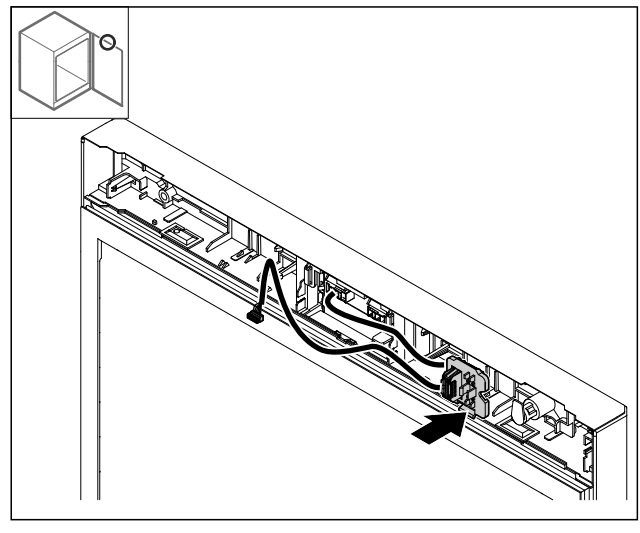

Fig. 30

Zaklapněte držák zástrčky na protilehlé straně.

4.11.12 Přestavba zámku

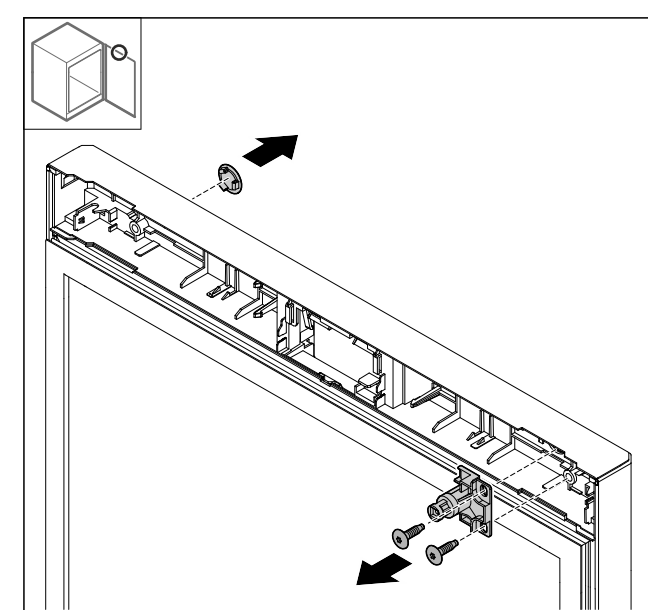

Fig. 31

Sejměte kryt. Odmontujte zámek. ► ۲

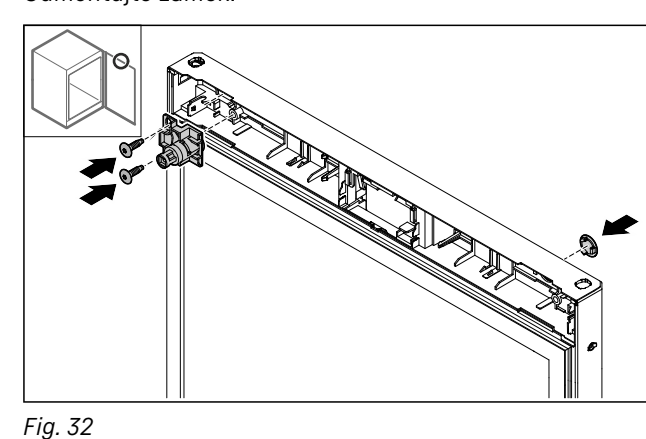

- Namontujte kryt na protilehlé straně.
   Zámek otočený o 180° namontujte na protilehlé straně.

### 4.11.13 Nasazení krytu

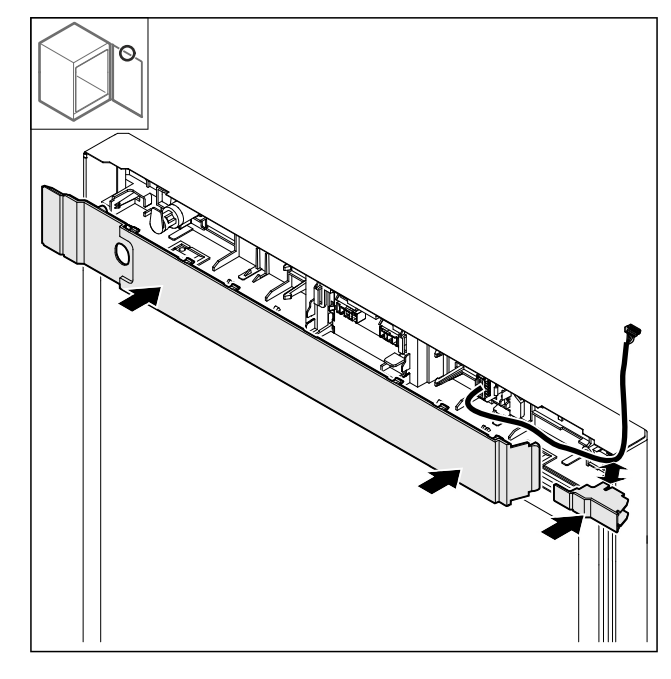

Fig. 33

Namontujte kryty otočené o 180°. Ujistěte se, že kabel prochází horním otvorem malého krytu. 

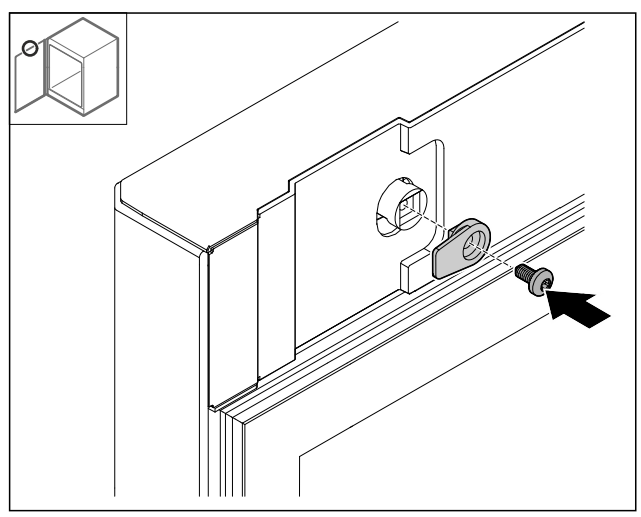

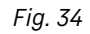

▶ Namontujte petlici.

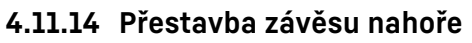

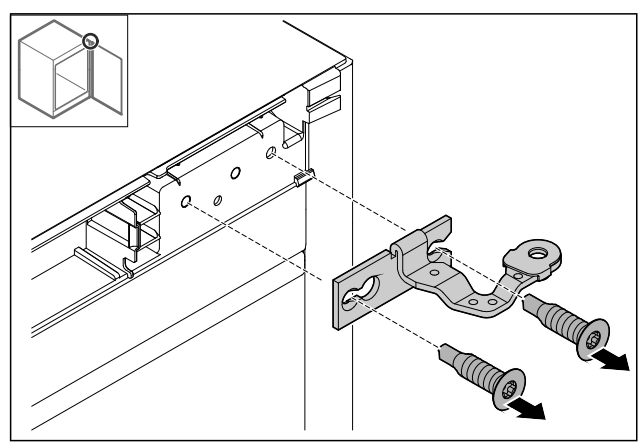

Fig. 35

Demontujte závěs. 

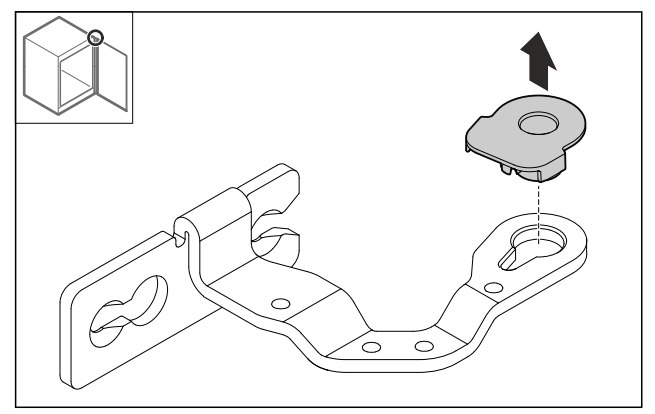

#### Fig. 36

▶ Vytlačte pouzdro ložisek směrem ven.

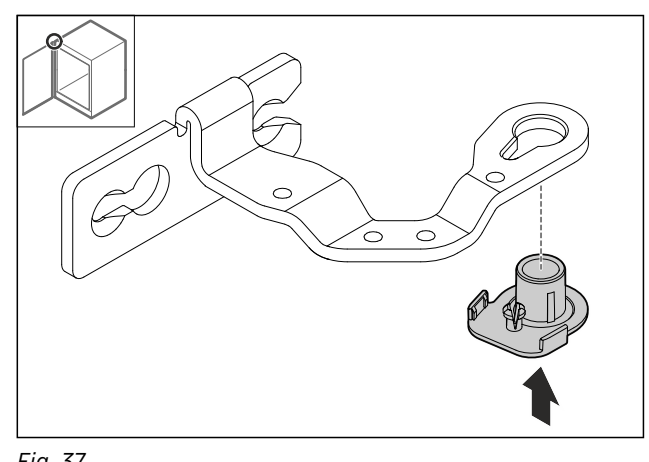

- Fig. 37
- Zatlačte pouzdro ložisek otočené o 180° na spodní straně směrem dovnitř.

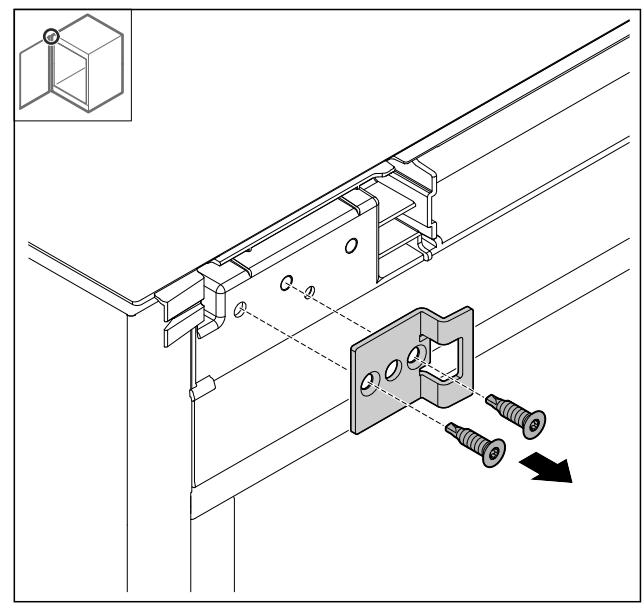

Fig. 38

Odmontujte uzavírací úhelník.

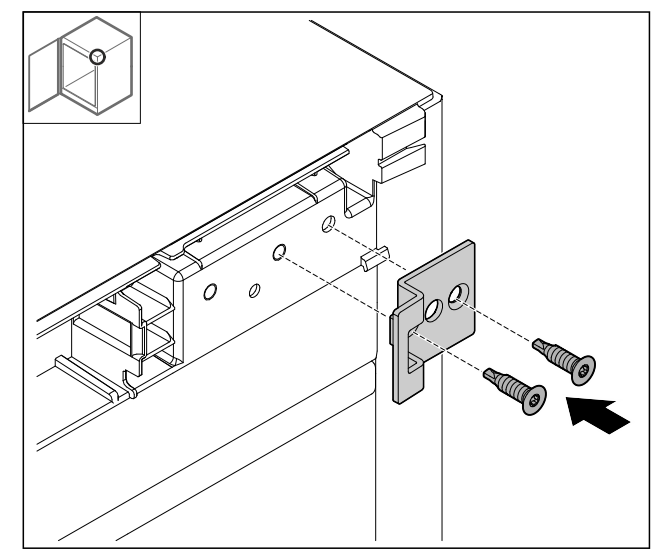

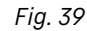

Uzavírací úhelník otočený o 180° namontujte na protilehlé straně.

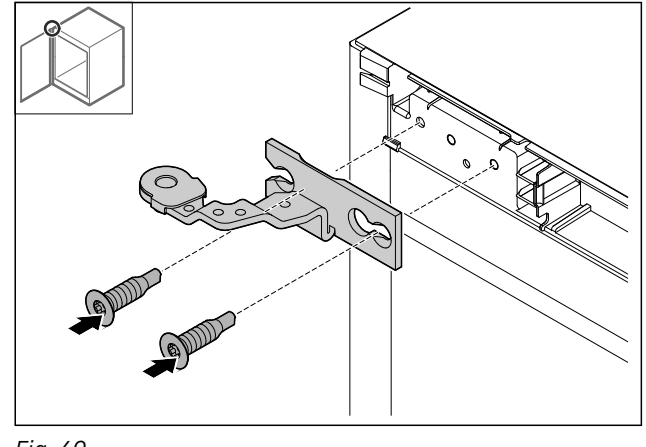

Fig. 40

Namontujte závěs.

### 4.11.15 Přestavba závěsu dole

#### POZOR

- Nebezpečí zranění v důsledku napnuté pružiny! Nerozebírejte šroubové spojení *Fig. 41 (1)* uzavíracího
- Nerozebírejte šroubové spojení Fig. 41 (1) uzavíracího systému.

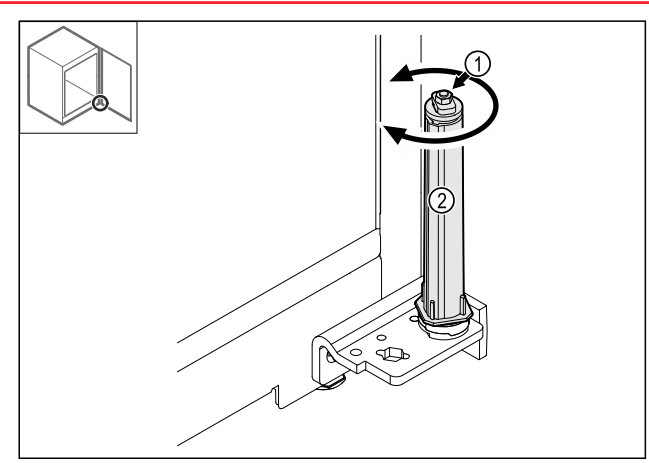

Fig. 41

- Otáčejte uzavíracím systémem Fig. 41 (2), dokud nezacvakne.
- ▷ Předepnutí uzavíracího systému je uvolněné.

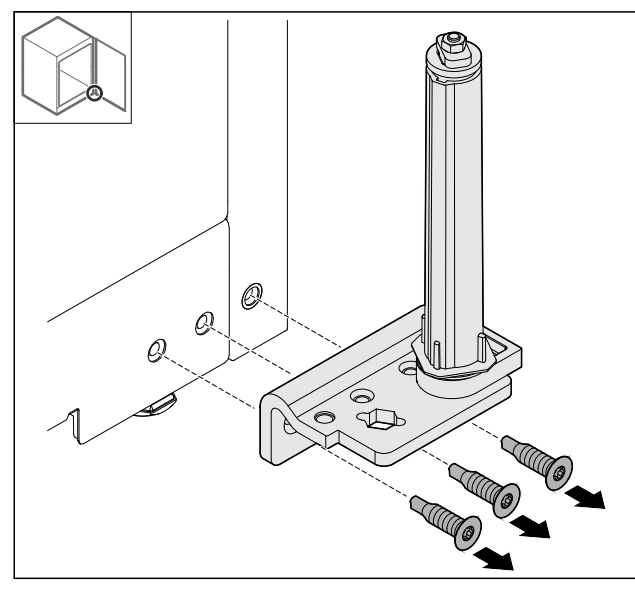

Fig. 42

Demontujte úhelník závěsu.

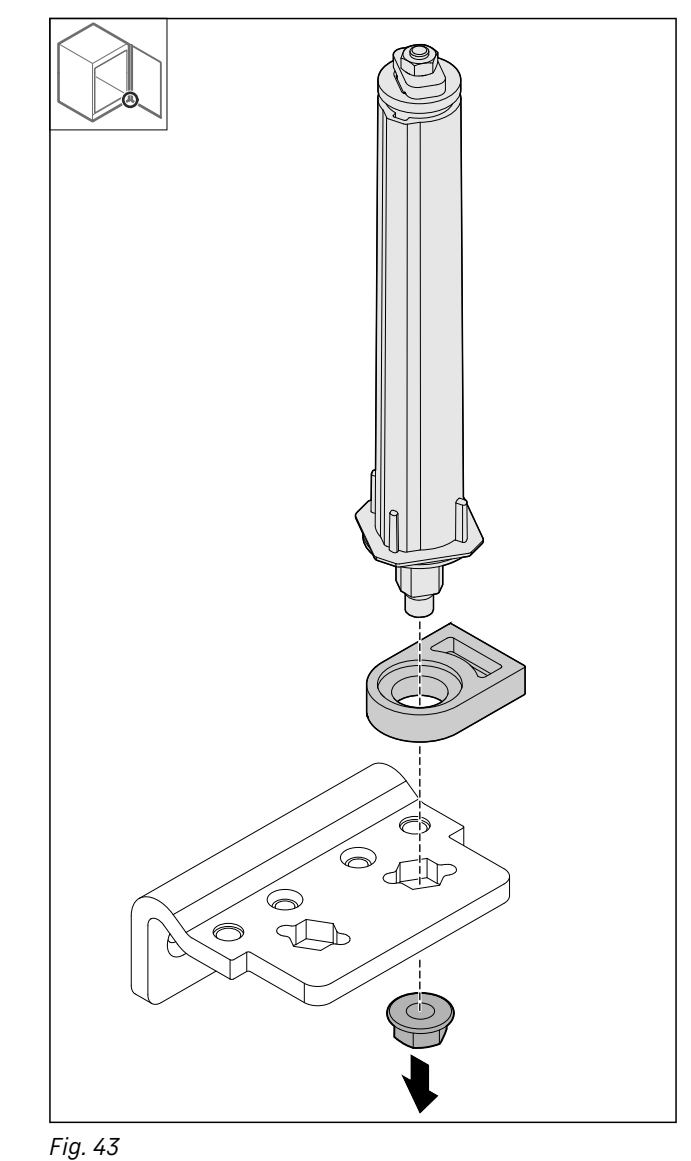

▶ Povolte matici.

#### Poznámka

Při nasazování dbejte na správné vyrovnání uzavíracího systému.

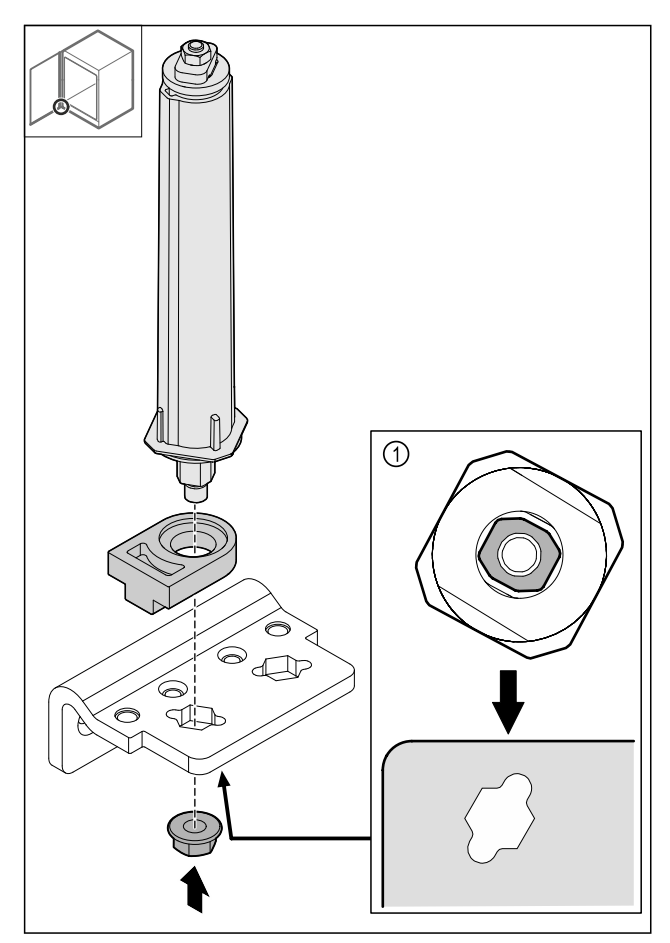

Fig. 44 Pohled zdola: Fig. 44 (1)

 Přesaďte uzavírací systém v úhelníku závěsu a upevněte jej maticí.

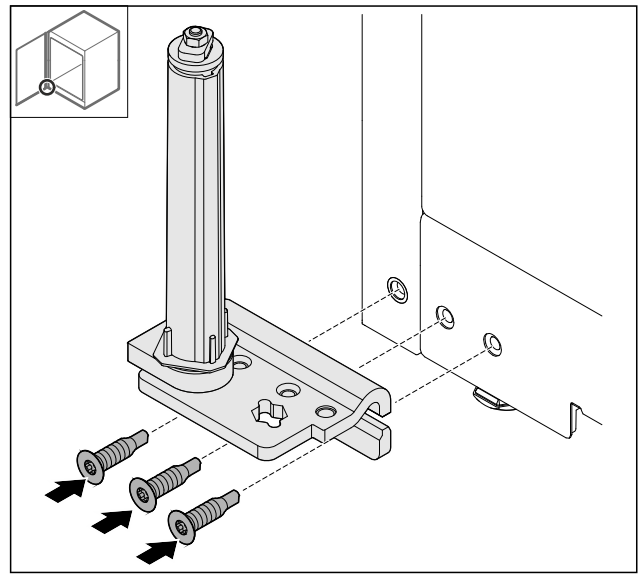

#### Fig. 45

Namontujte úhelník závěsu na protilehlé straně.

#### Poznámka

Pro řádné fungování uzavíracího systému je důležité správné vyrovnání a předepnutí.

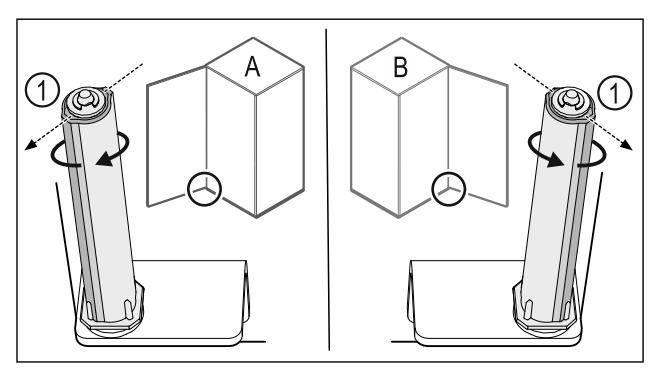

- Fig. 46 Levý doraz (**A**) / pravý doraz (**B**)
- Otáčejte uzavíracím systémem proti odporu, dokud nebude lamela uzavíracího systému Fig. 46 (1) ukazovat směrem ven.
- ▷ Uzavírací systém se sám zastaví v této poloze.
- ▷ Uzavírací sýstém je vyrovnaný a předepnutý.

#### 4.11.16 Montáž dveří

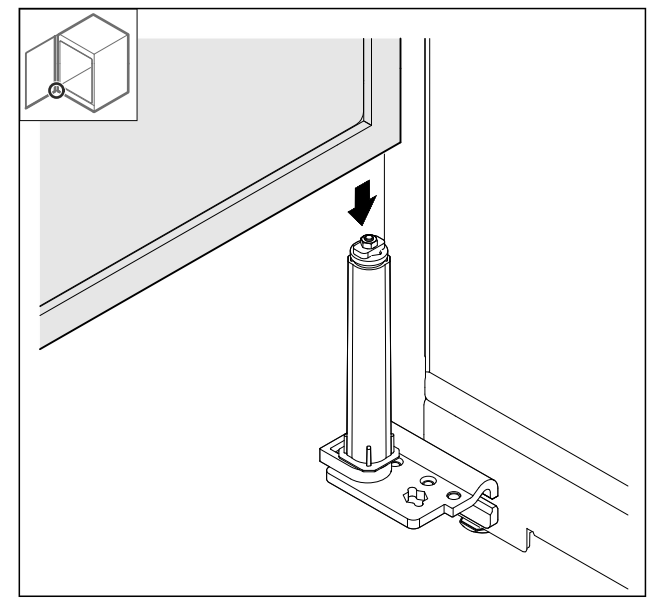

Fig. 47

Nasaďte dveře na uzavírací systém.

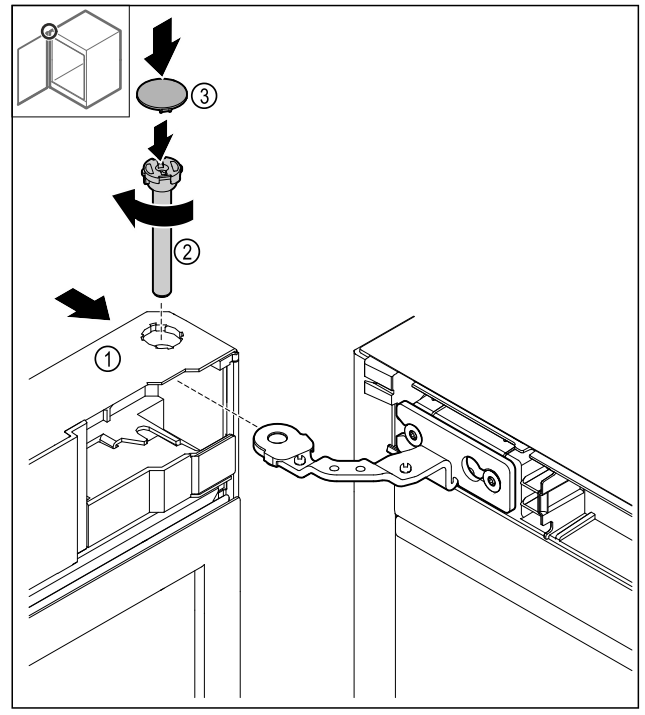

Fig. 48

- Nasuňte dveře Fig. 48 (1) nahoře na závěs.
  Zasuňte čep Fig. 48 (2) a pevně jej utáhněte ve směru hodinových ručiček.
- ▶ Nasad'te kryt Fig. 48 (4).

### 4.11.17 Nasazení přední clony

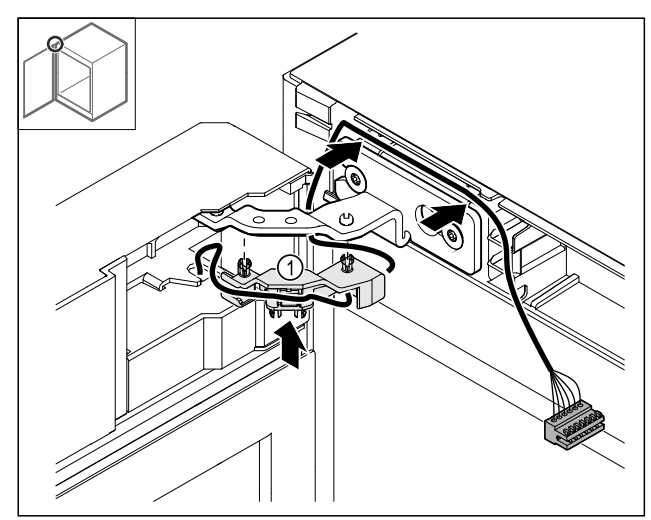

- Fig. 49
  ▶ Zatlačte držák kabelu Fig. 49 (1) do závěsu.
  ▶ Veďte kabel v závěsu směrem k přední cloně.

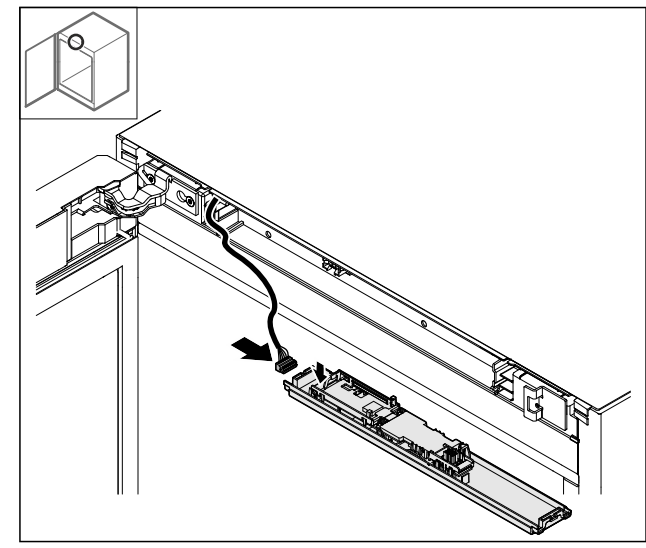

- Fig. 50
- Zástrčku zapojte.

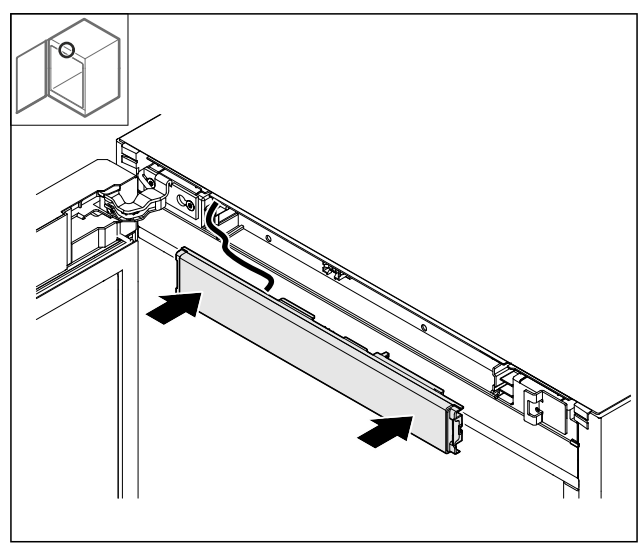

- Fig. 51
- Nasaďte přední clonu.

### 4.11.18 Nasazení krytů

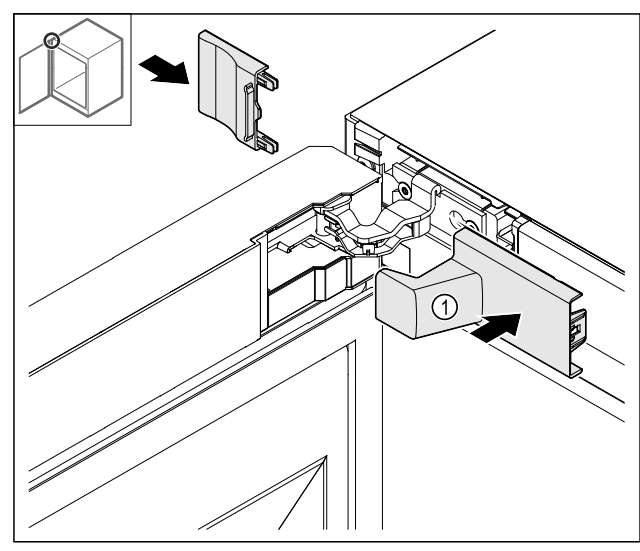

Fig. 52 (1) Kryt je součástí dodávky spotřebiče. ▶ Nasaďte kryty.

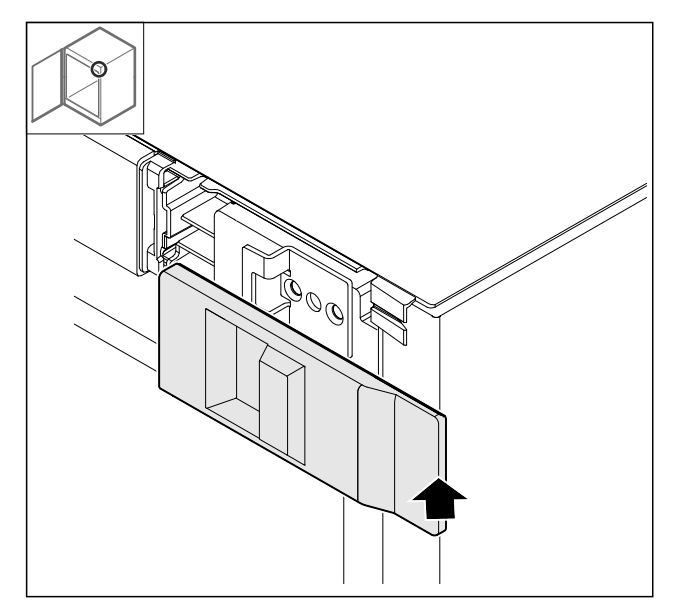

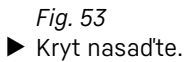

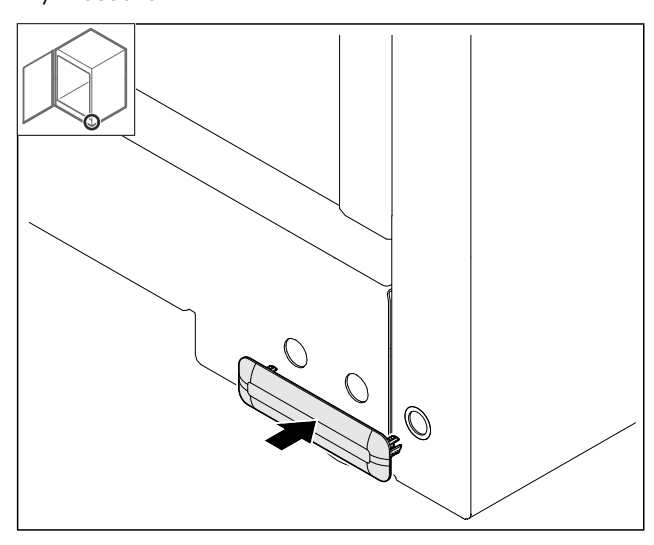

Fig. 54

► Kryt nasaďte.

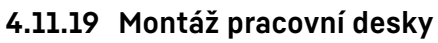

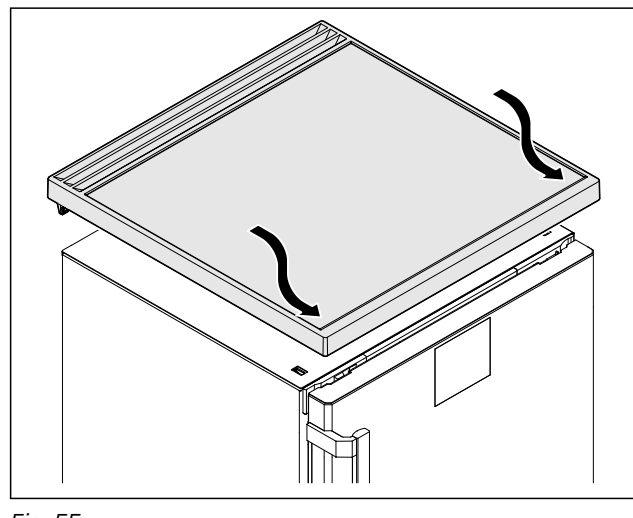

Fig. 55

Nasaďte pracovní desku.

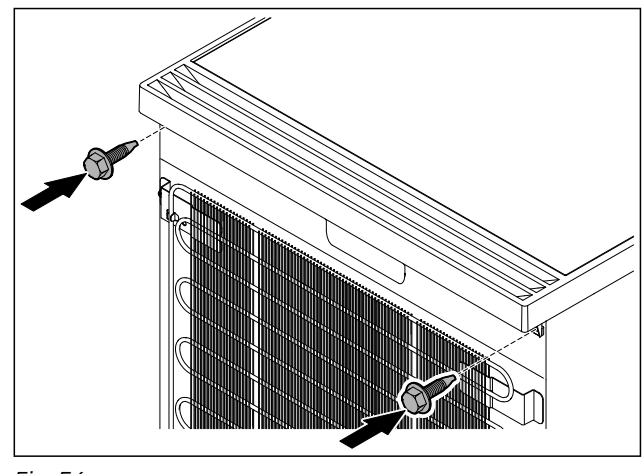

*Fig. 56* ▶ Přišroubujte pracovní desku.

## 4.12 Vyrovnání dvířek

Když nejsou dvířka rovná, můžete je seřídit dolním úhelníkem závěsu.

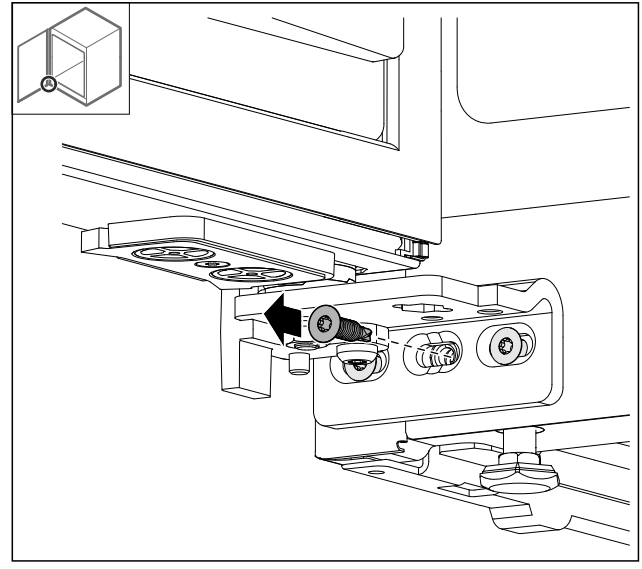

Fig. 57

Odstraňte prostřední šroub z dolního úhelníku závěsu.

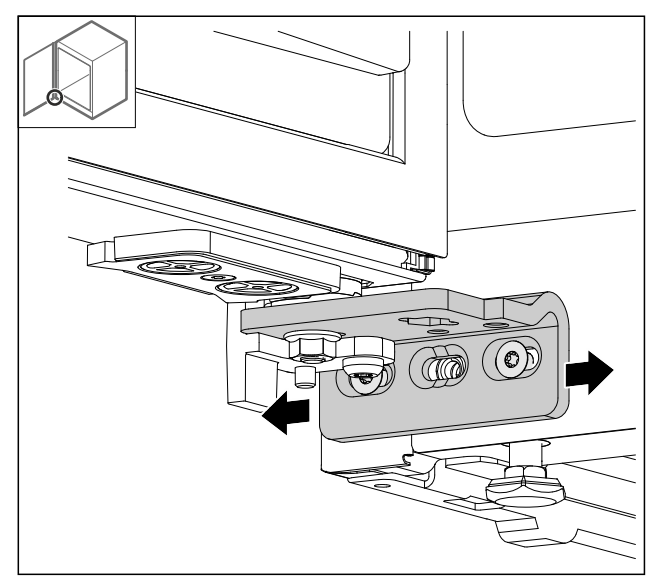

- Lehce povolte oba šrouby a přesuňte dvířka úhelníkem závěsu doprava nebo doleva.
- Pevně utáhněte šrouby až na doraz (prostřední šroub již není zapotřebí).
- ▷ Dvířka jsou vyrovnaná do roviny.

# 4.13 Připojení spotřebiče k elektrickému napájení

# 

Nebezpečí úrazu elektrickým proudem a zranění v důsledku poškození spotřebiče nebo poškozeného přívodního kabelu! Ohrožení života a řezná poranění. Pokud došlo během přepravy k poškození spotřebiče nebo přívodního kabelu, můžete být usmrceni zásahem elektrickým proudem. Kromě toho se můžete přivodit řezné poranění o poškozené části skříně spotřebiče.

- Po přepravě zkontrolujte spotřebič a přívodní kabel, zda u nich nedošlo k poškození.
- Spotřebič za žádných okolností neuvádějte do provozu, pokud je spotřebič nebo přívodní kabel poškozen.
- Kontaktujte zákaznický servis.

Spotřebič připojíte k elektrické síti pomocí samostatně dodávaného přívodního síťového kabelu. Přívodní síťový kabel má na jednom konci zásuvku chladicího zařízení a na druhém konci síťovou zástrčku.

Zajistěte, aby byly splněny následující předpoklady:

- Spotřebič ani přívodní síťový kabel jsou nepoškozené.
- Spotřebič je předpisově ustavený. (viz 4.5 Montáž dveřního madla)
- Požadavky na elektrické připojení jsou splněny. (viz 4.1 Podmínky instalace)
- Rozměry pro předpisové připojení jsou známy a dodrženy.
- Síťové napětí a frekvence odpovídají údajům na typovém štítku.
- Zásuvka má předpisové uzemnění a elektrické jištění.
- Vybavovací proud jističe je mezi 10 A a 16 A.
- Zásuvka je snadno přístupná a není umístěná za spotřebičem.

### POZOR

Nebezpečí poškození v důsledku nesprávného provozu! Poškození elektrických komponent spotřebiče.

Používejte pouze dodané přívodní kabely.

# 

Nebezpečí požáru v důsledku nesprávného připojení! Popáleniny.

Poškození spotřebiče.

- Nepoužívejte prodlužovací kabely.
- Nepoužívejte rozvodné lišty.

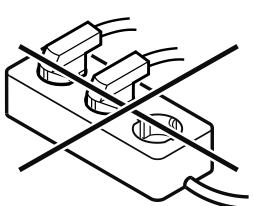

#### POZOR

Nebezpečí poškození v důsledku nesprávného připojení! Poškození spotřebiče.

 Přístroj nepřipojujte k ostrůvkovým střídačům, jako např. solárním elektrárnám a benzínovým generátorům.

- Síťovou zástrčku přívodního síťového kabelu připojte na zdroj napětí. Dbejte na pevné usazení síťové zástrčky v zásuvce.
- Pokud není do 60 sekund provedená žádná akce: Symbol Standby vybledne nebo zmizí.
- Spotřebič je připojený. První uvedení do provozu viz následující kapitola nebo návod k použití.

# 4.14 Zapnutí spotřebiče (první uvedení do provozu)

Zajistěte, aby byly splněny následující předpoklady:

- Spotřebič je nainstalovaný a připojený.
- Všechny lepicí pásky, lepicí a ochranné fólie a rovněž přepravní pojistky jsou odstraněny.

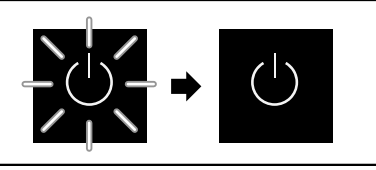

#### Fig. 59 Ilustrační zobrazení

Symbol Standby bliká až do doby, kdy je průběh spouštění ukončen.

Displej zobrazuje symbol Standby.

Když je spotřebič vyexpedován s továrním nastavením, musí být při prvním uvedení do provozu zvolen jazyk displeje.

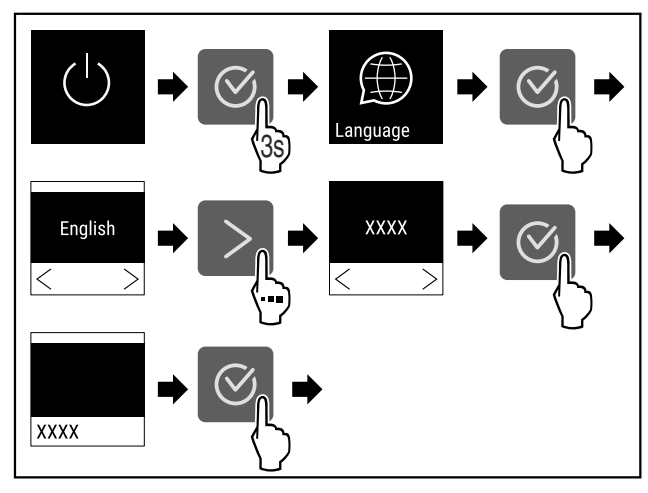

- Fig. 60
- Proveďte kroky manipulace podle obrázku.

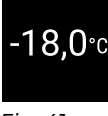

- Fig. 61
- Spotřebič je zapnutý, jakmile se objeví teplota na displeji.
   Ukazatel teploty bliká, dokud není dosaženo nastavené teploty.

## 5 Uskladnění

## 5.1 Pokyny ke skladování

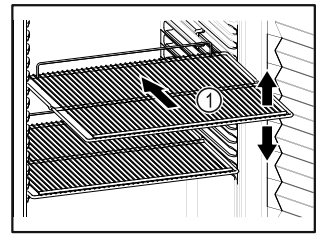

Fig. 62 Ilustrační zobrazení

#### Při ukládání dodržujte:

- Pokud jsou odstavné rošty Fig. 62 (1) přemístitelné, přizpůsobte je vždy na danou výšku.
- Dodržujte maximální naplnění. (viz 9.1 Technické údaje)
- Naplňte spotřebič teprve tehdy, jakmile bylo dosaženo skladovací teploty (dodržení chladicího řetězce).
- Chlazené výrobky se nesmí dotýkat zadní stěny.
- Chlazené potraviny nepřečnívají přes odkládací plochy.
- Tekutiny uchovávejte v uzavřených nádobách.
- Chlazené výrobky skladujte s odstupy, aby vzduch mohl dobře cirkulovat.
- Chlazené výrobky neskladujte pod miskou na odtátou vodu.

## 6 Obsluha

## 6.1 Ovládací a indikační prvky

Displej umožňuje rychlé přehled o aktuálním stavu spotřebiče, nastavení teploty, stavu funkcí a nastavení a rovněž o alarmových a chybových hlášeních.

Obsluha probíhá pomocí navigační šipky a potvrzovacího symbolu.

Funkce mohou být aktivovány nebo deaktivovány a nastavované hodnoty mohou být měněny.

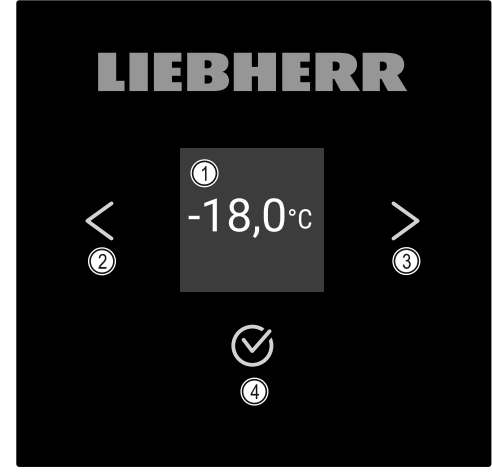

Fig. 63 Displej (1) Stavová obrazovka (2) Navigační šipka zpět

(3) Navigační šipka vpřed(4) Potvrdit

#### 6.1.1 Stavová obrazovka

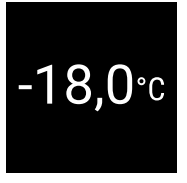

#### Fig. 64 Stavová obrazovka se skutečnou teplotou

Stavová obrazovka ukazuje skutečnou teplotu a je výchozí obrazovkou. Odtud probíhá navigace k funkcím a nastavením. Stavová obrazovka může zobrazovat různé indikační symboly.

#### 6.1.2 Symboly indikace

Symboly indikace informují o aktuálním stavu spotřebiče.

| Symbol Stav spotřebiče |                                                                                                    |
|------------------------|----------------------------------------------------------------------------------------------------|
| $\bigcirc$             | <b>Standby</b><br>Spotřebič je vypnutý.                                                                    |
|                        | Pulzující symbol Standby<br>Spotřebič najíždí.                                                             |
|                        | Pulzující teplota<br>Ještě nebylo dosaženo cílové<br>teploty. Spotřebič chladí na<br>nastavenou teplotu.   |
| <b>-33,3</b> ℃         | <b>Ukazatel teploty</b><br>Udává aktuální teplotu ve<br>vnitřním prostoru                                  |
| ©<br>-33,3∘c           | <b>D na displeji</b><br>Spotřebič je v DemoMode.                                                           |
| Maintenance            | <b>Připomínka údržby</b><br>Uplynul nastavený časový<br>interval.                                          |
| Recording              | Plná datová paměť<br>Datová paměť (999 hodin) je<br>plná. Nejstarší data budou od<br>nynějška přepisována. |
| -33,3°c                | <b>Blikající symbol</b><br>Chyba je ještě aktivní.                                                         |
| Error                  | <b>Symbol chyby</b><br>Spotřebič je chybovém stavu.                                                        |
|                        | <b>Bílá lišta dole</b><br>Podmenu                                                                          |
|                        | <b>Bílá lišta nahoře</b><br>Přednastavení, aktivní nasta-<br>vení nebo aktivní hodnota                     |

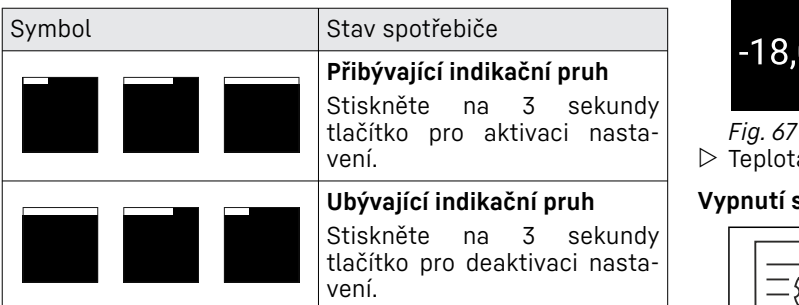

Symboly stavové obrazovky

#### 6.1.3 Akustické signály

Signál se rozezní v následujících případech:

- Pokud je potvrzena funkce nebo hodnota.
- Pokud nějaká funkce nebo hodnota nemůže být ani aktivována ani deaktivována.
- Pokud nastane chyba.
- Při hlášení alarmu.

Zvuky alarmu lze v zákaznickém menu zapnout a vypnout.

## 6.2 Funkce spotřebiče

### 6.2.1 Poznámky k funkcím spotřebiče

Funkce spotřebiče jsou z výroby nastavené tak, aby byl spotřebič plně funkční.

Před změnou, aktivací nebo deaktivací funkcí spotřebiče se ujistěte, že jsou splněny následující požadavky:

- Dřečetli jste si popisy fungování displeje a porozuměli tomu. (viz 3 Princip funkce displeje Touch)
- Seznámili jste se s ovládacími a zobrazovacími prvky spotřebiče. (viz 6.1 Ovládací a indikační prvky)

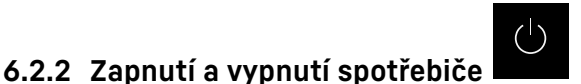

Toto nastavení umožňuje celý spotřebič zapnout a vypnout.

#### Zapnutí spotřebiče

Bez aktivovaného DemoMode:

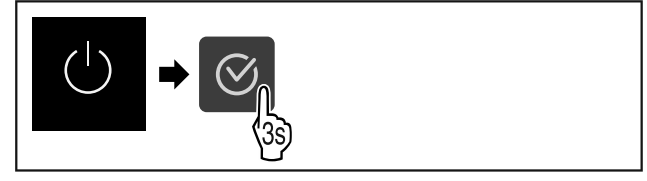

Fig. 65

Proveďte kroky manipulace podle obrázku.

#### S aktivovaným DemoMode:

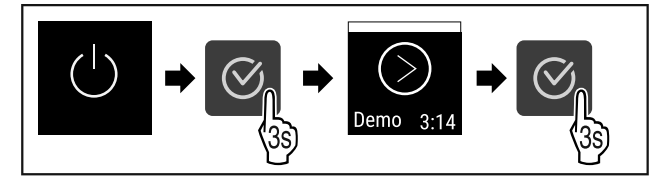

Fig. 66

Proveďte kroky manipulace podle obrázku.

#### Poznámka

Před uplynutím odpočítávání deaktivujte DemoMode.

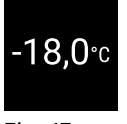

▷ Teplota se zobrazí na displeji.

#### Vypnutí spotřebiče

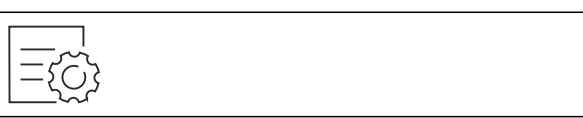

Fig. 68

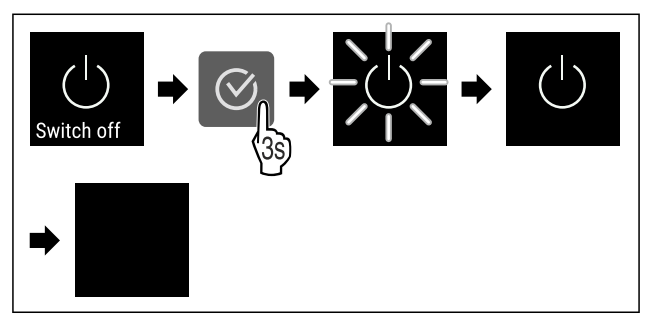

#### Fig. 69

- Proveďte kroky manipulace podle obrázku.
- ▷ Displej zobrazuje symbol Standby.
- ▷ Displej se vypne asi po 10 minutách.

## 6.2.3 Teplota

Teplota závisí na těchto faktorech:

- četnost otvírání dvířek
- doba otvírání dvířek
- okolní teplota v místě instalace
- druh, teplota a množství mražených produktů

#### Poznámka

V některých oblastech vnitřního prostoru se může teplota vzduchu od ukazatele teploty lišit.

#### Nastavení teploty

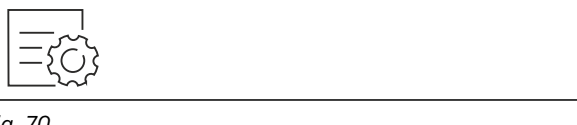

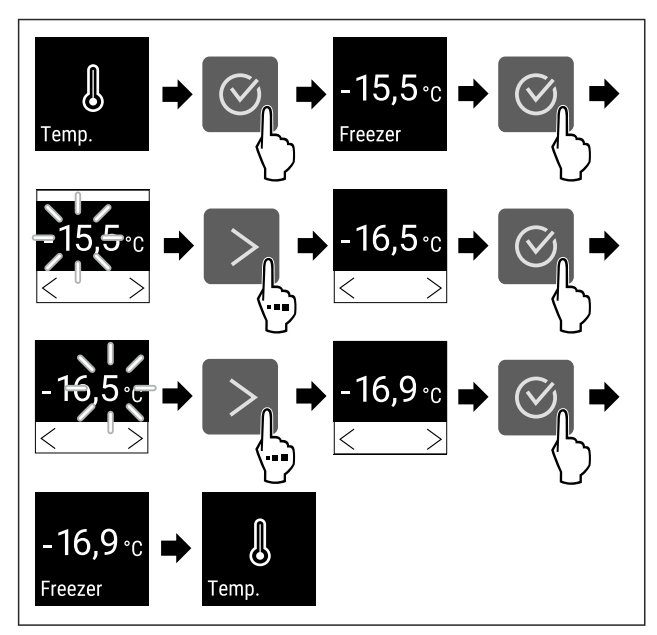

- Fig. 71 Změna teploty z -15,5 °C na -16,9 °C
- Proveďte akční kroky podle obrázku.
- ⊳ Teplota je nastavena.

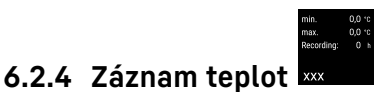

Spotřebič zobrazuje minimální a maximální teploty vnitřního prostoru. Jejich záznam se spustí po zapnutí spotřebiče automaticky s intervalem jedné minuty. Po 999 hodinách (cca 40 dnech) se zobrazí upozornění na plnou datovou paměť. Záznam teplot by pak měl být resetován.

#### Poznámka

Doporučuje se jednou resetovat záznam teplot při uvádění spotřebiče do provozu **po dosažení nastavené teploty**. Díky tomu má zobrazená maximální teplota vypovídající hodnotu.

#### Zobrazení záznamu teplot

Záznam teplot zobrazuje dobu trvání záznamu a minimální a maximální teploty naměřené během této doby.

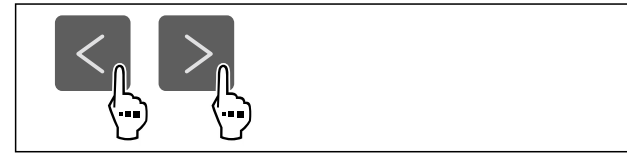

Fig. 72

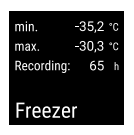

Fig. 73

> Zobrazí se stavová obrazovka se záznamy teplot.

#### Resetování záznamu teplot

Zobrazené minimální a maximální teploty lze kdykoliv resetovat. Přitom se smažou zobrazené hodnoty a interval záznamu se znovu se spustí.

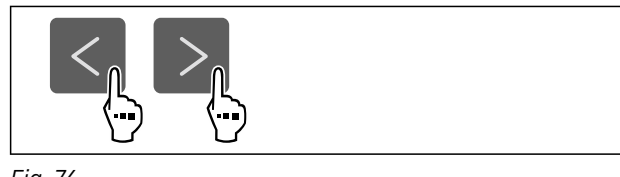

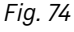

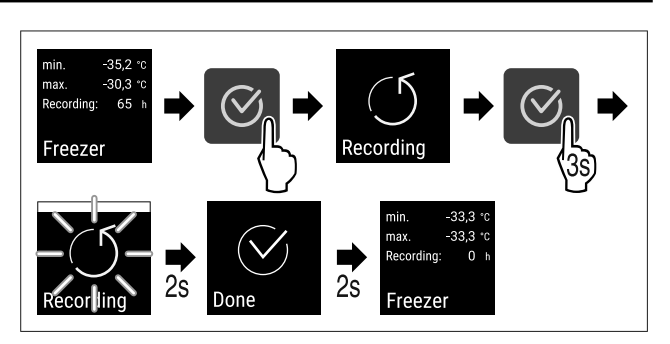

Fig. 75

Proveďte kroky manipulace podle obrázku.

▷ Záznam teploty je resetovaný.

▷ Interval záznamu se znovu spouští.

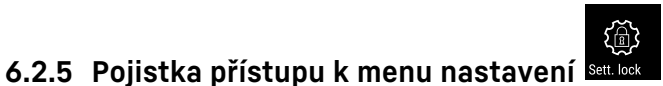

Toto nastavení umožňuje pojistku přístupu k menu nastavení prostřednictvím třímístného PIN kódu.

Použití:

- Zabránění neúmyslné změně nastavení a funkcí.
- Zabránění neúmyslnému vypnutí spotřebiče.
- Zabránění neúmyslnému přestavení teploty.

#### Poznámka

V následujících příkladech se používá továrně nastavený PIN kód: 1 1 1.

#### Aktivace pojistky přístupu k menu nastavení

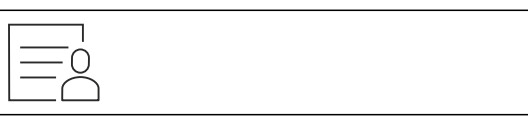

Fig. 76

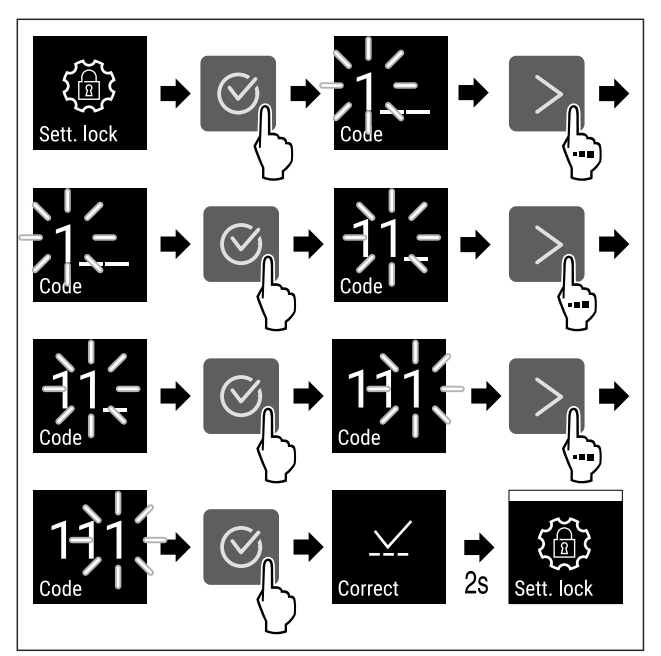

Fig. 77

- Proveďte akční kroky podle obrázku.
- Pojistka přístupu k menu nastavení je aktivována.

Změna PIN kódu pojistky přístupu k menu nastavení Viz: (viz 6.2.6 Přístupové kódy)

#### Deaktivace pojistky přístupu k menu nastavení

#### Fig. 78

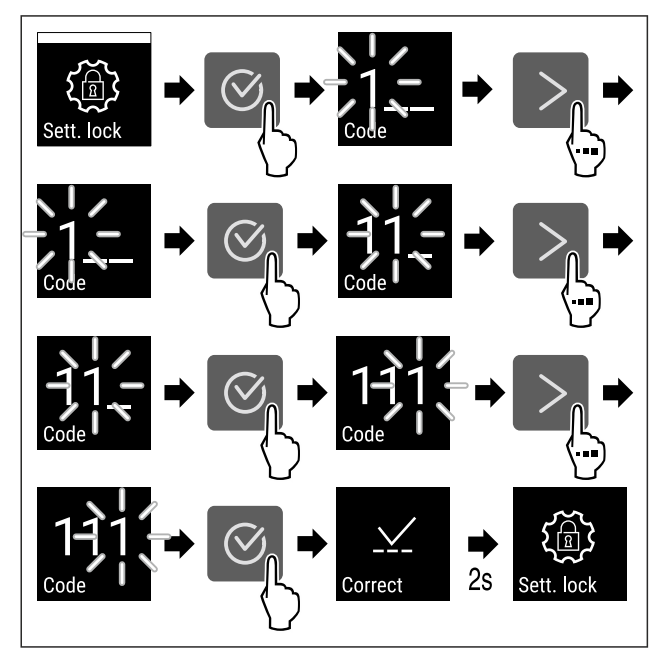

#### Fig. 79

- Proveď te akční kroky podle obrázku.
- ▷ Pojistka přístupu k menu nastavení je deaktivována.

#### Otevření zajištěného menu nastavení

V případě aktivní pojistky přístupu je nutné zadat PIN kód pro otevření menu nastavení. Jakmile opustíte menu nastavení, pojistka přístupu se automaticky aktivuje.

 Tiskněte navigační šipku, dokud se nezobrazí odpovídající funkce.

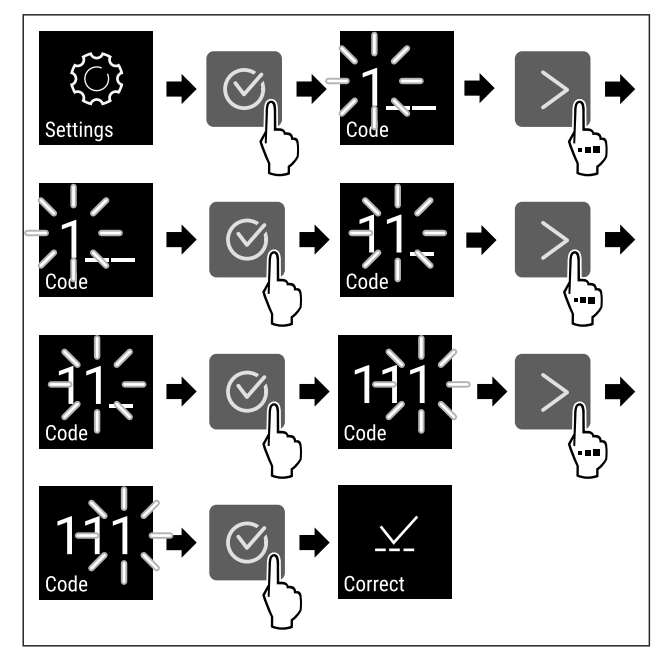

Fig. 80

- Proveďte akční kroky podle obrázku.
- ▷ PIN kód je správný.
- ▷ Menu nastavení se otevře.

#### 6.2.6 Přístupové kódy

Jsou možná různá nastavení.

Použití:

- změna kódu nastavení
- reset kódu nastavení

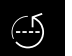

#### Pojistka přístupu k menu nastavení Sett. co

#### Změna kódu nastavení

Toto nastavení umožňuje změnit kód nastavení pojistky proti přístupu k menu nastavení.

Nastavení probíhá ve 3 krocích:

- zadání starého kódu nastavení
- zadání nového kódu nastavení
- potvrzení nového kódu nastavení

#### Poznámka

- V následujícím příkladu se mění továrně přednastavený kód pro nastavení 1 1 1.
- Nový kód pro nastavení je: 2 3 4

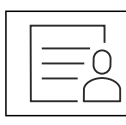

#### Fig. 81

**Pojistka přístupu do menu nastavení musí být aktivní.** (viz 6.2.5 Pojistka přístupu k menu nastavení )

 Tiskněte navigační šipku, dokud se nezobrazí odpovídající funkce.

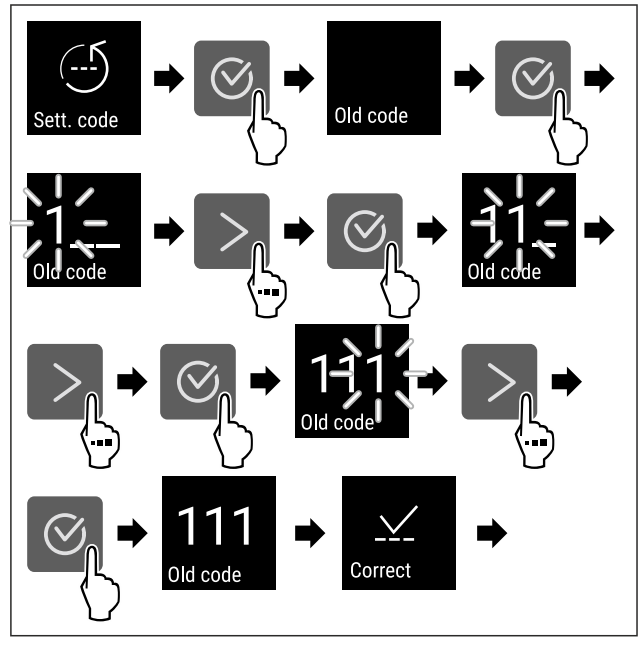

- Proveďte akční kroky podle obrázku.
- Zadání starého kódu nastavení úspěšné.

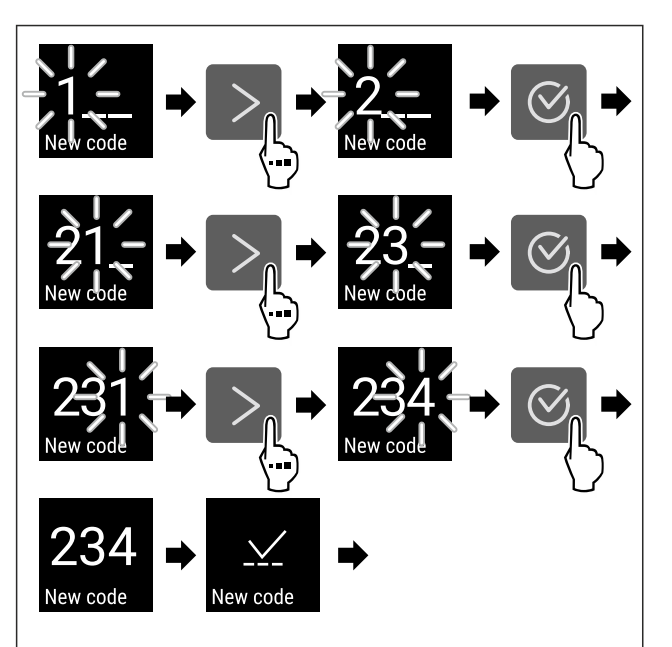

#### Fig. 83

- Proveďte akční kroky podle obrázku.
- ▷ Zadání nového kódu nastavení úspěšné.

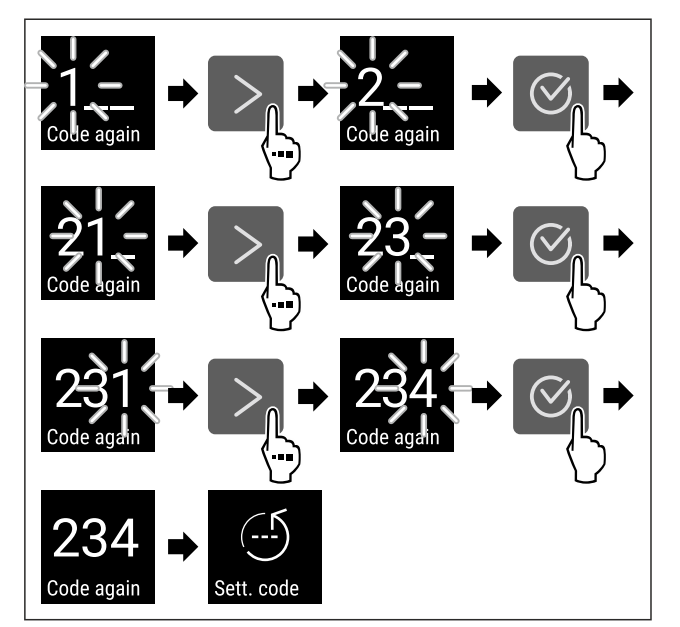

Fig. 84

- Proveďte akční kroky podle obrázku.
- Potvrzení nového kódu nastavení úspěšné.
- ⊳ Kód nastavení je změněn.

#### Reset kódu nastavení

Zapomenutý nebo neznámý kód nastavení pro pojistku přístupu k menu nastavení.

- Resetujte spotřebič na tovární nastavení (viz 6.2.24 Resetování na tovární nastavení ).
- Spotřebič se resetuje na původní nastavení.
- Fovární kód pro nastavení je: 1 1 1

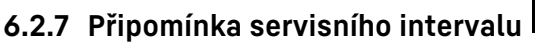

Nastavení časového rozpětí do připomenutí údržby.

Lze nastavit následující hodnoty:

- 7 dnů
- 14 dnů

- 30 dnů 60 dnů 90 dnů
- 180 dnů
- 360 dnů
- 720 dnů
- 1080 dnů - Vyp

#### Nastavení připomínky servisního intervalu

Následující akční kroky popisují, jak nastavit časové rozpětí do údržby.

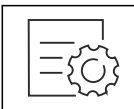

Fig. 85

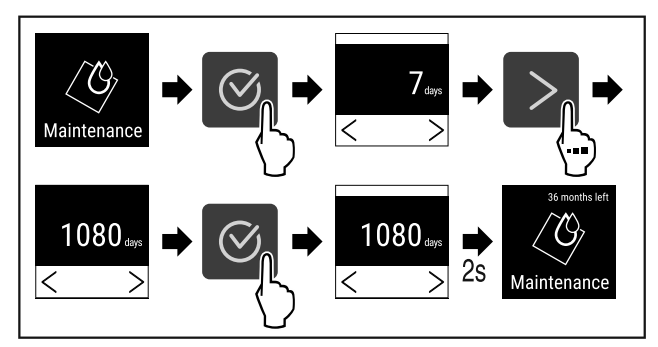

Fig. 86

- Proveďte akční kroky podle obrázku.
- Je nastaveno časové rozpětí, než se vygeneruje připomínka údržby.
- ⊳ Zobrazí se zbývající čas.

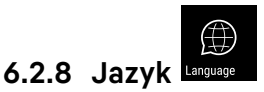

Tímto lze nastavit jazyk zobrazení.

#### Nastavení jazyka

| ={\vec{0}{2}} |
|---------------|
|---------------|

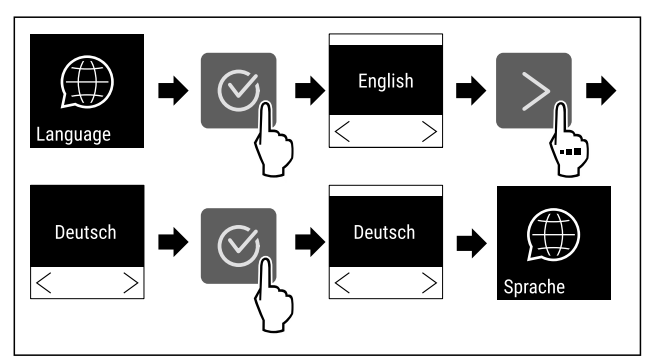

- Fig. 88
- Proveďte akční kroky podle obrázku.
- ▷ Zvolený jazyk je nastaven.

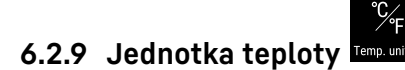

Tato funkce umožňuje nastavení jednotky teploty. Jako jednotku teploty můžete nastavit stupně Celsia nebo stupně Fahrenheita.

#### Nastavení jednotky teploty

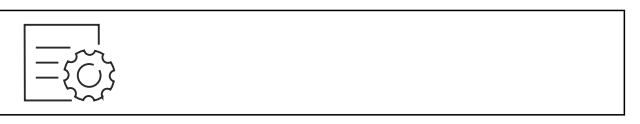

Fig. 89

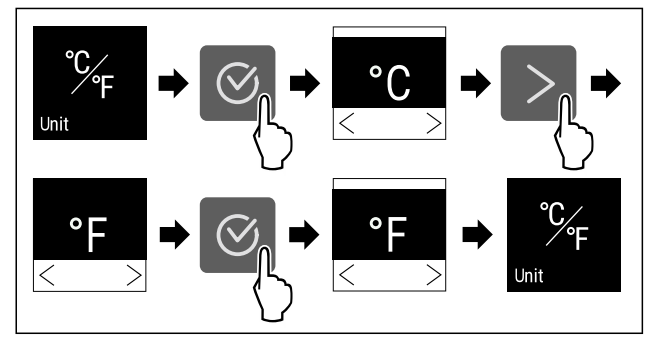

Fig. 90 Ilustrační zobrazení: Přejděte ze stupňů Celsia na stupně Fahrenheita.

- Proveďte akční kroky podle obrázku.
- ▷ Jednotka teploty je nastavena.

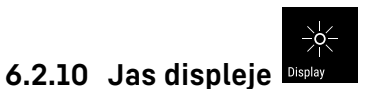

Tato funkce umožňuje krokové nastavení jasu displeje.

Můžete nastavit následující úrovně jasu:

- 40 %
- 60 %
- 80 %
- 100 % (přednastaveno)

#### Nastavení jasu

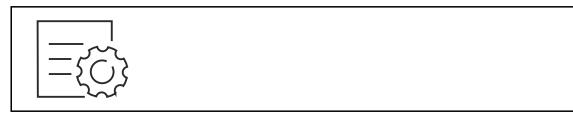

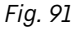

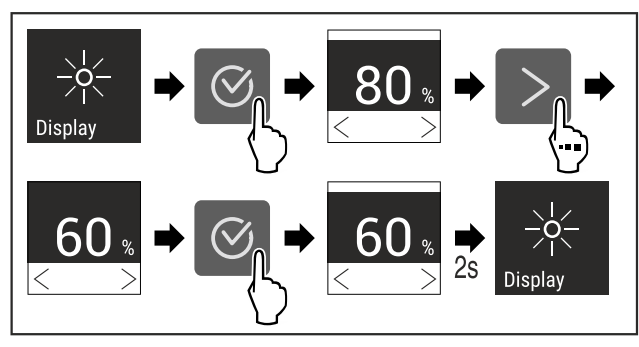

Fig. 92 Ilustrační zobrazení: Přejděte z 80 % na 60 %.
Proveďte akční kroky podle obrázku.

 $\triangleright$  Jas je nastaven.

#### 6.2.11 Alarm Sound Alarm Sound

Tato funkce umožňuje zapínat a vypínat veškeré zvuky alarmu jakým je například dveřní alarm.

**(**ال

#### Aktivace Alarm Sound

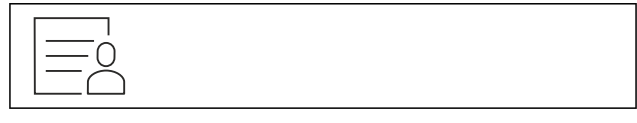

Fig. 93

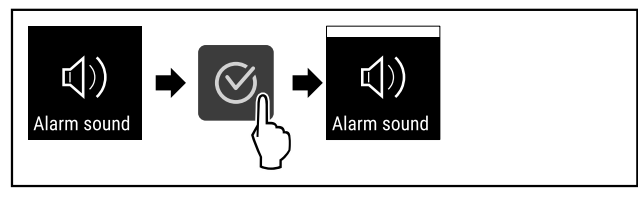

Fig. 94

- Proveďte akční kroky podle obrázku.
- ▷ Funkce Alarm Sound je aktivována.

#### Deaktivace Alarm Sound

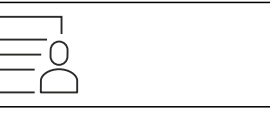

Fig. 95

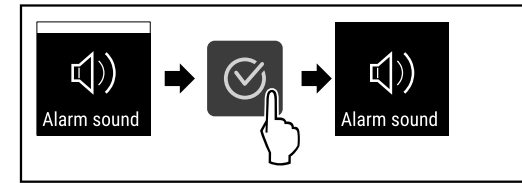

Fig. 96

- Proveďte akční kroky podle obrázku.
- ⊳ Alarm Sound je deaktivován.

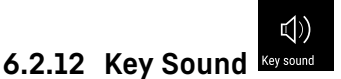

Tato funkce umožňuje zapínat a vypínat veškeré potvrzovací zvuky a Startsound.

#### Aktivace Key Sound

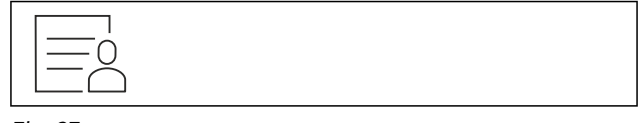

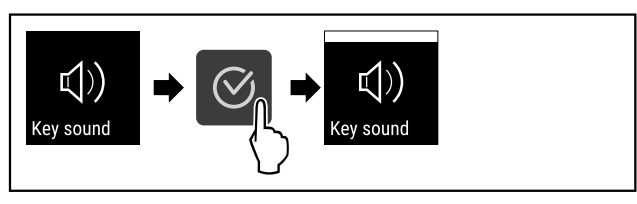

Fig. 98

- Proveďte kroky manipulace podle obrázku.
- ▷ Funkce Key Sound je aktivována.

#### **Deaktivace Key Sound**

Fig. 99

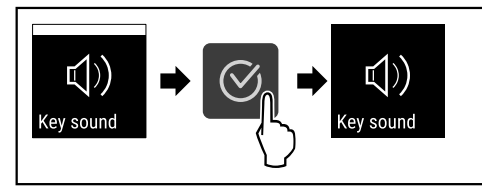

Fig. 100

- Proveďte kroky manipulace podle obrázku.
- Key Sound je deaktivován.

## 6.2.13 Připojení WLAN

#### Poznámka

Liebherr SmartMonitoring Dashboard není ve všech zemích k dispozici. Zkontrolujte dostupnost pomocí QR kódu zadáním svého modelu.

#### Poznámka

Používání Liebherr SmartMonitoring Dashboard na https:// smartmonitoring.liebherr.com předpokládá mít nainstalovaný SmartModule a firemní účet MyLiebherr. Můžete se přihlásit při online uvádění do provozu přímo svými disponibilními přihlašovacími údaji nebo se registrovat nově a založit si firemní účet.

Toto nastavení vytváří bezdrátové připojení spotřebiče k internetu. Připojení je řízeno pomocí SmartModule. Spotřebič může být připojen přes Liebherr SmartMonitoring Dashboard na bázi internetového prohlížeče a k ovládání, správě a sledování mohou být využívány rozšířené volitelné a individuální možnosti.

#### Poznámka

Příslušenství získáte prostřednictvím zákaznického servisu (viz 9.3 Zákaznický servis) a v obchodě Liebherr-Hausgeräte na adrese home.liebherr.com/shop/de/deu/zubehor.html.

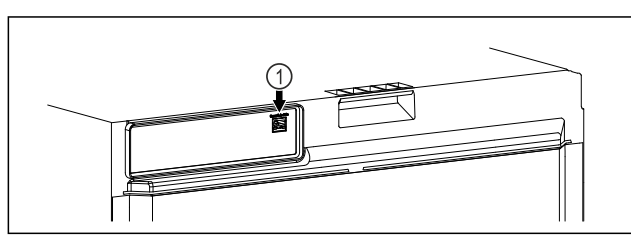

Fig. 101

Zajistěte, aby byly splněny následující předpoklady: Je používán SmartModule *Fig. 101 (1)*.

#### Vytvoření připojení

Uvedení do provozu a nastavení svého SmartModule proveďte online pomocí Liebherr SmartMonitoring Dashboard na svém koncovém zařízení připojeném k internetu. Na Liebherr SmartMonitoring Dashboard najdete také informace k dodatečné integraci SmartModule.

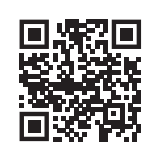

## Fig. 102

► Otevřete Liebherr SmartMonitoring Dashboard (viz Fig. 102).

Na chladničce nebo mrazničce:

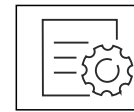

Fig. 103

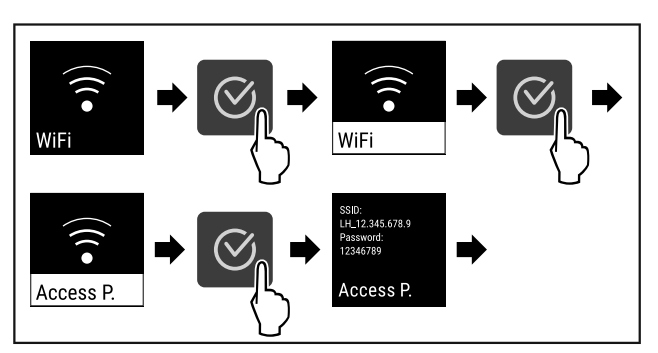

Fig. 104

- Proveďte kroky manipulace podle obrázku.
- Zřizovací proces pokračuje na Vašem koncovém zařízení připojeném k internetu: Liebherr SmartMonitoring Dashboard

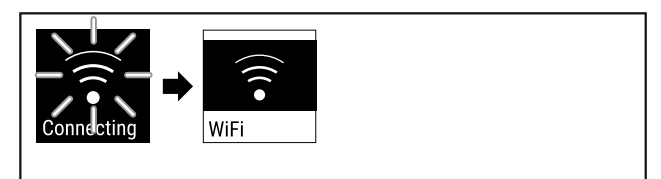

Fig. 105

- Připojení se vytváří.
- ▷ Zobrazí se WiFi connecting. Symbol pulzuje.
- Následujte pokyny na Liebherr SmartMonitoring Dashboard.
- ▷ Připojení je vytvořeno.

#### Odpojení připojení

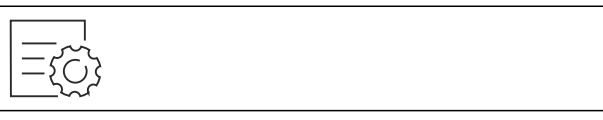

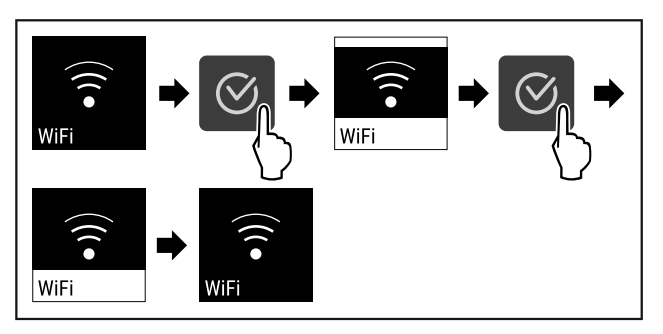

Fig. 107

- Proveďte kroky manipulace podle obrázku.
- ▷ Připojení je odpojeno.

#### Resetování připojení

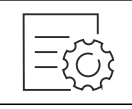

Fig. 108

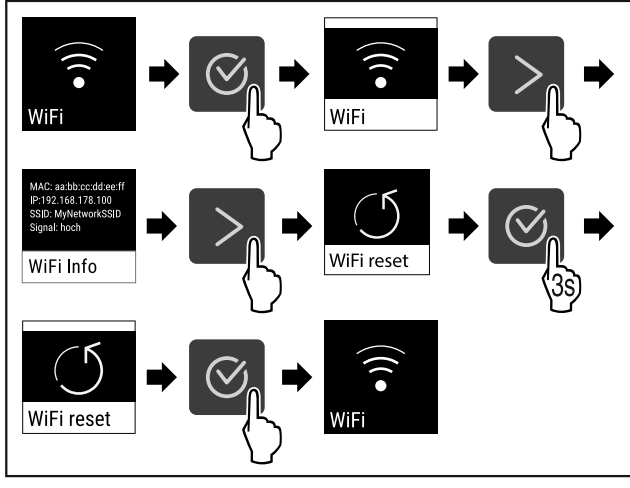

Fig. 109

- Proveďte kroky manipulace podle obrázku.
- Nastavení WiFi se resetují zpět do stavu jako při dodání.

## 6.2.14 Připojení LAN

#### Poznámka

Liebherr SmartMonitoring Dashboard není ve všech zemích k dispozici. Zkontrolujte dostupnost pomocí QR kódu zadáním svého modelu.

#### Poznámka

Používání Liebherr SmartMonitoring Dashboard na https:// smartmonitoring.liebherr.com předpokládá mít nainstalovaný SmartModule a firemní účet MyLiebherr. Můžete se přihlásit při online uvádění do provozu přímo svými disponibilními přihlašovacími údaji nebo se registrovat nově a založit si firemní účet.

Toto nastavení vytváří kabelové spojení mezi spotřebičem a internetem. Připojení je řízeno pomocí SmartModule. Spotřebič může být připojen přes Liebherr SmartMonitoring Dashboard na bázi internetového prohlížeče a k ovládání, správě a sledování mohou být využívány rozšířené volitelné a individuální možnosti.

#### Poznámka

Příslušenství získáte prostřednictvím zákaznického servisu (viz 9.3 Zákaznický servis) a v obchodě Liebherr-Hausgeräte na adrese home.liebherr.com/shop/de/deu/zubehor.html.

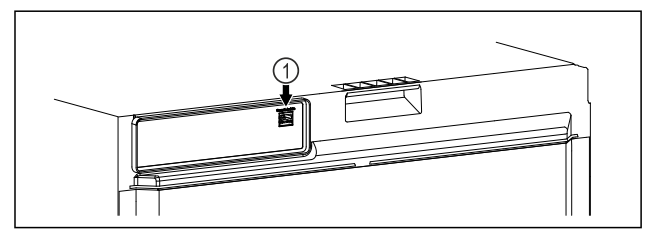

#### Fig. 110

Zajistěte, aby byly splněny následující předpoklady: Je používán SmartModule *Fig. 110 (1)*. Síťový kabel je připojen.
 Síť je připojená k internetu.

#### Vytvoření připojení

Uvedení do provozu a nastavení svého SmartModule proveďte online pomocí Liebherr SmartMonitoring Dashboard na svém koncovém zařízení připojeném k internetu.

Na Liebherr SmartMonitoring Dashboard najdete také informace k dodatečné integraci SmartModule.

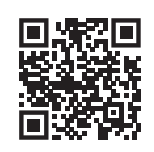

Fig. 111

 Otevřete Liebherr SmartMonitoring Dashboard (viz Fig. 111).

Na chladničce nebo mrazničce:

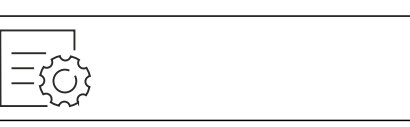

Fig. 112

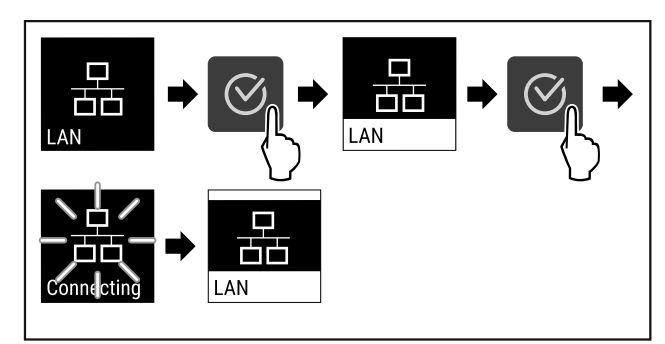

Fig. 113

- Proveďte kroky manipulace podle obrázku.
- Připojení se výtváří: Zobrazí se LAN connecting. Symbol pulzuje.
- Následujte pokyny na Liebherr SmartMonitoring Dashboard.
- ▷ Připojení je vytvořeno.

#### Odpojení připojení

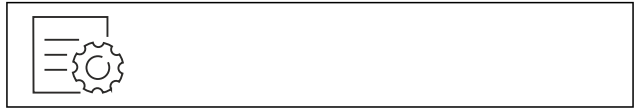

Fig. 114

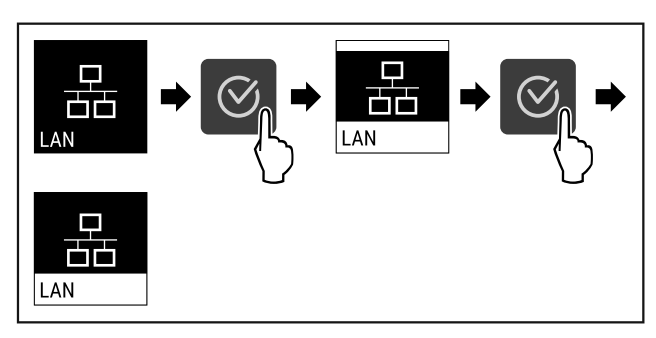

- Proveďte kroky manipulace podle obrázku.
- ▷ Připojení je odpojeno.

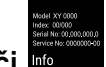

6.2.15 Informace o spotřebiči 🔤

Tato funkce slouží k zobrazení názvu modelu, indexu, sériového čísla a servisního čísla spotřebiče. Informace o spotřebiči budete potřebovat, až budete kontaktovat zákaznický servis. (viz 9.3 Zákaznický servis)

Pomocí této funkce můžete také otevřít rozšířené menu. (viz 3 Princip funkce displeje Touch)

#### Zobrazení informací o spotřebiči

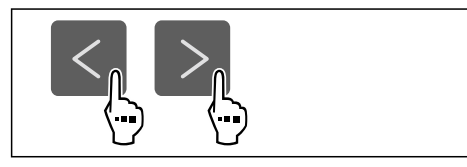

Fig. 116

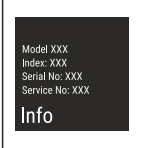

Fig. 117

- Proveďte akční kroky podle obrázku.
- Displej zobrazuje informace o spotřebiči.

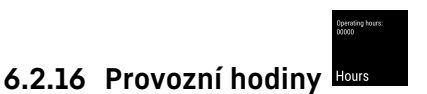

Toto zobrazení ukazuje provozní hodiny spotřebiče.

#### Zobrazení provozních hodin

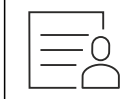

Fig. 118

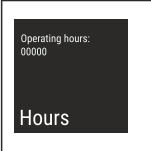

Fig. 119

Zobrazí se provozní hodiny.

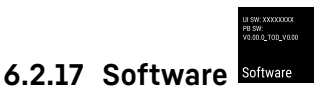

Tato funkce slouží k zobrazení verze softwaru vašeho spotřebiče.

#### Zobrazení verze softwaru

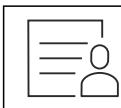

Fig. 120

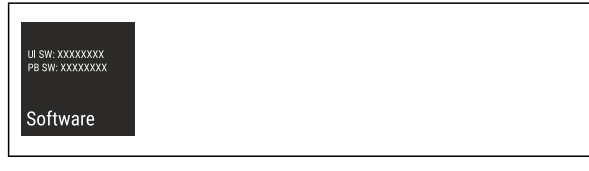

Fig. 121

- Proveďte akční kroky podle obrázku.
- ⊳ Displej zobrazuje verzi softwaru.

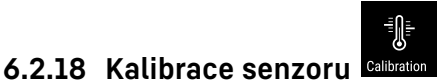

Pomocí kalibrace senzoru můžete vyrovnat rozdíly mezi nastavenou a skutečnou teplotou. K tomu zjistěte skutečnou teplotu pomocí kalibrovaného měřicího zařízení. Rozsah nastavení: +/- 3 Kelviny v krocích po 0,1 Kelvinech.

#### Kalibrace senzoru

={č}}

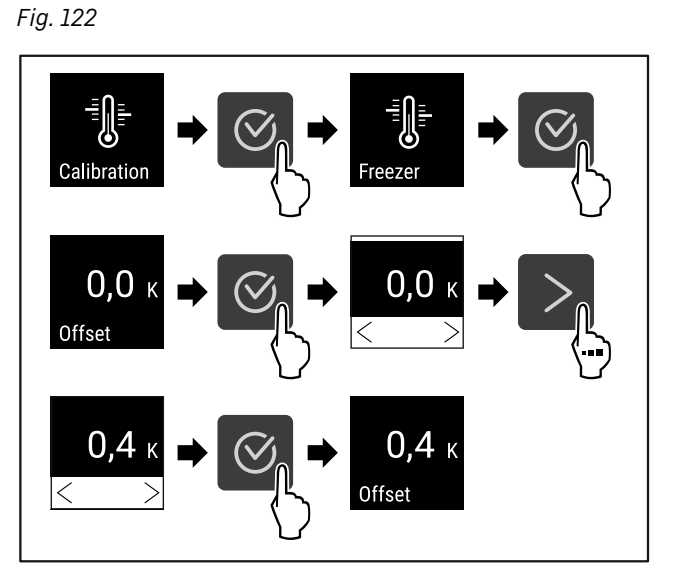

Fig. 123

- Proveďte akční kroky podle obrázku.
- ▷ Senzor je kalibrován.

#### Poznámka

Zkalibrovaná teplota se do dvou hodin zobrazí na displeji.

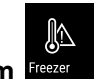

## 6.2.19 Teplotní alarm Freeze

Pomocí této funkce nastavíte teplotní alarm. Horní a dolní teplotní mez nastavíte pomocí rozdílové hodnoty k aktuálně nastavené teplotě vnitřního prostoru. Teplotní alarm se spustí, jakmile teplota vnitřního prostoru opustí nastavený teplotní rozsah a uplyne nastavená doba zpoždění.

| Příklad                      |           |      | Nastavovaná<br>lová hodnota | rozdí- |
|------------------------------|-----------|------|-----------------------------|--------|
| Aktuální teplota<br>prostoru | vnitřního | 5 °C |                             |        |
| Dolní teplotní mez           |           | 2 °C | -3 °C                       |        |
| Horní teplotní mez           |           | 0° 8 | +3 °C                       |        |

Můžete si nastavit následující hodnoty:

- Rozdílová hodnota pro dolní teplotní mez v krocích 0,1 °C
- Rozdílová hodnota pro horní teplotní mez v krocích 0,1 °C
- Doba zpoždění alarmu od 0 do 60 minut (nastavení "0" znamená žádné zpoždění teplotního alarmu.)
- Opakovací frekvence alarmu od 0 do 30 minut po potvrzení alarmu (nastavení "O" znamená, že se alarm po potvrzení alarmu neopakuje.)

\* podle modelu a vybavení

#### Nastavení teplotního alarmu

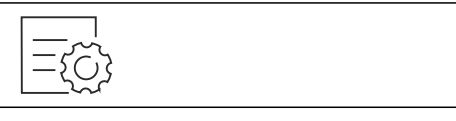

Fig. 124

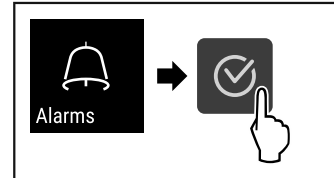

#### Fig. 125

Proveďte kroky manipulace podle obrázku.

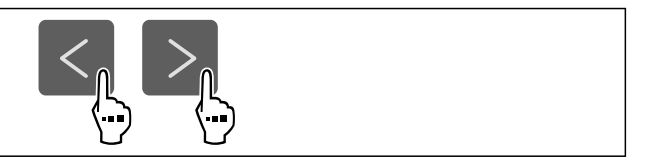

Fig. 126

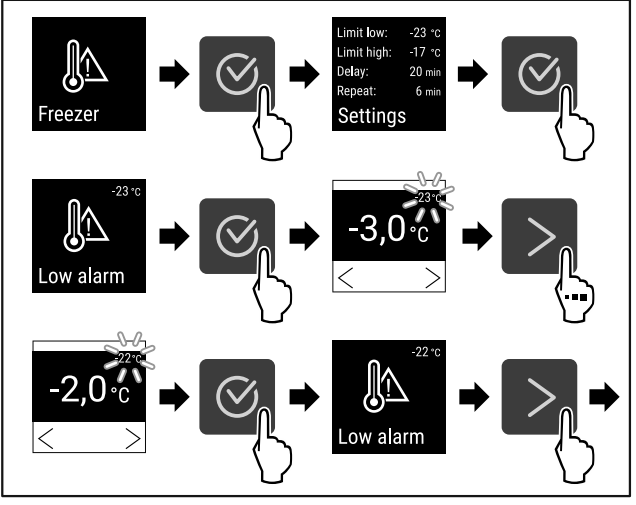

Fig. 127 Příklad nastavení dolní teplotní meze na základě nastavené teploty spotřebiče o -20 °C.

- Proveďte kroky manipulace podle obrázku.
- $\triangleright$  Je nastavena dolní teplotní mez.

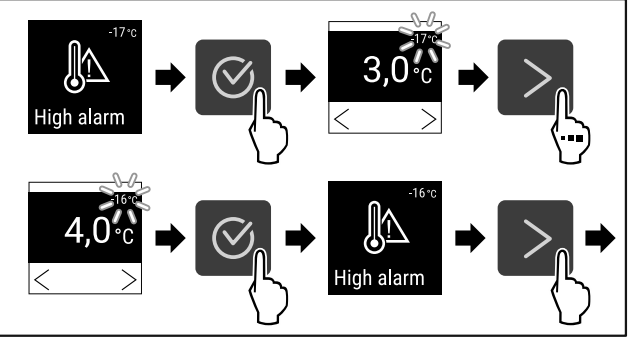

Fig. 128 Příklad nastavení dolní teplotní meze na základě nastavené teploty spotřebiče o -20 °C.

- Proveďte kroky manipulace podle obrázku.
- > Je nastavena horní teplotní mez.

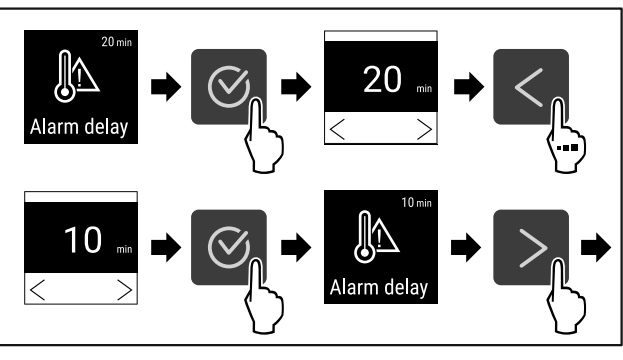

Fig. 129

- Proveďte kroky manipulace podle obrázku.
- ▷ Je nastavena doba zpoždění alarmu.

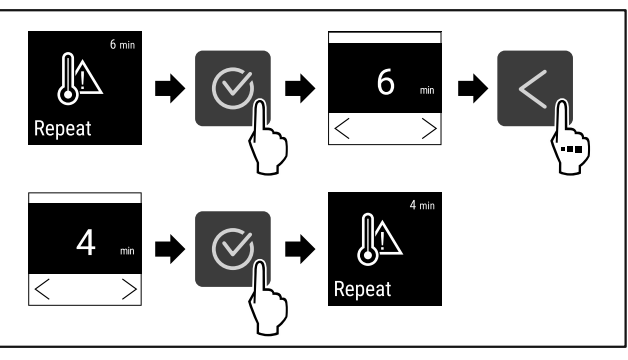

#### Fig. 130

- Proveďte kroky manipulace podle obrázku.
- Interval opakování alarmu je nastaven.
- ⊳ Teplotní alarm je nastaven.

#### Zobrazení nastavených hodnot teplotního alarmu

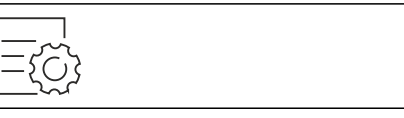

Fig. 131

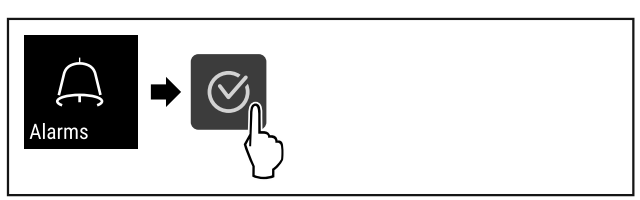

#### Fig. 132

Proveďte kroky manipulace podle obrázku.

Fig. 133

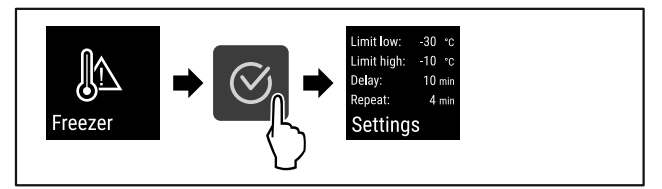

- Proveďte kroky manipulace podle obrázku.
- Zobrazí se nastavené hodnoty teplotního alarmu.

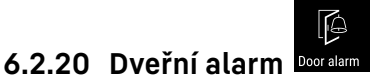

Pomocí této funkce aktivujete nebo deaktivujete dveřní alarm. Dveřní alarm zazní, když jsou dveře příliš dlouho otevřené. Dveřní alarm je při dodávce aktivovaný. Můžete nastavit, jak dlouho mohou být dveře otevřené, než se spustí dveřní alarm.

Můžete nastavit následující hodnoty:

- 15 sekund
- 30 sekund
- 60 sekund
- 90 sekund
- 120 sekund
- 150 sekund
- 180 sekund
- Vyp

#### Nastavení dveřního alarmu

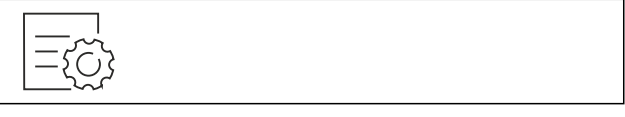

Fig. 135

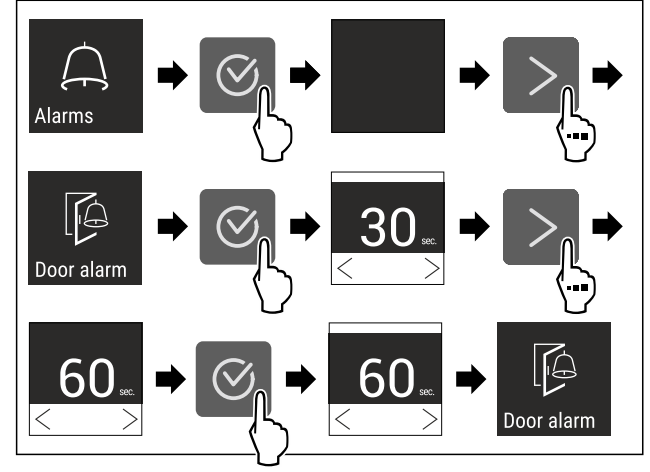

- Fig. 137 Ilustrační zobrazení: Přepnutí dveřního alarmu z 30 sekund na 60 sekund.
- Proveďte akční kroky podle obrázku.
- ▷ Dveřní alarm je nastavený.

#### Deaktivace dveřního alarmu

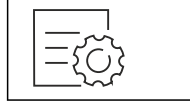

Fig. 138

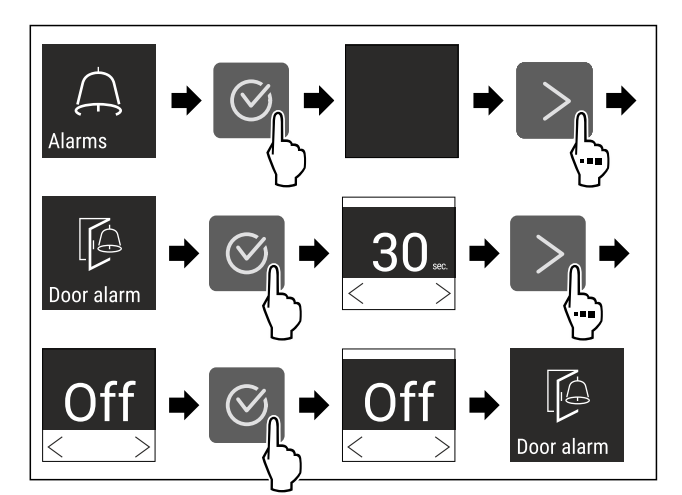

#### Fig. 139

- Proveďte akční kroky podle obrázku.
- Dveřní alarm je deaktivovaný.

### 6.2.21 Simulace alarmu

Tuto funkci můžete použít k simulaci teplotního alarmu ve spotřebiči, např. ke kontrole správného spuštění bezpečnostního zařízení. Bezpečnostní zařízení je připojeno k bezpotenciálovému výstupu alarmu. (viz 7.3 Rozhraní)

#### Spuštění simulace alarmu

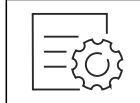

Fig. 140

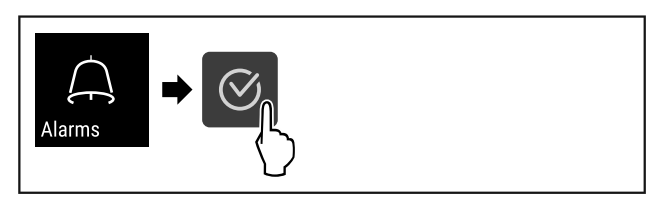

#### Fig. 141

Proveď te kroky manipulace podle obrázku.

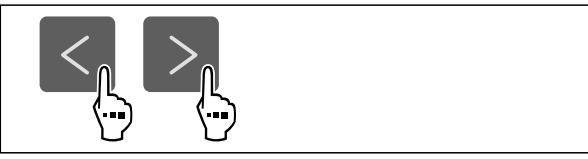

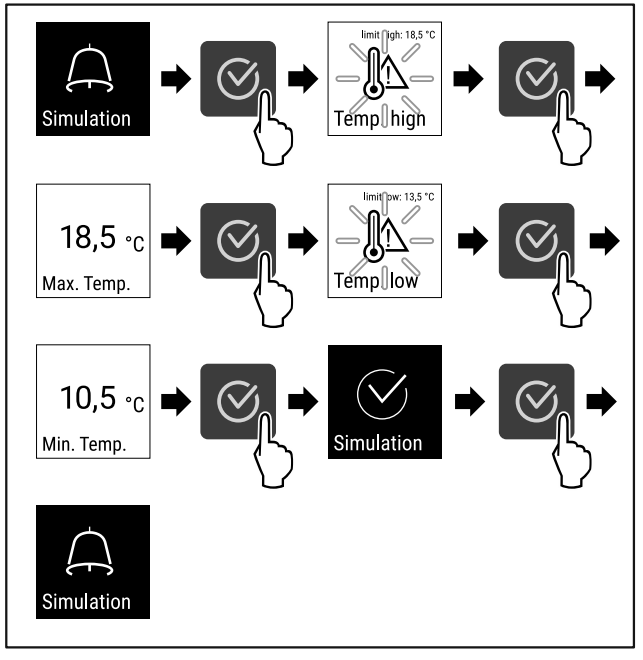

Fig. 143

- Proveďte kroky manipulace podle obrázku.
- $\triangleright$  Simulace byla provedena.

spotřebiče. (viz 7.3 Rozhraní)

Připojené bezpečnostní zařízení se mělo spustit.

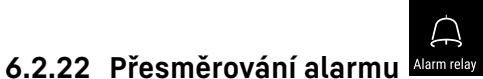

Pomocí této funkce můžete nastavit přesměrování jednoho nebo více alarmů externímu přijímači alarmů. Přijímač alarmů je připojen k bezpotenciálovému výstupu alarmu

Můžete zvolit následující nastavení:

- Typ alarmu:
  - Dveřní alarm
  - Teplotní alarm
  - Alarm dveří a teplotní alarm
  - Vše
- Potvrzení:
  - Ano: Alarm se potvrdí na spotřebiči a externě připojeném přijímači.
  - Ne: Alarm se potvrdí na spotřebiči a zůstane aktivní na přijímači, dokud se neodstraní chyba.
- Aktualizovat (viditelné pouze v případě, že při potvrzení vyberete možnost "Ano"):
  - Ano: Alarm se opakuje.

**Teplotní alarm** v závislosti na nastaveném čase (viz 6.2.19 Teplotní alarm )

(Pokud nastavíte dobu zpoždění alarmu na "O", nedochází ani k opakování alarmu na alarmovém relé.)

**Dveřní alarm** po 1 nebo 4 minutách\* (viz 6.2.20 Dveřní alarm )

• Ne: Alarm trvale potvrzen.

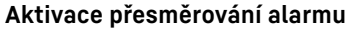

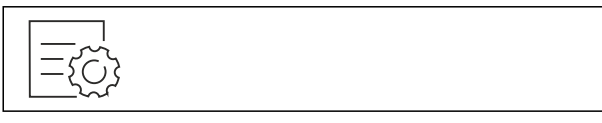

Fig. 144

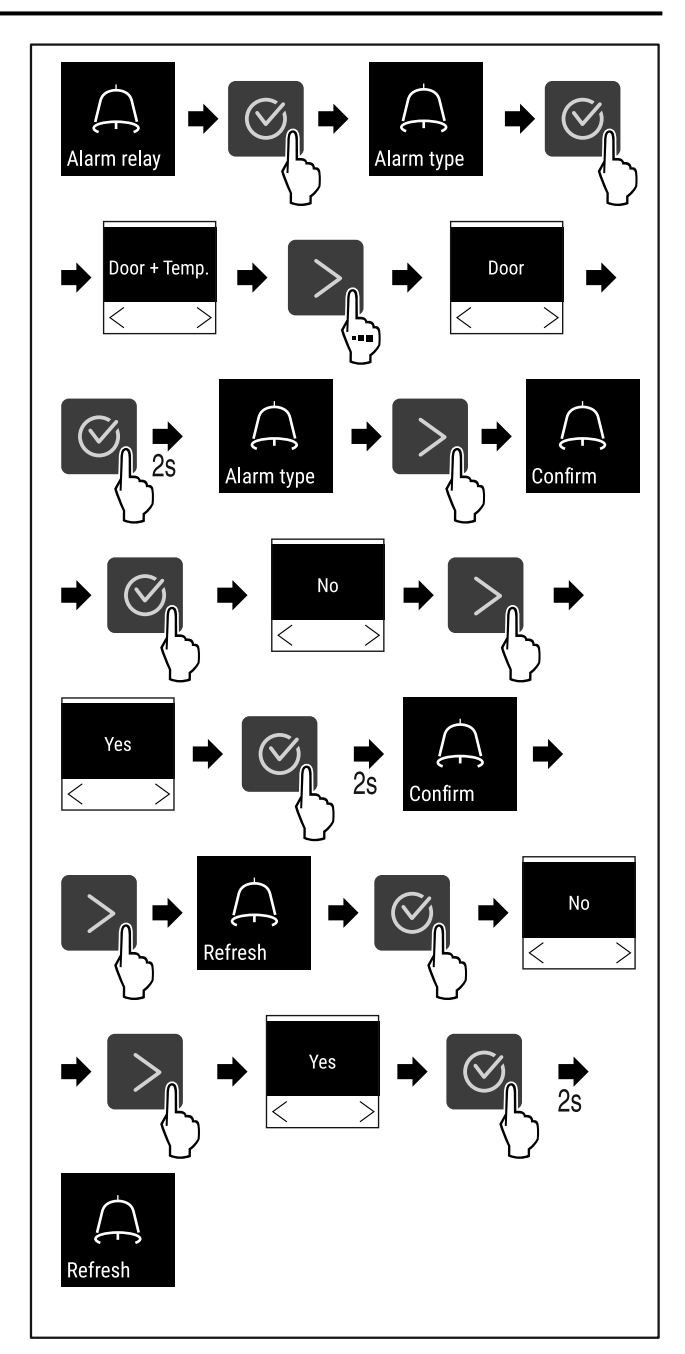

Fig. 145

- Proveďte kroky manipulace podle obrázku.
- ▷ Přesměrování alarmu je nastavené.

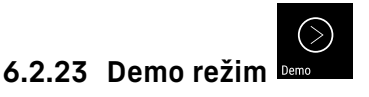

Demo režim je speciální funkce pro prodejce, kteří chtějí předvést funkce spotřebiče. Pokud aktivujete demo režim, všechny funkce chladicí techniky se deaktivují.

Pokud spotřebič zapnete a na stavovém zobrazení se zobrazí "D", je již aktivován demo režim.

Pokud aktivujete demo režim a poté jej opět deaktivujete, spotřebič se vrátí do továrního nastavení. (viz 6.2.24 Resetování na tovární nastavení )

#### Aktivace demo režimu

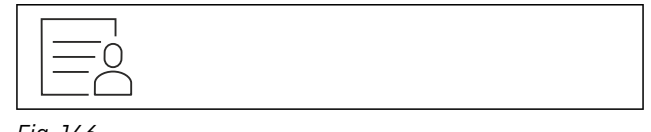

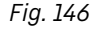

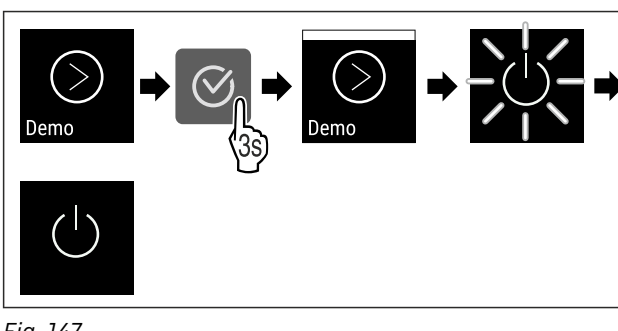

#### Fig. 147

- Proveďte kroky manipulace podle obrázku.
- Demo režim je aktivovaný.
- ▷ Spotřebič je vypnutý.
- Zapněte spotřebič. (viz 4.14 Zapnutí spotřebiče (první uvedení do provozu)) ►
- V zobrazení stavu se zobrazí "D".  $\triangleright$

#### Deaktivace demo režimu

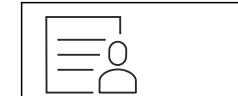

Fig. 148

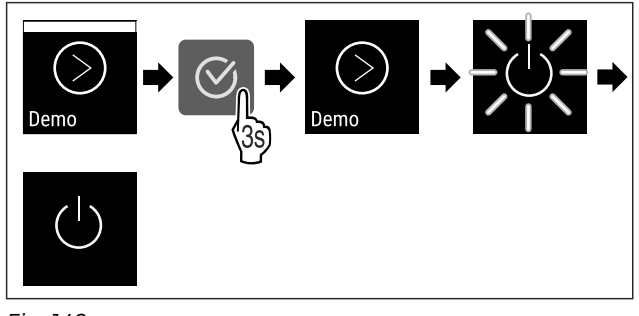

Fig. 149

- Proveďte kroky manipulace podle obrázku.
- Demo režim je deaktivovaný.
- $\triangleright$
- Spotřebič je vypnutý. Zapněte spotřebič. (viz 4.14 Zapnutí spotřebiče (první ► uvedení do provozu))

Přístroj je resetovaný na tovární nastavení.

## 6.2.24 Resetování na tovární nastavení

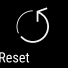

Tato funkce slouží k resetování všech nastavení na tovární nastavení. Všechna dosud provedená nastavení budou resetována na původní nastavení.

#### Provedení resetu

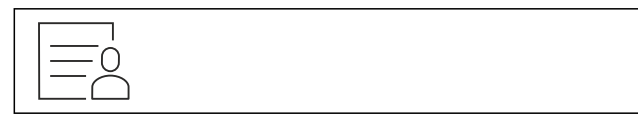

Fig. 150

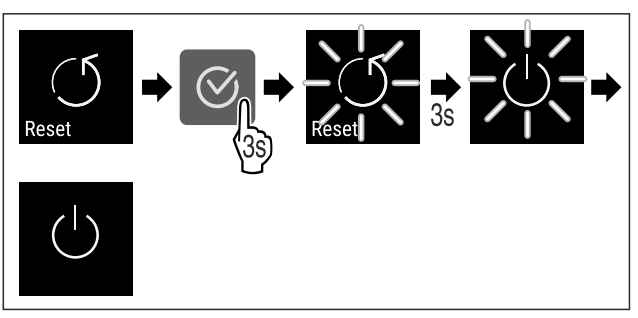

#### Fig. 151

Proveďte akční kroky podle obrázku.

- ▷ Spotřebič je resetován.
- ▷ Spotřebič je vypnutý.
- ▶ Restartujte spotřebič. (viz 4.14 Zapnutí spotřebiče (první uvedení do provozu))

### 6.3 Hlášení

#### 6.3.1 Varování

Varování jsou oznamována akusticky signálním tónem a opticky symbolem na displeji. Signální tón se zesiluje a stává se hlasitějším, dokud není hlášení potvrzeno.

| Hlášení                       | Příčina                                                                                                    | Odstranění                                                                                                    |
|-------------------------------|----------------------------------------------------------------------------------------------------|----------------------------------------------------------------------------------------------------|
| Door open<br>Otevřené dveře   | Hlášení se zobrazí, když jsou dveře<br>příliš dlouho otevřené.                                                                                                    | Zavřete dveře.<br>Stiskněte potvrzovací tlačítko.<br>Alarm se ukončí.<br><b>Poznámka</b><br>Čas, než se zobrazí hlášení,<br>Ize nastavit (viz 6.2.20 Dveřní<br>alarm ).                                                                                                    |
| Temperature<br>Teplotní alarm | Hlášení se zobrazí, když teplota<br>neodpovídá nastavené teplotě.<br>Příčinou teplotních rozdílů může být:<br>- Byly vloženy teplé produkty.<br>- Při překládání a vytahování chlaze-<br>ných potravin vniklo velké množství<br>teplého vzduchu z okolí.<br>- Na delší doby vypadl proud. | Stiskněte potvrzovací tlačítko.<br>Zobrazuje se nejvyšší teplota.<br>Stiskněte potvrzovací tlačítko.<br>Aktuální teplota bliká a zobra-<br>zení se mění se symbolem<br>teplotního alarmu dokud není<br>dosaženo nastavené teploty.<br>Prověřte kvalitu chlazených<br>produktů. |

| Hlášení                               | Příčina                                                                                                    | Odstranění                                                                                                    |
|---------------------------------------|----------------------------------------------------------------------------------------------------|----------------------------------------------------------------------------------------------------|
| Error                                 | Spotřebič je vadný, nastala chyba<br>spotřebiče nebo chybu vykazuje<br>některá ze součástí spotřebiče.                                                                       | Přesuňte chlazené produkty.<br>Stiskněte potvrzovací tlačítko.<br>Zobrazí se kód chyby.                                                                                                    |
| Chyba                                 |                                                                                                    | Stiskněte potvrzovací tlačítko.<br>Pokud je k dispozici, zobrazí se<br>další chybový kód.<br><b>nebo</b>                                                                                                    |
|                                       |                                                                                                    | Zobrazí se stavová obrazovka<br>s blikajícím symbolem chyby.<br>Stiskem navigačního tlačítka<br>se znovu zobrazí chybový kód<br>(kódy).<br>Zaznameneite si chybový kód                                                                  |
|                                       |                                                                                                    | (kódy) a kontaktujte zákaznický<br>servis.                                                                                                    |
|                                       | Hlášení upozorňuje na nepláno-<br>vaný průběh odmrazování. Napří-<br>klad u výparníku může v důsledku<br>delších otevírání dveří dojít<br>k nezvykle silnému namrzání a doba | Stiskněte potvrzovací tlačítko.<br>DEFR.MAX zobrazí se.                                                                                                    |
|                                       | tečná.                                                                                                    | Stiskněte potvrzovací tlačítko.<br>Zobrazí se stavová obrazovka<br>s blikajícím symbolem chyby<br>5,0°c                                                                                                    |
|                                       |                                                                                                    | Stiskem navigačního tlačítka se znovu zobrazí chybový<br>kód.                                                                                                    |
|                                       |                                                                                                    | Přesuňte chlazené produkty a ručně odmrazte spotřebič.<br>Alternativně lze odmrazování spustit ručně.<br>Pokud se hlášení zobrazí opakovaně a uvedené příčiny<br>neplatí, kontaktujte zákaznický servis. (viz 9.3 Zákaznický<br>servis) |
| Power                                 | Hlášení se zobrazí po přerušení<br>elektrického napájení, pokud je<br>teplota po obnovení napájení vyšší<br>než mez alarmu.                                                  | Stiskněte potvrzovací tlačítko.<br>Zobrazuje se nejvyšší teplota.                                                                                                    |
| Výpadek proudu                        |                                                                                                    | Stiskněte potvrzovací tlačítko.<br>Alarm se ukončí a zobrazí se<br>aktuální teplota.<br>Prověřte kvalitu chlazených<br>produktů.                                                                                                    |
| Image: WiFi error                     | Přerušeno připojení pomocí WLAN.                                                                                                    | Zkontrolujte připojení.<br>Stiskněte potvrzovací tlačítko.<br>Alarm se ukončí.                                                                                                    |
| Chyba WLAN                            |                                                                                                    |                                                                                                    |
| Image: WWW error       WWW chyba WLAN | Hlášení se zobrazí, pokud není<br>k dispozici internetové připojení<br>pomocí WLAN.                                                                                          | Zkontrolujte připojení.<br>Stiskněte potvrzovací tlačítko.<br>Alarm se ukončí.                                                                                                    |

## Vybavení

| Hlášení                | Příčina                                                                            | Odstranění                                                                                       |
|------------------------|------------------------------------------------------------------------------------|--------------------------------------------------------------------------------------------------|
| LAN error<br>Chyba LAN | Přerušeno připojení pomocí LAN.                                                    | Zkontrolujte připojení a síťový<br>kabel.<br>Stiskněte potvrzovací tlačítko.<br>Alarm se ukončí. |
| WWW error              | Hlášení se zobrazí, pokud není<br>k dispozici internetové připojení<br>pomocí LAN. | Zkontrolujte připojení.<br>Stiskněte potvrzovací tlačítko.<br>Alarm se ukončí.                   |

### 6.3.2 Připomínky

Připomínky se objevují, když je nutná výzva k nějakému úkonu. Jsou oznamovány akusticky pomocí signálního tónu a opticky pomocí symbolu na displeji. Potvrzení hlášení probíhá stisknutím potvrzovacího tlačítka.

| Hlášení                                         | Příčina                                                                   | Odstranění                                                                            |  |
|-------------------------------------------------|---------------------------------------------------------------------------|---------------------------------------------------------------------------------------|--|
| Maintenance                                     | Hlášení se zobrazí, když v časovači uběhl<br>nastavený servisní interval. |                                                                                       |  |
| Připomínka údržby                               |                                                                           | Stiskněte potvrzovací tlačítko.                                                       |  |
|                                                 |                                                                           | Alarm se ukončí.                                                                      |  |
|                                                 |                                                                           | Poznámka                                                                              |  |
|                                                 |                                                                           | Servisní interval může být nastaven<br>(viz 6.2.7 Připomínka servisního intervalu ) . |  |
| max<br>min<br>Recording                         | Hlášení se zobrazí, když je plná paměť<br>záznamů teploty (999 hodin).    |                                                                                       |  |
| Připomínka záznamu Stiskněte potvrzovací tlačít |                                                                           | Stiskněte potvrzovací tlačítko.                                                       |  |
|                                                 |                                                                           | Alarm se ukončí.                                                                      |  |
|                                                 |                                                                           | Nejstarší data se přepíší.                                                            |  |
|                                                 |                                                                           | Poznámka                                                                              |  |
|                                                 |                                                                           | Záznam teplot může být resetován<br>(viz 6.2.4 Záznam teplot ) .                      |  |

## 7 Vybavení

## 7.1 Bezpečnostní zámek

Zámek ve dveřích spotřebiče je vybaven bezpečnostním mechanismem.

### 7.1.1 Uzamčení spotřebiče

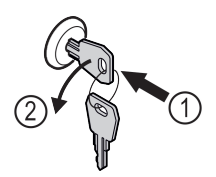

#### Fig. 152 Ilustrační zobrazení

- Klíč zasuňte dovnitř.
- Otáčejte klíčem o 90° proti směru hodinových ručiček.

▷ Spotřebič je uzamčený.

### 7.1.2 Odemknutí spotřebiče

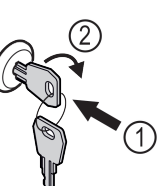

Fig. 153 Ilustrační zobrazení

- ▶ Klíč zasuňte dovnitř *Fig. 153 (1)*.
- ► Otáčejte klíčem o 90° ve směru hodinových ručiček Fig. 153 (2).
- ▷ Spotřebič je odemčený.

### 7.2 Senzory

Spotřebič může být vybaven následujícími senzory, které monitorují teploty:

- Senzor C

### 7.2.1 Senzor C (kontrolní senzor)

Senzor C- je trvale nainstalován a reguluje teplotu vnitřního prostoru spotřebiče. V případě potřeby můžete zkalibrovat senzor C. (viz 6.2.18 Kalibrace senzoru )

## 7.3 Rozhraní

Na zadní straně spotřebiče se nachází různé možnosti připojení.

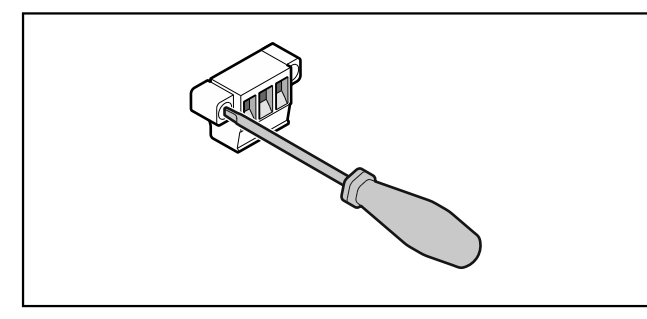

Fig. 154

#### Poznámka

Konektory jsou zajištěny šrouby. Aby bylo možné vytáhnout konektory, uvolněte šrouby vpravo a vlevo.

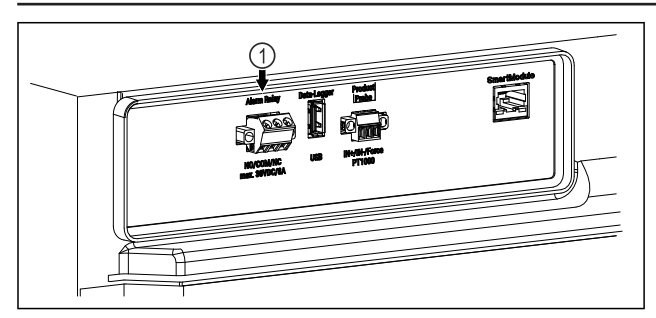

Fig. 155

(1) Bezpotenciálový alar-

mový výstup

### 7.3.1 Bezpotenciálový alarmový výstup

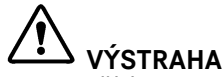

Nebezpečí úrazu elektrickým proudem!

Spotřebič smí k externímu výstražnému zařízení připojovat pouze vyškolený odborný personál!

Tyto tři kontakty lze používat k připojení vizuálního nebo zvukového zařízení alarmu. Přípojka je navržena maximálně pro **30 V (DC) - 8 A** z bezpečnostního zdroje nízkého napětí SELV **(minimální proud 150 mA)**.

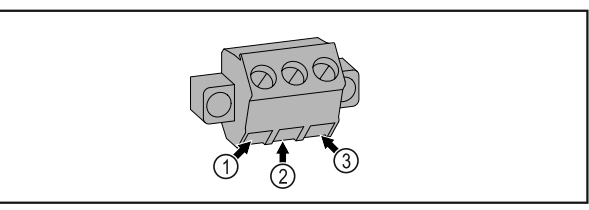

Fig. 156

- NO (normally open) Připojení pro světelnou kontrolku, která je aktivní v normálním provozu nebo v případě vypnutého spotřebiče.
- (2) COM (common) Externí zdroj napětí

## 8 Údržba

## 8.1 Plán údržby

Pro zachování funkce spotřebiče je třeba provádět pravidelné údržbové práce.

# 

Nebezpečí zranění a poškození v důsledku neodborně provedených údržbových prací!

Zranění osob a věcné škody.

 Údržbové práce smí provádět pouze vyškolený odborný personál.

# 

Nebezpečí zkratu v důsledku dílů vedoucích elektrický proud!

Zasažení eletrickým proudem nebo poškození elektroniky.

#### Vypněte spotřebič.

Vytáhněte síťovou zástrčku nebo vypněte pojistku.

#### Poznámka

Lze aktivovat funkci připomínky pro údržbu. (viz 6.2.7 Připomínka servisního intervalu )

#### Poznámka

Doporučuje se vytvořit protokol o údržbě, ve kterém budou zdokumentovány všechny provedené práce (opravy, kontroly).

#### Poznámka

Společnost Liebherr doporučuje každoroční údržbu. Pro individuální nabídku kontaktujte zákaznický servis (viz 9.3 Zákaznický servis).

| Součást       | Činnost                                                                                    | Servisní interval |
|---------------|--------------------------------------------------------------------------------------------|-------------------|
| Plechové díly | Zkontrolujte poškození a korozi.<br>Výměna poškozených dílů: (viz 9.3 Zákaznický servis)   | Ročně             |
| Dveře, závěsy | Při vyrovnání (viz 4.12 Vyrovnání dvířek) , zkontrolujte<br>lehkost chodu a pevné usazení. | Ročně             |

(3) NC (normally closed) Připojení pro výstražnou kontrolku nebo akustický snímač alarmu, který je aktivní v případě alarmu nebo chybějícího napájecího zdroje.

| Součást                       | Činnost                                                                                                    | Servisní interval                                                                           |
|-------------------------------|----------------------------------------------------------------------------------------------------|---------------------------------------------------------------------------------------------|
| Zámek, madlo dveří *          | Zkontrolujte lehkost chodu a pevné usazení.                                                                                                    | Ročně                                                                                       |
| Těsnění dveří                 | Zkontrolujte poškození, opotřebení a pevné usazení.<br>Náhradní těsnění dveří je k dostání u zákaznického<br>servisu (viz 9.3 Zákaznický servis) .                                                                                                    | Ročně                                                                                       |
| Senzor                        | Zkalibrujte senzor. (viz 6.2.18 Kalibrace senzoru )                                                                                                    | Ročně                                                                                       |
| Průchodka senzoru             | Zkontrolujte, zda není těsnicí hmota poškozená.                                                                                                    | Ročně                                                                                       |
| Povrchy                       | Čištění (viz 8.3 Čištění přístroje)                                                                                                    | Doporučení: měsíčně, resp.<br>podle potřeby nebo specifikací<br>v místě instalace           |
| Povrchy                       | Dezinfikování<br>Byly testovány následující dezinfekční prostředky<br>společnosti Liebherr:<br>Dismozon pur 1 % Lösung (Bode Chemie), Suma<br>Quicksan (Diversey), Incidin Extra N (Ecolab Health-<br>care), Acrylan (Antiseptica chempharm. Produkte),<br>Buraton 10 F (Schülke und Mayr), Frankocid<br>N (Franken Chemie), Apesin DSR 50 (Tana), Nüsco-<br>sept Spray (Dr. Nüsken), Melsept SF (B. Braun<br>Melsungen), Kohrsolin (Bode Chemie), Neoquat S (Dr.<br>Weigert), Indicin Rapid (Ecolab Healthcare), Bacil-<br>locid Spezial (Bode Chemie), Neoform K Spray (Dr.<br>Weigert), Apesin Desinf. Spray (Tana), Nüscosept<br>100 (Dr. Nüsken), Antisept T (Fink Tec), Apesin AP<br>100 0,50% Lösung (Tana), Perform Pulver 2% Lösung<br>(Schülke und Mayr)<br>Postupujte podle návodu k použití příslušného<br>výrobce. Pokud se používají jiné dezinfekční<br>prostředky než ty, které jsou uvedeny, otestujte je<br>předem na nenápadném místě. | Doporučení: měsíčně, resp.<br>podle potřeby nebo specifikací<br>v místě instalace           |
| Místo instalace, spotřebič    | Dekontaminování<br>Spotřebič je vhodný pro dekontaminaci prostoru<br>peroxidem vodíku. H <sub>2</sub> O <sub>2</sub> .<br>Nesmí se přitom překročit hodnoty následující speci-<br>fikace aplikace:<br>Koncentrace maximálně 250 ppm.<br>Vlhkost maximálně 85 %.<br>Maximálně přípustná teplota prostoru podle třídy<br>klimatu. (viz 1.4 Oblast použití přístroje)                                                                                                    | Doporučení: podle potřeby nebo<br>specifikací v místě instalace,<br>maximálně 2 krát za rok |
| Ventilátor vzduchová štěrbina | Čištění                                                                                                    | Ročně                                                                                       |
| Přesměrování alarmu           |                                                                                                    |                                                                                             |
| Síťový kabel                  | Zkontrolujte poškození.                                                                                                    | Ročně<br>nebo<br>při změně stanoviště                                                       |
| Sklápěcí úhelník              | Zkontrolujte funkčnost a pevné usazení.                                                                                                    | Ročně<br>nebo<br>při změně stanoviště                                                       |
| Nastavitelné nožky / kolečka  | Zkontrolujte funkčnost, poškození a pevné usazení.<br>Vyměňte poškozené díly. (viz 9.3 Zákaznický servis)                                                                                                    | Ročně                                                                                       |
| Miska na odtátou vodu         | Zkontrolujte stav naplnění misky na odtátou vodu<br>a v případě potřeby ji vyprázdněte.                                                                                                    | Pravidelná vizuální kontrola                                                                |

## 8.2 Odmrazování spotřebiče

## VÝSTRAHA

Nesprávné odmrazování přístroje! Zranění a poškození.

- K urychlení rozmrazování nepoužívejte žádná jiná mechanická zařízení nebo jiné prostředky než doporučené výrobcem.
- Nepoužívejte elektrická topidla, parní čisticí přístroje, rozmrazovací spreje, ani otevřený plamen.
- K odstraňování ledu nepoužívejte ostré předměty.

Pro zachování funkčnosti spotřebiče doporučujeme jeho odmrazování v případě silného nánosu ledu. Pro námrazu v interiéru je rozhodující místo instalace (např. vysoká vlhkost vzduchu), nastavení spotřebiče a nesprávné chování uživatele.

Pokud automatické odmrazování nestačí. odmrazte spotřebič ručně:

- Vypněte spotřebič. (viz 6.2.2 Zapnutí a vypnutí spotřebiče )
- Vytáhněte zástrčku ze sítě.
- Přesuňte zmrazené výrobky.
- Dveře spotřebiče nechte během odtávání otevřené.
- Zbývající odtátou vodu vytřete hadrem a spotřebič vyčistěte.

## 8.3 Čištění přístroje

### 8.3.1 Příprava

# VÝSTRAHA

Nebezpečí zkratu v důsledku dílů vedoucích elektrický proud!

- Zasažení eletrickým proudem nebo poškození elektroniky. Vypněte spotřebič.
- Vytáhněte síťovou zástrčku nebo vypněte pojistku.

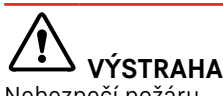

Nebezpečí požáru

Chraňte chladicí okruh před poškozením.

- Vyprázdněte spotřebič.
- Vytáhněte síťovou zástrčku.
- ▶ Dodržujte pro spotřebiče. pokyny přepravu (viz 4.3 Přeprava spotřebiče)

### 8.3.2 Čištění skříně

#### POZOR

Neodborné čištění!

Poškození přístroje.

- Používejte výhradně měkké utěrky a univerzální čisticí přípravky s neutrálním ph.
- Nepoužívejte škrábající nebo abrazivní houbičky nebo drátěnky.
- Nepoužívejte ostré abrazivní čisticí prostředky obsahující písek, chloridy nebo kyseliny.

# VÝSTRAHA

Nebezpečí zranění a poškození horkou párou! Horká pára může způsobit popáleniny a poškodit povrchy. Nepoužívejte parní čisticí přístroje!

#### POZOR

Nebezpečí poškození zkratem!

- Při čištění spotřebiče dbejte na to, aby se žádná voda z čištění nedostala do elektrických komponentů.
- Otírejte skříň měkkou, čistou utěrkou. Při silném znečištění použijte vlažnou vodu s neutrálním čisticím prostředkem. Skleněné plochy lze navíc čistit čističem skla.
- Jednou ročně očistěte spirálu kondenzátoru. Pokud se spirála kondenzátoru neočistí, vede to ke značnému snížení účinnosti spotřebiče.

#### 8.3.3 Čištění vnitřního prostoru

# VÝSTRAHA

Nebezpečí zkratu v důsledku dílů vedoucích elektrický proud!

Zasažení eletrickým proudem nebo poškození elektroniky. Vypněte spotřebič. ►

► Vytáhněte síťovou zástrčku nebo vypněte pojistku.

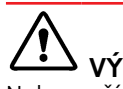

VÝSTRAHA Nebezpečí zranění a poškození horkou párou! Horká pára může způsobit popáleniny a poškodit povrchy. Nepoužívejte parní čisticí přístroje!

#### POZOR

Neodborné čištění!

Poškození přístroje.

- Používejte výhradně měkké utěrky a univerzální čisticí přípravky s neutrálním ph.
- Nepoužívejte škrábající nebo abrazivní houbičky nebo drátěnky.
- Nepoužívejte ostré abrazivní čisticí prostředky obsahující písek, chloridy nebo kyseliny.

#### Poznámka

Nepoškoď te nebo neodstraňujte typový štítek na vnitřní straně spotřebiče. Typový štítek je důležitý pro zákaznický servis. (viz 9.3 Zákaznický servis)

- Otevřete dveře.
- ► Vyprázdněte spotřebič.
- Vnitřní prostor a součásti vybavení vyčistěte vlažnou ► vodou s trochou mycího prostředku. Nepoužívejte čisticí prostředky s obsahem písku nebo kyselin či chemická rozpouštědla.

#### 8.3.4 Po vyčištění

- Spotřebič a součásti vybavení vytřete do sucha.
- Připojte spotřebič a zapněte jej. Když je teplota dostatečně nízká:
- Vložte chlazené produkty.
- Čištění pravidelně opakujte.
- Chladničku s výměníkem tepla jednou ročně vyčistěte a zbavte prachu.

## 9 Zákaznická pomoc

## 9.1 Technické údaie

| Teplotní rozsah |                 |  |  |
|-----------------|-----------------|--|--|
| Mraznička       | -9 °C až -30 °C |  |  |

| Maximální naplnění přihrádky <sup>A)</sup> |        |        |  |  |
|--------------------------------------------|--------|--------|--|--|
| Šířka spotřebiče                           | 600 mm | 750 mm |  |  |
| Úložné rošty                               | 45 kg  | 60 kg  |  |  |
| Skleněná deska                             | 40 kg  | 40 kg  |  |  |
| Dřevěný rošt                               | 45 kg  | 60 kg  |  |  |
| Zásuvka                                    | 20 kg  | 20 kg  |  |  |

A) Při velkém naplnění může docházet k lehkým průhybům přihrádek.

| Model (viz 4.2 Rozměry<br>spotřebiče) | Maximální<br>celkové zatížení | Čistá hmotnost |
|---------------------------------------|-------------------------------|----------------|
| SFTsg 1501                            | 60 kg                         | 34 kg          |
| SFTfg 1501                            | 60 kg                         | 42 kg          |

#### Užitný obsah

Viz užitný obsah na typovém štítku. (viz 1.2 Přehled spotřebičů a vybavení)

| Podmínky             | Podmínky instalace |        |     |  |  |
|----------------------|--------------------|--------|-----|--|--|
| Stupeň<br>přístroje) | znečištění         | (okolí | PD2 |  |  |

#### Podmínky instalace

| Teplota prostředí      |               |       |      | +10 °C až +35 °C                  |  |
|------------------------|---------------|-------|------|-----------------------------------|--|
| Maximální<br>prostředí | relativní     | vlh   | kost | 75 %, bez kondenzace              |  |
| Maximální<br>nad mořem | provozní<br>) | výška | (m   | 2000 m<br>1500 m (skleněné dveře) |  |

| Elektrické hodnoty      |             |  |  |  |
|-------------------------|-------------|--|--|--|
| Jmenovité napětí        | 220-240 V ~ |  |  |  |
| Frekvence               | 50 Hz       |  |  |  |
| Příkon                  | 2,0 A       |  |  |  |
| Maximální kolísání sítě | +/-10 %     |  |  |  |
| Kategorie přepětí       | П           |  |  |  |

## 9.2 Technická porucha

Spotřebič je vyroben a konstruován tak, aby bylo zaručeno bezpečné fungování a dlouhá životnost. Pokud se během provozu přesto vyskytne porucha, zkontrolujte, zda nebyla způsobena chybnou obsluhou. V tom případě Vám totiž musíme naúčtovat vzniklé náklady i během záruční doby. Následující poruchy můžete odstranit sami.

#### 9.2.1 Funkce spotřebiče

| Chyba                                                                   | Příčina                                                                               | Odstranění                                                                                                    |
|-------------------------------------------------------------------------|---------------------------------------------------------------------------------------|----------------------------------------------------------------------------------------------------|
| Spotřebič nefun-<br>guje.                                               | → Spotřebič není zapnutý.                                                             | <ul> <li>Zapněte spotřebič.</li> </ul>                                                                                                    |
|                                                                         | → Zástrčka není správně zasunuta do<br>zásuvky.                                       | <ul> <li>Zástrčku zkontrolujte.</li> </ul>                                                                                                    |
|                                                                         | → Pojistka napájecí zásuvky není v pořádku.                                           | <ul> <li>Pojistku zkontrolujte.</li> </ul>                                                                                                    |
|                                                                         | → Výpadek proudu                                                                      | <ul> <li>Spotřebič nechte zavřený.</li> <li>V případě potřeby je nutné přemístit chlazené/mražené<br/>produkty do necentrální chladničky/mrazničky, pokud<br/>výpadek proudu trvá déle.</li> </ul> |
|                                                                         | → Zásuvka chladicího zařízení není správně zasunutá ve spotřebiči.                    | <ul> <li>Zkontrolujte zásuvku chladicího zařízení.</li> </ul>                                                                                                    |
| Teplota není dosta-<br>tečně nízká.                                     | → Dveře spotřebiče nejsou správně<br>zavřené.                                         | <ul> <li>Dveře spotřebiče zavřete.</li> </ul>                                                                                                    |
|                                                                         | → Přívod vzduchu a ventilace není<br>dostačující.                                     | <ul> <li>Uvolněte a očistěte ventilační mřížku.</li> </ul>                                                                                                    |
|                                                                         | → Teplota prostředí je příliš vysoká.                                                 | <ul> <li>Dbejte na správné okolní podmínky: (viz 1.4 Oblast<br/>použití přístroje)</li> </ul>                                                                                                    |
|                                                                         | → Spotřebič byl příliš často nebo<br>příliš dlouho otevřený.                          | <ul> <li>Počkejte, zda se potřebná teplota neobnoví samovolně.<br/>Pokud ne, obraťte se na zákaznický servis. (viz 9.3 Záka-<br/>znický servis)</li> </ul>                                         |
|                                                                         | → Teplota je nastavena chybně.                                                        | <ul> <li>Nastavte nižší teplotu a zkontrolujte po 24 hodinách.</li> </ul>                                                                                                    |
|                                                                         | → Spotřebič stojí příliš blízko u zdroje tepla (kamna, topení atd.).                  | <ul> <li>Změňte umístění spotřebiče nebo zdroje tepla.</li> </ul>                                                                                                    |
| Tvorba námrazy<br>na rámu skříně a/<br>nebo na vnitřní<br>straně dveří. | → Těsnění dveří je poškozené.                                                         | <ul> <li>Těsnění dveří vyměňte.</li> </ul>                                                                                                    |
|                                                                         | → Nastavili jste příliš nízkou teplotu<br>nebo jste příliš zřídka otevírali<br>dveře. | <ul> <li>Funkce spotřebiče není ovlivněna, případnou námrazu<br/>odstraňte hadříkem.</li> </ul>                                                                                                    |

## 9.3 Zákaznický servis

Nejprve zjistěte, zda jste schopni odstranit chybu sami . Pokud tomu tak není, obraťte se na zákaznický servis.

Adresu najdete v přiložené brožuře "Servis Liebherr" nebo na home.liebherr.com/service.

## VÝSTRAHA

Neodborná oprava! Zranění.

- Opravy a zásahy do přístroje a přívodního vedení elektrické energie, které nejsou výslovně uvedeny v (viz 8 Údržba), smí provádět pouze zákaznický servis.
- Poškozené přívodní síťové vedení smí vyměnit pouze výrobce nebo jeho zákaznický servis nebo podobně kvalifikovaná osoba.
- U přístrojů se zástrčkou pro studené přístroje může výměnu provést zákazník.

### 9.3.1 Kontaktování zákaznického servisu

Ujistěte se, že máte připravené tyto informace o spotřebiči:

- Označení spotřebiče (model a index)
- Servisní č. (servis)
- Sériové č. (sér. č.)
- ► Vyvoleite informace spotřebiči displeji 0 na (viz 6.2.15 Informace o spotřebiči ). -nebo-
- Vyčtěte informace o spotřebiči z typového štítku. (viz 9.4 Typový štítek)
- Informace o spotřebiči si zapište.
- Informujte zákaznický servis: Sdělte závady a informace o spotřebiči.
- ▷ To umožní rychlý a účelný servisní zákrok.
- Řiďte se dalšímí pokyny zákaznického servisu.

## 9.4 Typový štítek

Typový štítek je umístěn na vnitřní straně přístroje. Viz přehled přístroje.

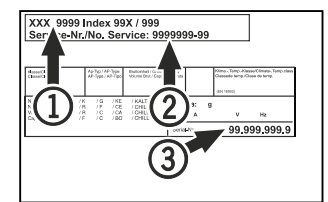

Fig. 157

(1) Označení přístroje (2) Servisní č.

(3) Sériové č.

## 10 Vyřazení z provozu

- Přístroj vyprázdněte.
- Přístroj vypněte.
- Vytáhněte síťovou zástrčku ze zásuvky.
- Odstranění zásuvky chladicího zařízení v případě potřeby: Vytáhněte zásuvku chladicího zařízení ze zástrčky spotřebiče a současně s ní pohybujte doleva a doprava.
- Přístroj vyčistěte. (viz 8.3 Čištění přístroje)
- Pokud jsou k dispozici: Odstraňte kryty a izolaci z průchodky senzoru, abyste zabránili růstu plísní.
- Dveře nechte otevřené, aby nevznikal nepříjemný zápach.

#### Poznámka

- Poškození přístroje a chybné fungování!
- Přístroj po vyřazení z provozu skladujte pouze při povolené pokojové teplotě v rozmezí -10 °C a +50 °C.

## 11 Likvidace

## 11.1 Příprava přístroje k likvidaci

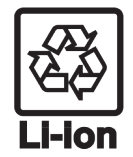

Společnost Liebherr používá v některých přístrojích baterie. V EU zákonodárce z ekolo-gických důvodů uložil koncovému uživateli povinnost tyto baterie před likvidací odpadního zařízení odstranit. Pokud váš přístroj obsahuje baterie, je k němu přiloženo příslušné upozornění.

Svítidla

- Pokud můžete svítidla odstranit samostatně a nedestruktivně, odstraňte je také před likvidací.
- Odstavte přístroj z provozu.
- Pokud je to možné: Vyjměte svítidla, aniž byste je zničili.

## 11.2 Ekologická likvidace přístroje

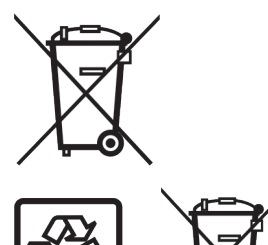

Přístroj obsahuje pouze kvalitní materiály a je zapotřebí jej likvidovat mimo netříděný domovní odpad.

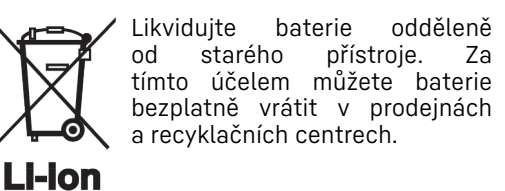

Svítidla

Pro Německo:

Vyjmutá svítidla zlikvidujte prostřednictvím příslušných sběrných systémů.

Přístroje můžete bezplatně zlikvidovat prostřednictvím sběrných nádob třídy 1 v míst-ních recyklačních a materiálových centrech. Při nákupu nové chladničky / mrazničky a prodejní ploše > 400 m<sup>2</sup> bude přístroj bezplatně odebrán zpět prostřednictvím obchodu.

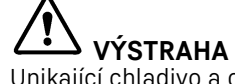

Unikající chladivo a olej!

Požár. Obsažené chladivo je ekologické, ale hořlavé. Obsažený olej je rovněž hořlavý. Unikající chladivo a olej se mohou při příslušně vysoké koncentraci a v kontaktu se externím tepelným zdrojem vznítit.

- Nepoškoď te potrubí okruhu chladiva a kompresor.
- Dodržujte pokyny pro přepravu spotřebiče. (viz 4.3 Přeprava spotřebiče)
- Přístroj odvezte, aniž byste jej poškodili.
- ► Baterie, svítidla a přístroj zlikvidujte v souladu s výše uvedenými specifikacemi.

## 12 Doplňující informace

Další informace k záručním podmínkám naleznete v přiložené servisní brožuře nebo na internetu na odkazu https:// home.liebherr.com.

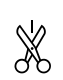

V případě poruchy spotřebiče informujte:

## Stručný návod pro každodenní použití

#### Informace k použití tohoto stručného návodu:

- Tento stručný návod nenahrazuje kompletní návod k použití a nenahrazuje školení na spotřebiči.
- Tento stručný návod je pomůcka pro každodenní použití a manipulaci se spotřebičem.
- Přečtěte si kompletní návod k použití a bezpečnostní pokyny v něm obsažené.

Tento stručný návod platí pro: SFTfg 15..

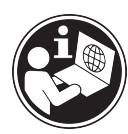

Kompletní návod k použití lze otevřít pomocí QR kódu:

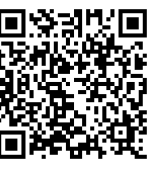

#### Použití v souladu s určením Předvídatelné chybné použití

Nepoužívejte spotřebič pro následující aplikace:

- Skladování a chlazení:
  - chemicky nestabilních látek
  - krve, plazmy nebo dalších tělních tekutin k účelům infúze, použití nebo zavedení do lidského těla
- Použití v oblastech ohrožených výbuchem
- Použití venku, ve vlhkých prostorách nebo v místech se stříkající vodou

#### Při ukládání dodržujte:

- Úložné rošty přesuňte podle požadované výšky.
- Dodržujte maximální naplnění.
- Při dosažení skladovací teploty naplňte spotřebič (dodržování chladicího řetězce).
- Chlazené výrobky se nesmějí dotýkat výparníku na zadní stěně.
- Tekutiny uchovávejte v uzavřených nádobách.
- Chlazené výrobky skladujte s odstupy, aby vzduch mohl dobře cirkulovat.

## Stavová obrazovka

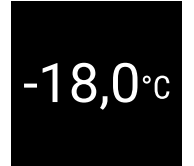

Fig. 158 Stavová obrazovka se skutečnou teplotou

## Zobrazení záznamu teplot

Záznam teplot zobrazuje dobu trvání záznamu a minimální a maximální teploty naměřené během této doby.

Označení modelu /

Inventární číslo:

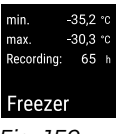

Fig. 159

### Resetování záznamu teplot

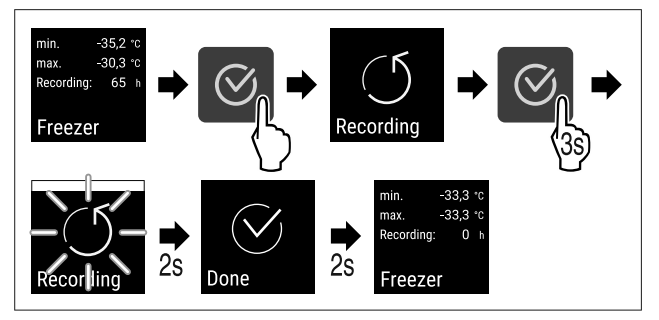

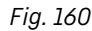

## Odemknutí přístroje

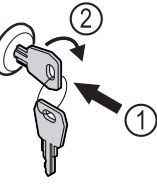

Fig. 161

- 🕨 Klíč zasuňte dovnitř. Fig. 161 (1)
- Otáčejte klíčem o 90° ve směru hodinových ručiček. Fig. 161 (2)
- Spotřebič je odemčený.

### Zamknutí přístroje

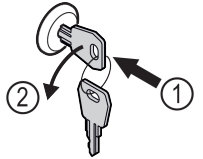

#### Fig. 162

- ▶ Klíč zasuňte dovnitř. Fig. 162 (1)
- Otáčejte klíčem o 90° proti směru hodinových ručiček. Fig. 162 (2)
- Spotřebič je uzamčený.

## Čištění přístroje

- Vyprázdněte spotřebič.
- Vytáhněte síťovou zástrčku.
- Postupujte podle pokynů v návodu k použití.
- Po čištění spotřebič a vybavení kompletně vysušte.
- Připojte spotřebič.
- Zapněte spotřebič.
- Při dosažení skladovací teploty naplňte spotřebič.

# Jak postupovat při poruše?

Při poruše se na displeji spotřebiče objeví hlášení. Hlášení mají různý význam:

| Barva<br>symbolu na<br>displeji                      | Význam                                                                                                    | Náprava                                                            |  |  |
|------------------------------------------------------|----------------------------------------------------------------------------------------------------|--------------------------------------------------------------------|--|--|
| BÍLÁ s<br>černým<br>pruhem                           | Připomínka<br>Připomíná obecné<br>postupy. Tyto postupy<br>můžete provést a tím<br>hlášení zrušit.             | Přečtěte si návod k<br>použití a<br>podnikněte kroky k<br>nápravě. |  |  |
| BÍLÁ                                                 | Výstraha<br>Objevuje se při<br>funkčních poruchách.<br>Jednoduché funkční<br>poruchy můžete<br>odstranit sami. | Přečtěte si návod k<br>použití a<br>podnikněte kroky k<br>nápravě. |  |  |
| Pokud nemůžete poruchu odstranit sami, obraťte se na |                                                                                                    |                                                                    |  |  |

odpovědného pracovníka nebo na nejbližší oddělení zákaznického servisu.

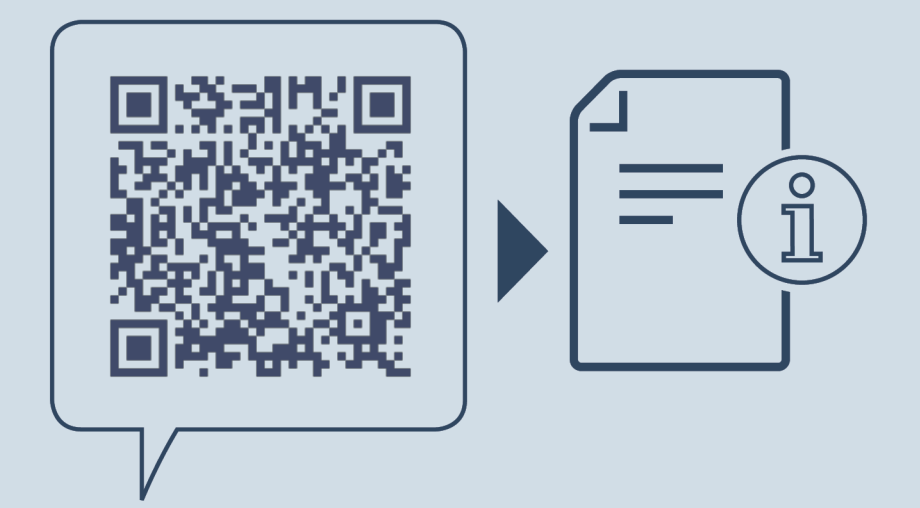

home.liebherr.com/fridge-manuals

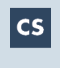

cs stolní mrazák ORIGINÁLNÍ PROVOZNÍ NÁVOD

Datum vydání: 20250225

Index č. výrobku: 7086669-00

Liebherr Hausgeräte Lienz GmbH Dr.-Hans-Liebherr-Strasse 1 A-9900 Lienz Österreich